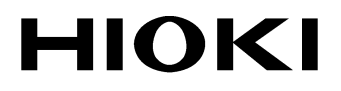

**Quick Start Manual** 

# 3196

# POWER QUALITY ANALYZER

HIOKI E.E. CORPORATION

January 2009 Revised edition 10 3196A981-10 09-01H

i

# Contents

|   | Introduction1Standard Accessories and Options1Safety Notes4Usage Notes7Reading the Operation Procedures12 |                                                                   |  |
|---|----------------------------------------------------------------------------------------------------|-------------------------------------------------------------------|--|
| 1 | Ove                                                                                                    | rview 13                                                          |  |
|   | 1.1<br>1.2                                                                                                | Product Overview13<br>Features14                                  |  |
| 2 | Part                                                                                                    | s Names 19                                                        |  |
|   | 2.1                                                                                                    | Instrument Labels and Functions                                   |  |
|   | 2.2                                                                                                    | Screen Names and Display Elements242.2.1Common Display Elements25 |  |
| 3 | Mea                                                                                                    | surement Preparations 29                                          |  |
|   | 3.1                                                                                                    | Connection Procedure29                                            |  |
|   | 3.2                                                                                                    | Attaching the Strap                                               |  |
|   | 3.3                                                                                                    | Installing the Battery Pack                                       |  |
|   | 3.4                                                                                                    | Connecting the AC Adapter                                         |  |
|   | 3.5                                                                                                    | Connecting the Voltage Cords 33                                   |  |
|   | 3.6                                                                                                    | Wiring Adapter Connection (Option) 35                             |  |
|   | 3.7                                                                                                    | Using a Clamp-On Sensor (Option) 37                               |  |
|   |                                                                                                    | 3.7.1 Clamp-On Sensor Specifications                              |  |
|   | <u> </u>                                                                                                  | 3.7.2 Connecting a Clamp-on Sensor                                |  |
|   | 3.8                                                                                                    | i urning the Power On/Off 42                                      |  |

| I. | Quick Start Manual |
|----|--------------------|
|    | Contents           |

| 4 | Con  | necting to Lines to be Measured                                                                      | 45         |
|---|------|----------------------------------------------------------------------------------------------------|------------|
|   | 4.1  | Connection Procedure                                                                                 | . 45       |
|   | 4.2  | Connection Methods                                                                                   | . 46       |
|   |      | <ul><li>4.2.1 Single-Phase System Connections</li><li>4.2.2 Connecting to Multiple Systems</li></ul> | 47<br>49   |
| 5 | Qui  | ck Reference                                                                                         | 51         |
|   | 5.1  | Connection and System Settings                                                                       | . 51       |
|   | 5.2  | Data Display                                                                                         | . 52       |
|   | 5.3  | Data Recording, Saving, Loading and Deleting                                                         | 53         |
|   | 5.4  | Event Analysis                                                                                       | . 54       |
|   | 5.5  | Using Peripheral Devices                                                                             | . 55       |
| 6 | Меа  | surement Method                                                                                      | 57         |
|   | 6.1  | Checking Three-phase Systems                                                                         | . 57       |
|   | 6.2  | Change in Power                                                                                      | . 64       |
|   | 6.3  | Harmonic Fluctuation                                                                                 | . 70       |
|   | 6.4  | Monitoring Interruptions                                                                             | . 78       |
|   | 6.5  | Detecting Transients and Waveform Distortion                                                         | 88         |
|   | 6.6  | ΔV10 Flicker                                                                                         | . 96       |
|   | 6.7  | IEC Flicker                                                                                          | 102        |
| 7 | Peri | pheral Devices                                                                                       | 09         |
|   | 7.1  | Using a PC Card                                                                                      | 109        |
|   | 7.2  | Using a Printer (Option)                                                                             | 116        |
|   | 7.3  | Using the Instrument with a Computer                                                                 | 121        |
|   |      | 7.3.1 RS-232C Connection                                                                             | 122        |
|   | 71   | 1.3.2 LAN Connection                                                                                 | 123<br>124 |
|   | 1.4  | Using the External Control Terminals                                                                 | 124        |

|   |      |                                       | Contents | iii |
|---|------|---------------------------------------|----------|-----|
| 8 | Spe  | cifications                           | 125      |     |
| 9 | Mai  | ntenance and Service                  | 137      | (   |
|   | 9.1  | Cleaning and Storage                  | 137      |     |
|   | 9.2  | Repair and Servicing                  | 138      |     |
|   | 9.3  | Battery Pack Charging                 | 139      |     |
|   | 9.4  | Battery Pack Replacement and Disposal | 140      |     |
|   | 9.5  | Instrument Disposal                   | 141      |     |
|   | Арр  | pendix                                | 143      |     |
|   | Trou | bleshooting                           | 143      |     |
|   | FAQ  |                                       | 145      |     |
|   | Refe | erence                                | 146      |     |
|   |      |                                       |          |     |
|   |      |                                       |          |     |

APPX

8

9

Introduction

# Introduction

Thank you for purchasing the HIOKI "3196 POWER QUALITY ANA-LYZER". To obtain maximum performance from the product, please read this manual first, and keep it handy for future reference.

- Refer to the Instruction Manual (CD-R version) provided with this device.
- For current input with this device, a clamp-on sensor (optional) is required. For details, refer to the instruction manual for the clamp-on sensor you are using.
- For detailed information on the EN50160, see the Instruction Manual for EN50160.
- The Models 9624, 9624-10 and 9624-50 are afterwards referred to as the "PQA-HiVIEW series".

# Standard Accessories and Options

# Checking the contents of the package

When you receive the product, inspect it carefully to ensure that no damage occurred during shipping. In particular, check the accessories, panel switches, and connectors. If damage is evident, or if it fails to operate according to the specifications, contact your dealer or Hioki representative.

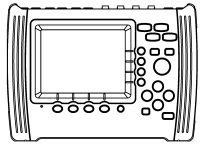

3196 POWER QUALITY ANALYZER

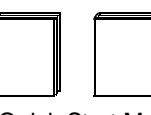

**Quick Start Manual** Instruction Manual for EN50160

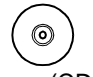

Software (CD-R)

Instruction Manual

our web site.)

- Instruction Manual for EN50160
- "Down96" Data Download Application Software (The latest version can be downloaded from

9458 AC ADAPTER (power cord included)

9459 BATTERY PACK (7.2 V, 2700 mAh)

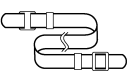

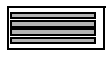

9438-02 VOLTAGE CORD 1 set (8 cords) (One each red, yellow, blue, and gray cord, and four black cords.)

Strap

Cover

LAN Connector Input Cord Label (For distinguishing the voltage cord and clamp-on sensor channels.)

## Before using the 3196

- Before using the product the first time, verify that it operates normally to ensure that the no damage occurred during storage or shipping. If you find any damage, contact your dealer or Hioki representative.
- Before using the product, make sure that the insulation on the 9438-02 VOLTAGE CORD is undamaged and that no bare conductors are improperly exposed. Using the product in such conditions could cause an electric shock, so contact your dealer or Hioki representative for repair.

## **Shipping precautions**

Use the original packing materials when reshipping the product, if possible.

# Options

- Clamps 9660 CLAMP ON SENSOR (100 A rms rating)
  - 9661 CLAMP ON SENSOR (500 A rms rating)
    - 9667 FLEXIBLE CLAMP ON SENSOR (500 A rms, 5000 A rms rating)
    - 9669 CLAMP ON SENSOR (1000 A rms rating)
    - 9694 CLAMP ON SENSOR (5 A rms rating)
    - 9695-02 CLAMP ON SENSOR (50 A rms rating)
    - 9695-03 CLAMP ON SENSOR(100 A rms rating)
    - 9657-10 CLAMP ON LEAK SENSOR
    - 9675 CLAMP ON LEAK SENSOR
    - 9290 CLAMP ON ADAPTER (continuous 1000 A, up to 1500 A, CT ratio 10:1)
    - 9219 CONNECTION CABLE (for Model 9695-02 and Model 9695-03)

| Power supply      | <ul> <li>9459 BATTERY PACK (7.2 V, 2700 mAh)</li> <li>9458 AC ADAPTERx 1 (power cord included)</li> </ul>                                                                                                    |
|-------------------|----------------------------------------------------------------------------------------------------|
| Printers          | <ul> <li>9670 PRINTER<br/>(with 1 roll of thermally sensitized paper supplied)</li> <li>9671 AC ADAPTER (For the 9670 PRINTER)</li> <li>9237 RECORDING PAPER (for printers, thermally sensitized<br/>paper 80 mm x 25 m, 4 rolls)</li> <li>9638 RS-232C CABLE<br/>(for printers, cross cable, 9-pin to 25-pin/1.5 m)</li> </ul> |
| Transport<br>case | <ul><li>9339 CARRYING CASE (soft type)</li><li>9340 CARRYING CASE (hard type)</li></ul>                                                                                                    |
| Adapters          | <ul> <li>9264-01 WIRING ADAPTER<br/>(For three-phase 3-wire (3P3W3M) systems)</li> <li>9264-02 WIRING ADAPTER</li> </ul>                                                                                                    |

(For three-phase 4-wire systems)

#### Standard Accessories and Options

- 3
- Other 9726 PC CARD 128M (128MB compact flash card + adapter)
- peripherals
- 9727 PC CARD 256M (256MB compact flash card + adapter)
- 9728 PC CARD 512M (512MB compact flash card + adapter)
  9642 LAN CABLE (5 m, straight-through cable, crossover
- adapter included)
- 9444 CONNECTION CABLE (for RS-232C, Straight-through cable)
- XD112 GPS BOX
- Software 9624-50 PQA-HiVIEW PRO (PC application software) 9624 PQA-HiVIEW (PC application software) \* 9624-10 PQA-HiVIEW PRO (PC application software) \* \*:discontinued product

Quick Start Manual

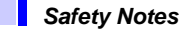

# **Safety Notes**

**ADANGER** This instrument is designed to comply with IEC 61010 Safety Standards, and has been thoroughly tested for safety prior to shipment. However, mishandling during use could result in injury or death, as well as damage to the instrument. However, using the instrument in a way not described in this manual may negate the provided safety features. Be certain that you understand the instructions and precautions in the manual before use. We disclaim any responsibility for accidents or injuries not resulting directly from instrument defects.

## **Safety Symbols**

This manual contains information and warnings essential for safe operation of the product and for maintaining it in safe operating condition. Before using the product, be sure to carefully read the following safety notes.

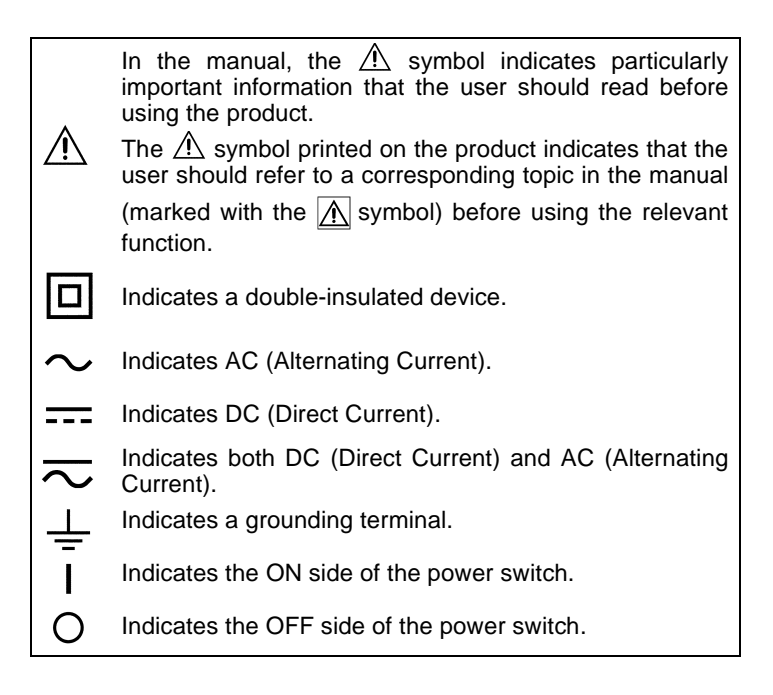

The following symbols in this manual indicate the relative importance of cautions and warnings.

| <b>A</b> DANGER  | Indicates that incorrect operation presents an extreme hazard that could result in serious injury or death to the user.            |  |
|------------------|----------------------------------------------------------------------------------------------------|--|
| <u> AWARNING</u> | Indicates that incorrect operation presents a signifi-<br>cant hazard that could result in serious injury or<br>death to the user. |  |
| <u> ACAUTION</u> | Indicates that incorrect operation presents a possibility of injury to the user or damage to the product.                          |  |
| NOTE             | Advisory items related to performance or correct operation of the product.                                                         |  |
|                  |                                                                                                    |  |

## **Other Symbols**

| $\bigcirc$ | Indicates the prohibited action.                                                |
|------------|---------------------------------------------------------------------------------|
| *          | Indicates the reference.                                                        |
| <b>?</b>   | Indicates quick references for operation and reme-<br>dies for troubleshooting. |
| *          | Indicates terminology explained at the bottom of the page.                      |

## Accuracy

We define measurement tolerances in terms of f.s. (full scale) and rdg. (reading) with the following meanings:

**f.s.** (maximum display value or scale length) The maximum displayable value or the full length of the scale. This is usually the maximum value of the currently selected range.

rdg. (reading or displayed value)

The value currently being measured and indicated on the measuring product.

Safety Notes

## Measurement categories (Overvoltage categories)

This instrument complies with CAT III safety requirements. To ensure safe operation of measurement instruments, IEC 61010 establishes safety standards for various electrical environments, categorized as CAT I to CAT IV, and called measurement categories. These are defined as follows.

- CAT I Secondary electrical circuits connected to an AC electrical outlet through a transformer or similar device.
- CAT II Primary electrical circuits in equipment connected to an AC electrical outlet by a power cord (portable tools, household appliances, etc.)
- CAT III Primary electrical circuits of heavy equipment (fixed installations) connected directly to the distribution panel, and feeders from the distribution panel to outlets.
- CAT IV The circuit from the service drop to the service entrance, and to the power meter and primary overcurrent protection device (distribution panel).

Higher-numbered categories correspond to electrical environments with greater momentary energy. So a measurement device designed for CAT III environments can endure greater momentary energy than a device designed for CAT II.

Using a measurement instrument in an environment designated with a higher-numbered category than that for which the instrument is rated could result in a severe accident, and must be carefully avoided.

Never use a CAT I measuring instrument in CAT II, III, or IV environments.

The measurement categories comply with the Overvoltage Categories of the IEC60664 Standards.

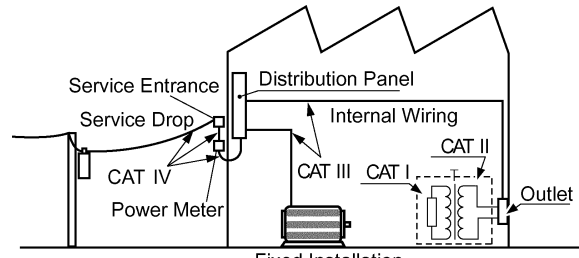

**Fixed Installation** 

# **Usage Notes**

Follow these precautions to ensure safe operation and to obtain the full benefits of the various functions.

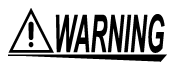

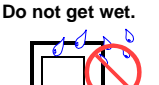

Do not touch with bare hands.

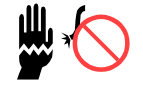

Check the voltage. Check the voltage. AC 100 V to 240 V

Use the 9458 AC ADAPTER or 9459 BATTERY PACK.

#### To avoid electric shock

- To avoid electric shock, do not allow the product to get wet, and do not use it when your hands are wet.
- To avoid electric shock when measuring live lines, wear appropriate protective gear, such as insulated rubber gloves, boots and a safety helmet.
- Before turning the product on, make sure the source voltage matches that indicated on the product's power connector. Connection to an improper supply voltage may damage the product and present an electrical hazard.
- Use only the supplied Model 9458 AC ADAPTER. AC adapter input voltage range is 100 to 240 VAC (with  $\pm 10\%$  stability) at 50/60 Hz. To avoid electrical hazards and damage to the product, do not apply voltage outside of this range.
- Turn the product off before connecting the AC adapter to the product and to AC power.
- For battery operation, use only the HIOKI Model 9459 BAT-TERY PACK. We cannot accept responsibility for accidents or damage related to the use of any other batteries.
- Do not use the product where it may be exposed to corrosive or combustible gases. The product may be damaged or cause an explosion.

Usage Notes

### Setting up the 3196

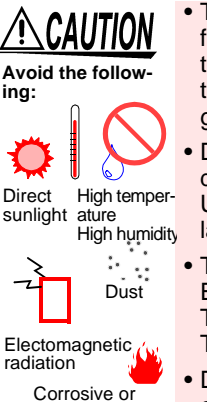

explosive gases

- This product is designed for indoor use, and operates reliably from 0°C to 40°C. It can be used in the temperature range -10°C to 0°C, but LCD operation and accuracy are not assured. Further, 9459 BATTERY PACK and PC Card operation are not guaranteed.
- Do not store or use the product where it could be exposed to direct sunlight, high temperature or humidity, or condensation. Under such conditions, the product may be damaged and insulation may deteriorate so that it no longer meets specifications.
- The protection rating for the enclosure of this device (based on EN60529) is \*IP30.

This product is not designed to be entirely water- or dust-proof. To avoid damage, do not use it in a wet or dusty environment.

 Do not use the product near a device that generates a strong electromagnetic field or electrostatic charge, as these may cause erroneous measurements.

#### \*IP30:

This indicates the degree of protection provided by the enclosure of the device against use in hazardous locations, entry of solid foreign objects, and the ingress of water.

- "3":Protected against access to hazardous parts with tools more than 2.5 mm in diameter. The equipment inside the enclosure is protected against entry by solid foreign objects larger than 2.5 mm in diameter.
- "0": The equipment inside the enclosure is not protected against the harmful effects of water

## Handling this device

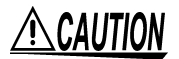

- To avoid damage to the product, protect it from vibration or shock during transport and handling, and be especially careful to avoid dropping.
- Be careful to avoid dropping the clamps or otherwise subjecting them to mechanical shock, which could damage the mating surfaces of the core and adversely affect measurement.

## Using the clamp-on sensors and voltage

# **DANGER**

Connect the clamp-on sensors or voltage cords to the instrument first, and then to the active lines to be measured. Observe the following to avoid electric shock and short circuits.

- To avoid short circuits and potentially life-threatening hazards, never attach the clamp to a circuit that operates at more than the maximum rated voltage to earth (1000 VAC: 9667, 600 VAC: 9661, 9669, 300 VAC: 9660, 9694, 9695-02, 9695-03, 9657-10, 9675), or over bare conductors.
- Clamp sensor and voltage cable should only be connected to the secondary side of a breaker, so the breaker can prevent an accident if a short circuit occurs. Connections should never be made to the primary side of a breaker, because unrestricted current flow could cause a serious accident if a short circuit occurs.
- Do not allow the voltage cable clips to touch two wires at the same time. Never touch the edge of the metal clips.
- Use only the supplied 9438-02 VOLTAGE CORD to connect the product input terminals to the circuit to be tested.
- When the clamp sensor is opened, do not allow the metal part of the clamp to touch any exposed metal, or to short between two lines, and do not use over bare conductors.

#### Handling the cords

<u> AWARNING</u>

- Be careful when handling the cords, since the conductor being measured may become very hot.
- To avoid electrocution, turn off the power to all devices before plugging or unplugging any of the interface connectors.

Usage Notes

# <u> ACAUTION</u>

- To avoid damaging the power cord, grasp the plug, not the cord, when unplugging the cord or AC adapter from the power outlet.
- To avoid damaging the voltage cords or clamp sensor cables, do not bend or pull near their ends.
- Avoid stepping on or pinching the cable, which could damage the cable insulation.
- Keep the cables well away from heat sources, as bare conductors could be exposed if the insulation melts.
- When disconnecting the BNC connector, be sure to release the lock before pulling off the connector. Forcibly pulling the connector without releasing the lock, or pulling on the cable, can damage the connector.
- Failure to fasten the connectors properly may result is sub-specification performance or damage to the equipment.

## Input

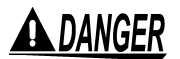

Maximum input voltage and maximum rated voltage to earth.

- The maximum input voltage of the product is 780 Vrms, 1103 V peak. Do not measure the voltage exceeding that. It causes the personal injury as well as damages the product.
- The maximum rated voltage to earth of the product is 600 Vrms. Do not measure the voltage to earth exceeding that. It causes the personal injury as well as damages the product.
- The maximum rated voltage to earth of clamp sensor depends on the type of clamp sensor used. To avoid electric shock, refer to the instruction manual of a clamp sensor used.

# <u> ACAUTION</u>

- To avoid damage to the product, do not short-circuit the output terminal and do not input voltage to the output terminal.
- The channels of voltage input terminals CH1, CH2, and CH3 are not isolated from one another.To avoid electric shock, do not touch the terminals. CH4 is isolated from the other channels.
- Note that the product may be damaged if current or voltage exceeding the selected measurement range is applied for a long time
- When the power is turned off, do not apply voltage or current to the voltage input terminals or clamp sensor. Doing so may damage the product.
- To prevent damage to the instrument and sensor, never connect or disconnect a sensor while the power is on, or while the sensor is clamped around a conductor.

# Using Potential Transformer (PT or VT) and Current Transformer (CT)

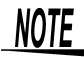

- When the voltage or current for the power line being measured exceeds the maximum rated input for this device, use an external PT or CT.
  - When using an external PT or CT, make sure you use a device with a minimal phase difference. By setting the PT or CT ratio, you can read measurement values directly.

#### **Measurement values**

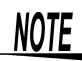

- To ensure measurements are precise, warm up the device for at least 30 minutes after plugging it in.
- This device is designed to measure commercial power lines with a frequency of 50 or 60 Hz. It cannot measure power lines of other frequencies or power lines where the waveforms are controlled using an inverter.
- This device cannot measure power lines with superposed direct current.
- This device uses algorithms to measure values for input voltage and current waveforms using (see the specifications). On devices using different operation principles or algorithms differ, differences in measurement values may result.
- When the display value for voltage, current, active power, reactive power, apparent power, or the power factor is less than 0.1%, zero is displayed.

Reading the Operation Procedures

# **Reading the Operation Procedures**

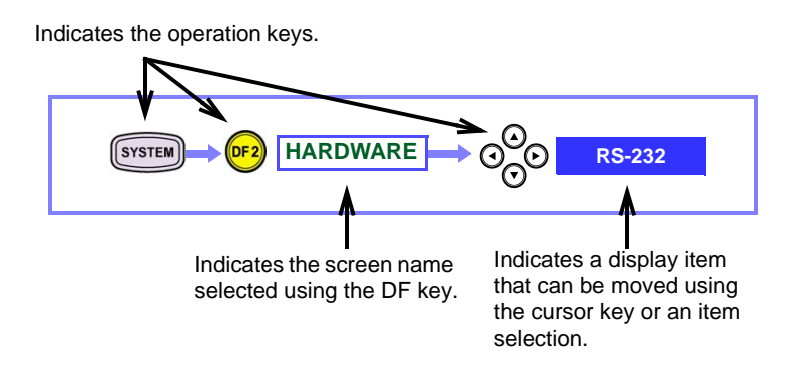

# Overview

# 1.1 Product Overview

The 3196 POWER QUALITY ANALYZER detects power line anomalities and analyzes power line quality.

| Electric power liberalization                                  | Need for power sup- |
|----------------------------------------------------------------|---------------------|
| Power electronics application devices                          |                     |
| Large arc heaters, large rectifiers                            |                     |
| Cooperative system with on-site (distri-<br>bution type) power | 3196                |
|                                                                |                     |
| Alternative energy (solar, wind power, gas turbine, etc.)      |                     |
|                                                                |                     |

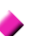

#### Correctly analyze abnormal phenomena

Analysis can be performed by correlating measurement items with particular standard characteristics to ascertain the causes of power line anomalies.

#### Continuous long-term monitoring and recording

Power line anomalies often occur intermittently, so they must be captured when an anomaly occurs, along with its type and intensity.

#### Remote control

The type and time of occurrence of anomalies can be instantly determined through a variety of interfaces (RS-232C, LAN, printer and modem).

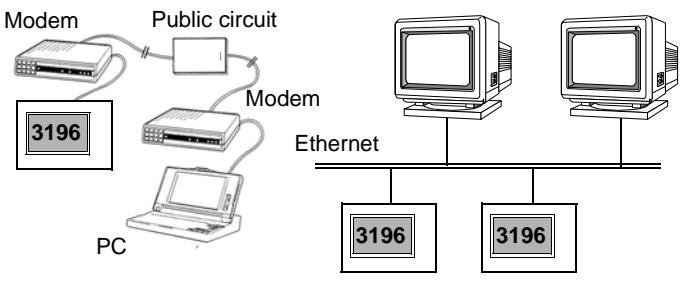

1.2 Features

# 1.2 Features

#### Safe design

Designed to comply with safety standard EN61010-1:2001.

#### Supports a variety of power lines

Measures single-phase 2-wire, single-phase 3-wire, three-phase 3wire and three-phase 4-wire systems.

An extra input channel is provided for uses such as measuring power lines of a second system, for DC voltage measurement or for measuring a neutral line.

## 

# Simultaneous measurement of multiple elements of power supply quality

Multiple power supply quality parameters can be selected as desired for simultaneous measurement.

- 1. High speed voltage quality parameter Transient overvoltage (impulse)
- 2. RMS voltage quality parameters Voltage swell (surge), voltage dip (sag), voltage interruption
- 3. Power quality parameters Frequency, voltage, current, active power, apparent power, reactive power, power factor (displacement power factor)
- 4. 3-Phase quality parameters Voltage unbalance factor, current unbalance factor
- Harmonic quality parameters Harmonic voltage, current and power; inter-harmonic voltage and current; harmonic voltage and current phase angle; total harmonic voltage and current distortion factors (THD-F, THD-R); total inter-harmonic voltage and current distortion factors (THD-F, THD-R)
- 6. Other parameters K factor, flicker

#### High-speed impulse detection and waveform display function

Four voltage channels are sampled at 2 MS/s, so high-speed detection and waveform display can be performed at up to  $0.5 \ \mu s$  and high voltage (2000 Vpk transient overvoltage (impulse)).

#### △V10 Flicker, IEC flicker measurement

Select either IEC flicker (Pst,Plt) regulated by international standards, or  $\Delta$ V10 Flicker commonly used in Japan, and measure with power quality parameters.

 $\Delta$ -Y conversion can be performed on three-phase 3-wire systems, and Y- $\Delta$  conversion can be performed on three-phase 4-wire systems. In either case, line-to-line voltage or phase-to-neutral voltage display is available.

#### • Up to one month continuous measurement

Data is saved to internal memory during the measurement period. Use of a PC card enables continuous measurement for one month at maximum.

### Time plot graph display

Fluctuations in various power quality parameters are displayed in time plot graphs.

Calculated maximum, average and minimum values for each interval are displayed.

## Event detection function

 Event detection using preset threshold settings Events exceeding thresholds are detected by setting thresholds for various power quality parameters.

Up to 100 events can be saved to internal memory.

Up to 1000 events can be saved on PC card.

Events that occur simultaneously are correlated and treated as a single event.

2. Event Analysis

Confirm when and what kind of events have occurred from the Event List.

Each event can be analyzed using waveforms, vectors, harmonic bargraph and related parameter values.

3. External input and output of events

A signal can be output when an event occurs. Also, an externally applied signal can be set to be recognized as an event.

## Easy-to-see TFT color LCD

The display is a 6.4-inch (640 x 480 dot) high-contrast, wide-viewing-angle TFT color liquid crystal display. The screen is easy to see in both bright and dark environments, and is capable of showing many power quality parameters at the same time.

## RS-232C and LAN interfaces provided

Connect a PC, printer or modem for remote control and data output.

## PC Card interface provided

Measurement and event data can be preserved by saving to a PC Card.

Setting conditions and measurement data can be stored and read back using a PC Card.

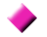

#### Seven selectable display languages

Select the display language from English, German, French, Spanish, Italian, Chinese (Simplified) or Japanese.

#### 1.2 Features

#### Nickel-Metal-Hydride battery pack supplied

The Ni-MH battery backs up internal data when power is off. When fully charged, data is backed up for 30 minutes when power is turned off.

#### Compact and light weight

The compact size and light weight allows installation even in limited space, such as in a cubicle.

#### Carrying case options for portability

The optional cases allow measurements to be taken without removing the instrument. Choose from a light-weight soft case or water-resistant hard case.

#### A choice of optional clamp-on sensors

Select either the 9660 CLAMP ON SENSOR (100 A rms rating), the 9661 CLAMP ON SENSOR (500 A rms rating), the 9667 FLEX-IBLE CLAMP ON SENSOR (500/ 5000 A rms rating), 9669 CLAMP ON SENSOR (1000 A rms rating), or 9694 CLAMP ON SENSOR (5 A rms rating).

The 9657-10 CLAMP ON LEAK SENSOR and the 9675 CLAMP ON LEAK SENSOR also can be used.

#### Control instrument settings and data acquisition by Web browser

HTTP server functions are built in.

Instrument settings and data acquisition can be controlled by common Internet Web browsers like Internet Explorer or Netscape Navigator.

# PC application software (option) for analyzing a large volume of data

By using the optional PQA-HiVIEW series, a large volume of longterm measurement data recorded on a PC card can be analyzed.

#### Remotely downloaded application software provided

By using the Down96 download application supplied with the product, data in the main unit can be downloaded from a distant location via LAN or RS-232C (modem).

#### EN50160-compliant evaluations

Conforms to the European standard EN50160 (Voltage characteristics of electricity supplied by public distribution systems) and suitable for evaluation of the voltage quality of a power system.

#### Optional GPS BOX available for precisely timed measurements

Using the XD112 GPS BOX, measurements can be precisely timed using communications satellites.

 Measurement is possible on 400 Hz power lines
 Measure 400 Hz power such as that used for aircraft equipment and shipping tests.
 Because the usual shipping tests do not include 400 Hz measurements, please advise when ordering if your application requires

• For details about low power supply quality anomalies and capturing phenomena, See the Instruction Manual (CD-R version).

guaranteed accuracy at 400 Hz.

• For detailed information on the EN50160, see the Instruction Manual for EN50160.

1

# 18 Quick Start Manual 1.2 Features

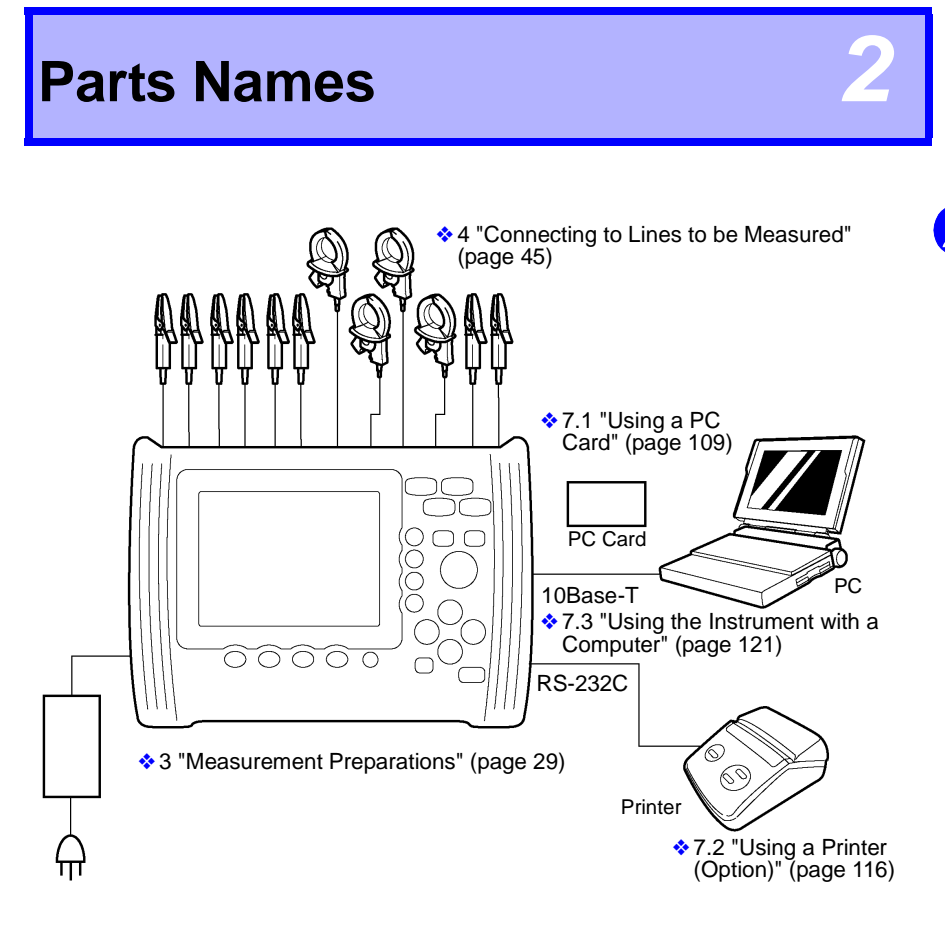

20 Quick Start Manual

# 2.1 Instrument Labels and Functions

## Front Panel

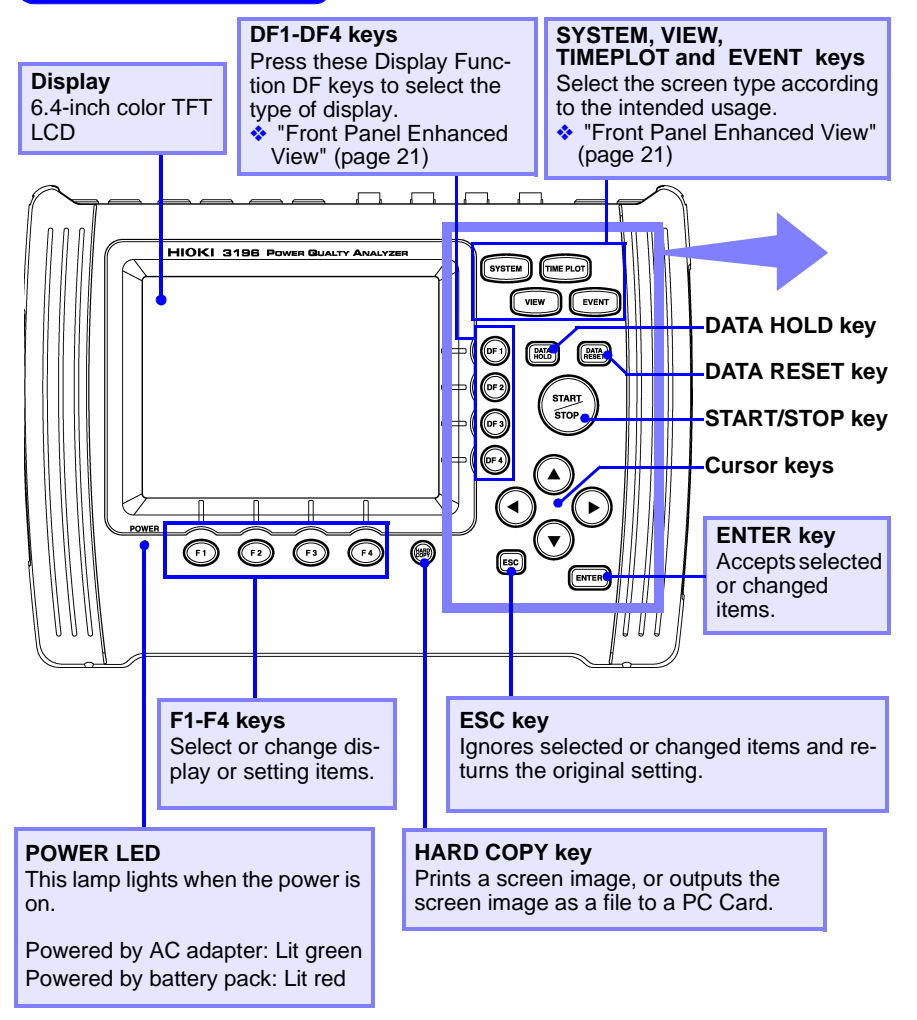

#### Front Panel Enhanced View SYSTEM key Displays the [SYSTEM] screen (for selecting display of system settings). **VIEW key** TIME PLOT key Displays the [VIEW] screen (for Displays the [TIME PLOT] screen (for seselecting an Analysis view). lecting the time plot graph). EVENT key Displays the [EVENT] screen (for selecting SYSTEM TIME PLO events). EVENT DATA HOLD kev Temporarily stops display of measured values. Press again to cancel. While recording, display of the measured value can be stopped for con-DATA DATA DF firmation. DF 2 DATA RESET key All measurement data is erased from internal memory. DF3 Press this key to reset before restarting recording. DF4 START/STOP key Starts and stops recording. To start recording, press the DATA RESET key to reset the data, then press this key. Cursor keys ESC These keys move the cursor on the screen. ENTER Use to scroll the time series graph screen.

DF1-DF4 keys (Display Function)

Select a screen to display from the selected screen type: SYSTEM, VIEW, TIME PLOT or EVENT.

The screen selections are as follows:

[SYSTEM] ...... Wiring diagram, Main settings, Event settings, Load/Save, etc.

[TIME PLOT] .. RMS fluctuations, Voltage fluctuations, Harmonic fluctuations, Flicker display, etc.

[VIEW] ...... Waveforms, Vectors, DMM, Harmonic display, etc.

[EVENT] ..... List, Monitor, etc.

21

Quick Start Manual

#### 2.1 Instrument Labels and Functions

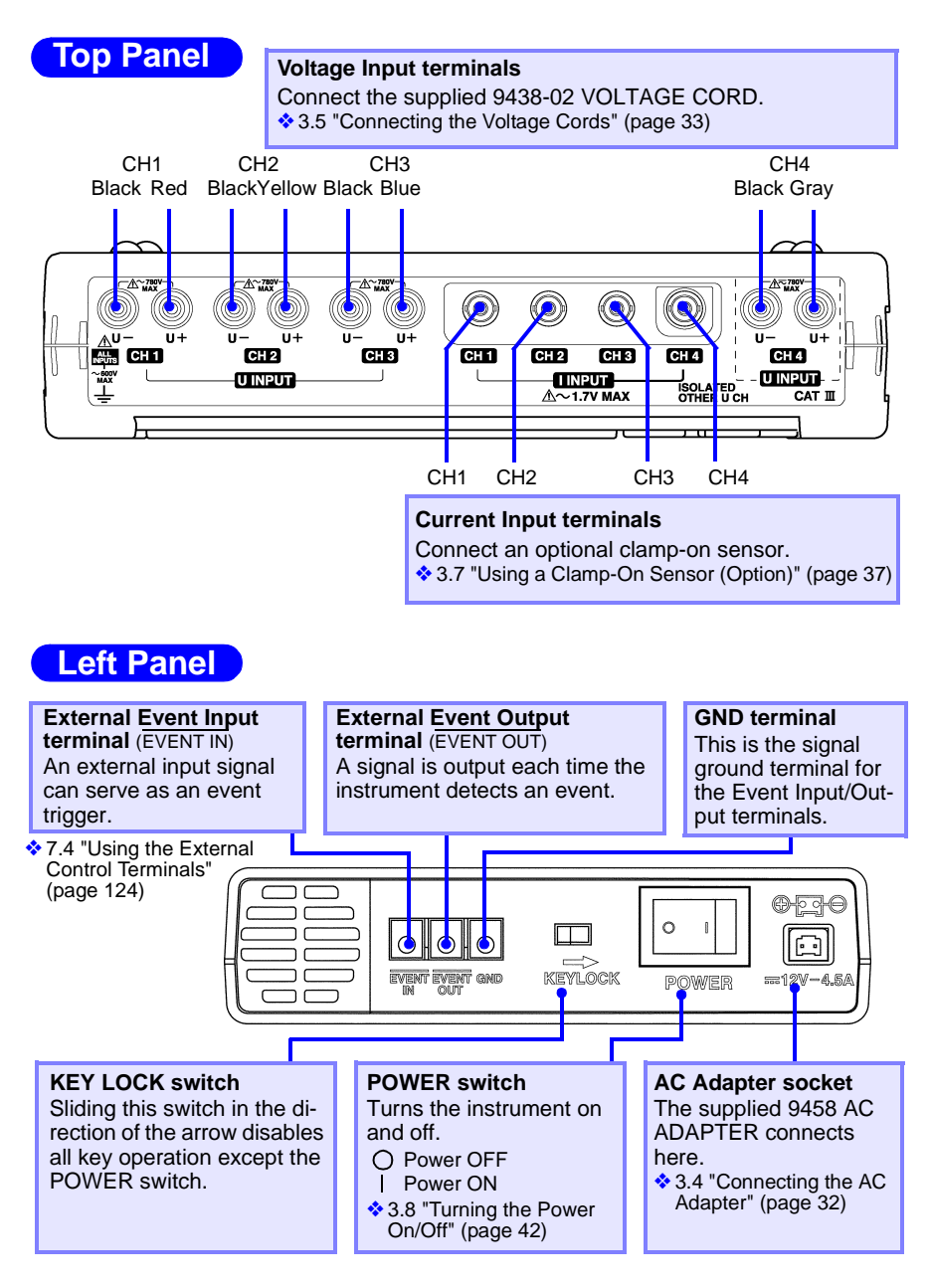

22

# **Right Panel**

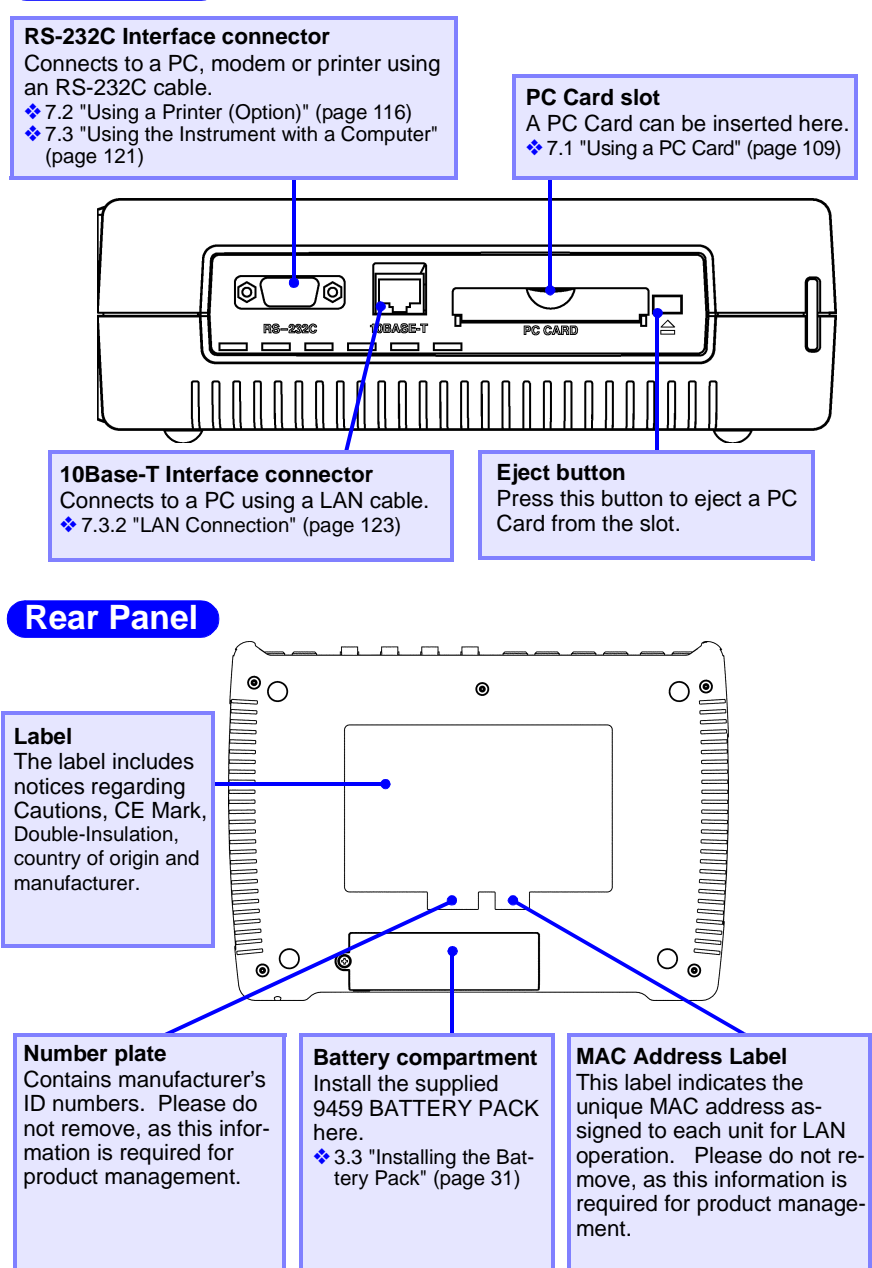

2.2 Screen Names and Display Elements

# 2.2 Screen Names and Display Elements

For details about each screen, refer to the See the Instruction Manual (CD-R version).

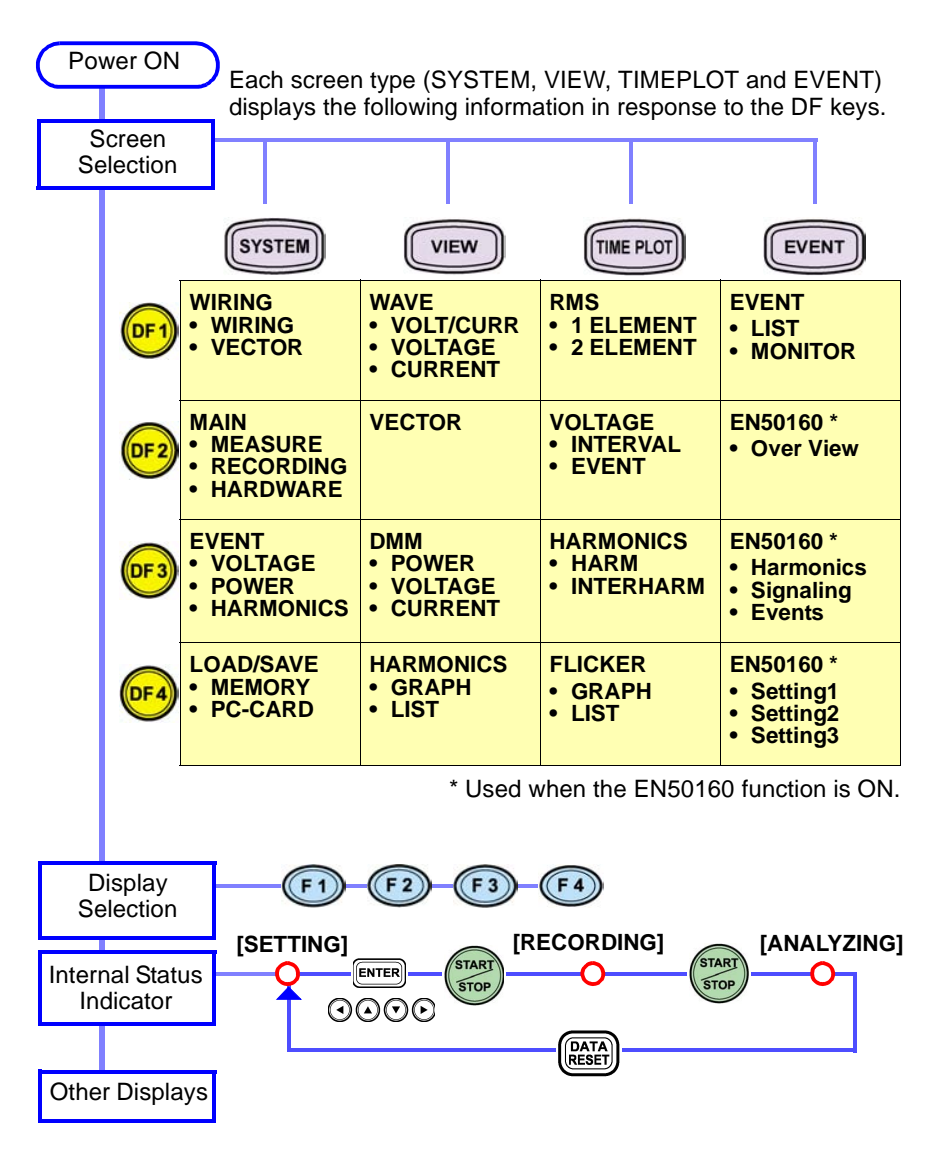

# 2.2.1 Common Display Elements

The display elements common to all screens on the 3196 are as follows.

### **Top of Screen**

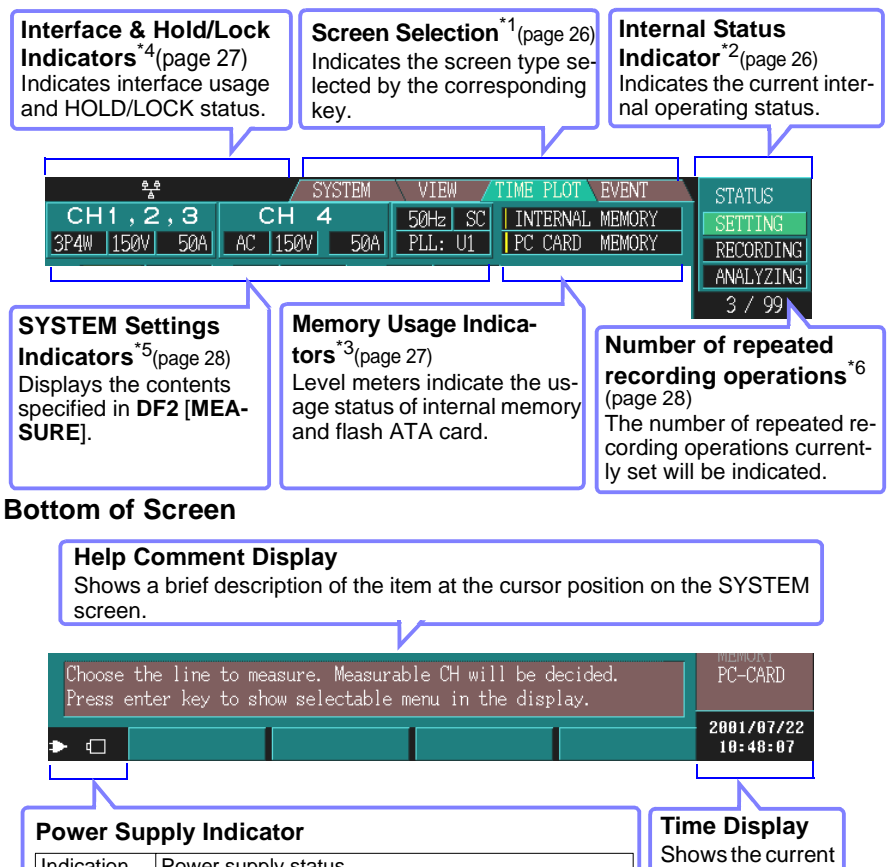

|              |                                                                     | Chausatha |
|--------------|---------------------------------------------------------------------|-----------|
| Indication   | Power supply status                                                 | time.     |
| White/ Red   | Powered by AC adapter<br>Battery pack is charging                   |           |
| White/ White | Powered by AC adapter<br>Installed battery pack, charging completed |           |
| C<br>White   | Powered by battery pack                                             |           |
| White        | Powered by battery pack, but charge is low.                         |           |

2 Parts Names

2.2 Screen Names and Display Elements

# \*1: Screen Selection Display

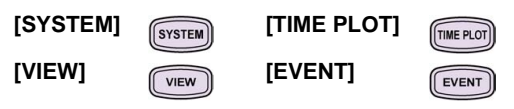

## \*2: Internal Operating Status Display

One of **[SETTING]**, **[RECORDING]** (**[WAITING]** until preset time to start measuring), or **[ANALYZING]** is displayed to indicate the internal status of the instrument.

The internal status is changed by pressing (TOP) to start/stop recording.

| Indicator        | Internal status description                                                                                                    | Real-time<br>measure-<br>ment | Recording status                                |
|------------------|----------------------------------------------------------------------------------------------------|-------------------------------|-------------------------------------------------|
| [SETTING]        | When turned on, there is no re-<br>corded data in the instrument                                                                    | Possible                      | Preparation for<br>recording<br>(not recording) |
| [WAITING]        | Waiting until a preset start time to begin measuring                                                                                | Possible                      |                                                 |
| [RECORD-<br>ING] | Recording has started and mea-<br>surement data is being saved to<br>the instrument's internal memory<br>(and perhaps to a PC Card) | Possible                      | Recording in<br>progress                        |
| [ANALYZ-<br>ING] | Recording has finished and the<br>instrument is ready for analysis of<br>the measurement data in internal<br>memory                 | Possible                      | Finished re-<br>cording                         |

#### **Normal Measurement**

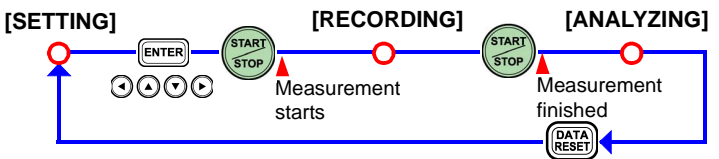

#### **Measurement with Specified Time Settings**

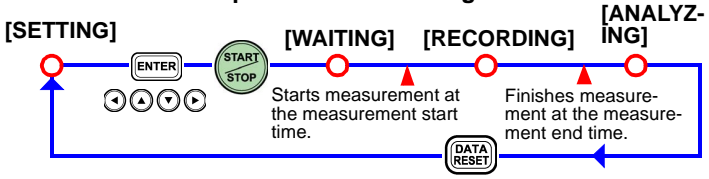

If the preset measurement start time has already passed, measurement starts immediately.

#### \*3: Memory Usage Indicators INTERNAL MEMORY

PC CARD MEMORY

TIME PLOT related data capacity Measurement stops when memory becomes full. (Selectable Stop/Continuous)

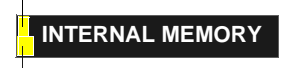

Up to 100 EVENT data sets can be stored (when using internal memory)

After 100 events are stored, the earliest are overwritten.

## \*4: Status Icons

Interface usage status indicators

| G.    | Indicates the printer is ready for use.       |
|-------|-----------------------------------------------|
| 躛     | Indicates the modem is ready for use.         |
| \$_\$ | Indicates the LAN interface is ready for use. |

HOLD/LOCK status indicators

| HOLD        | Indicates the <b>DATA HOLD</b> key has been pressed to activate the Data Hold function. |
|-------------|-----------------------------------------------------------------------------------------|
| KEY<br>Lock | Indicates the <b>KEY LOCK</b> switch has set to lock the keys.                          |

PC Card Access status indicator

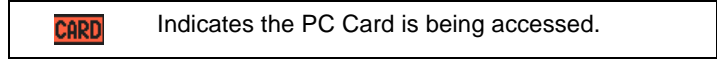

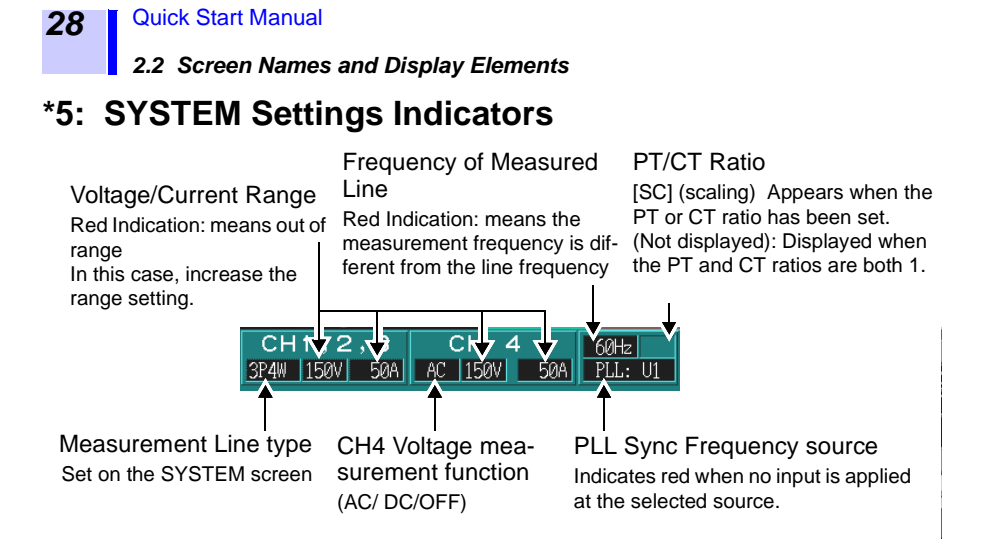

## \*6: Number of repeated recording operations

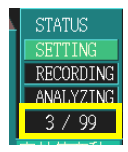

When the repeated recording function is set, the number of repeated recording operations currently set will be indicated. Repeated recording operations can be conducted up to 99 days at one-day measuring intervals, and up to 99 weeks at one-week measuring intervals.

The measured data file of repeated recording is saved as a separate binary file for each one-day or one-week period on the PC card.

# **Measurement Preparations**

Please read the Usage Notes (page 7) before setting up this instrument.

# 3.1 Connection Procedure

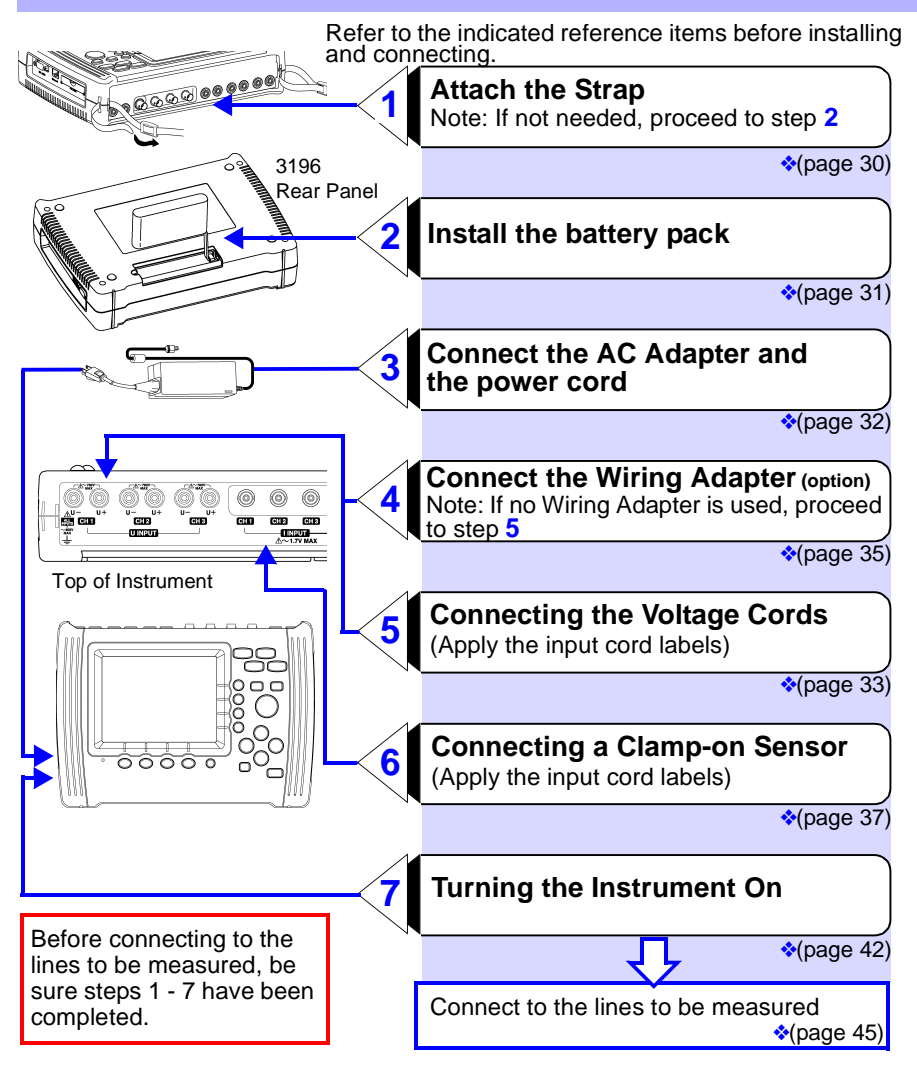

29

3.2 Attaching the Strap

# 3.2 Attaching the Strap

Use the strap to carry the instrument, or to hang it up at the installation location.

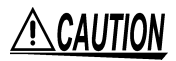

Attach both ends of the Strap securely to the instrument. If insecurely attached, the instrument may fall and be damaged when carrying.

## Attaching the strap to the instrument

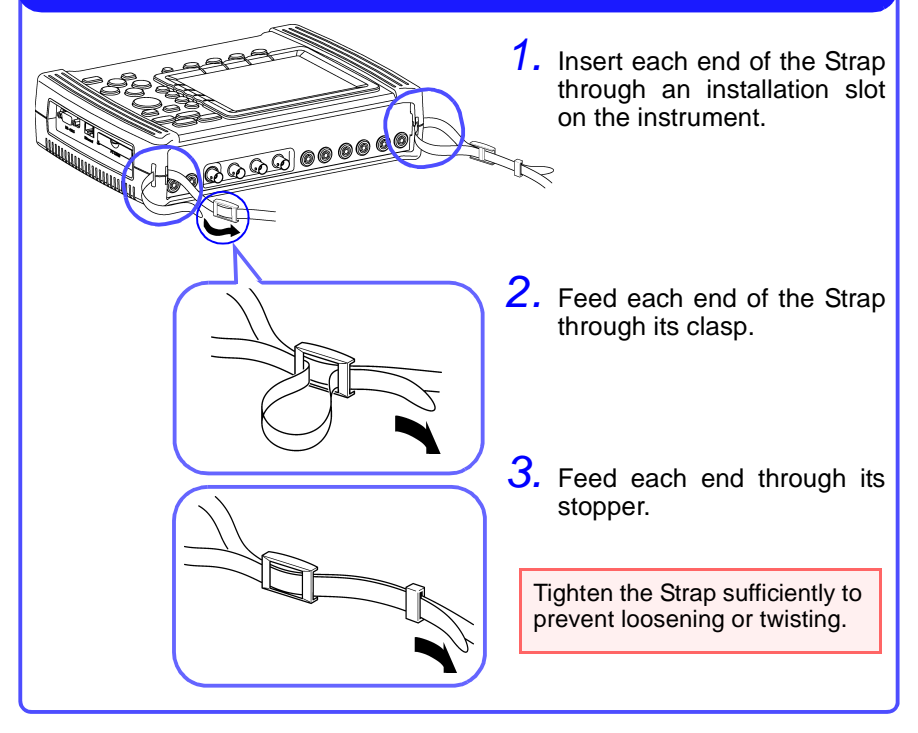
# 3.3 Installing the Battery Pack

The battery pack backs up instrument data when power is turned off. When completely charged, data recorded in the instrument is backed up for about 30 minutes. The battery charges during normal measurement operation, so it should be fully charged when power is turned off.

Be aware that if the battery pack is not installed, recorded data is erased when the instrument is turned off.

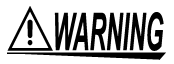

Use only the HIOKI Model 9459 BATTERY PACK. We cannot accept responsibility for accidents or damage related to the use of any other batteries.

Before installing the Battery Pack, make sure the instrument is turned OFF.

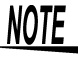

- The battery pack is subject to self-discharge. Be sure to charge the battery before initial use. If the battery capacity remains very low after correct recharging, the useful battery life is at an end.
- 9.3 Battery Pack Charging (page 139)
- To avoid problems with battery operation, remove the battery pack from the instrument if it is to be stored for a long time.

#### **Installing the Battery Pack**

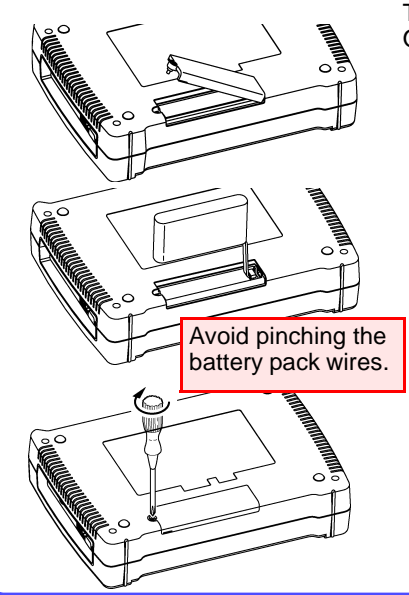

Tool required for installation: One Phillips-head screwdriver

- **1.** Turn the instrument off.
- Turn the instrument over, remove the screw affixing the battery compartment cover, and remove the cover.
- **3.** Connect the battery pack connector (the two projections on the sides should be face-up).
- **4.** With the wired side of the battery pack facing downwards, insert the pack (fold the wires toward the right).

Replace the battery compartment cover, and its screw.

Quick Start Manual

3.4 Connecting the AC Adapter

# 3.4 Connecting the AC Adapter

# • Use only the supplied Model 9458 AC ADAPTER. AC adapter input voltage range is 100 to 240 VAC (with ±10% stability) at 50/60 Hz. To avoid electrical hazards and damage to the instrument, do not apply voltage outside of this range.

- Turn the instrument off before connecting the AC adapter to the instrument and to AC power.
- To avoid electric shock and ensure safe operation, connect the power cord to a grounded (3-contact) outlet.

NOTE

AC adapter operation with the 9459 BATTERY PACK installed protects against loss of data when power is turned off. Note that if the battery pack is not installed when operating with the 9458 AC ADAPTER, a power interruption longer than 0.5 cycle will abort measurement and cause the instrument to turn off. When the AC adapter and battery pack are used together, the AC adapter has priority.

#### **Connecting the AC Adapter to the Instrument**

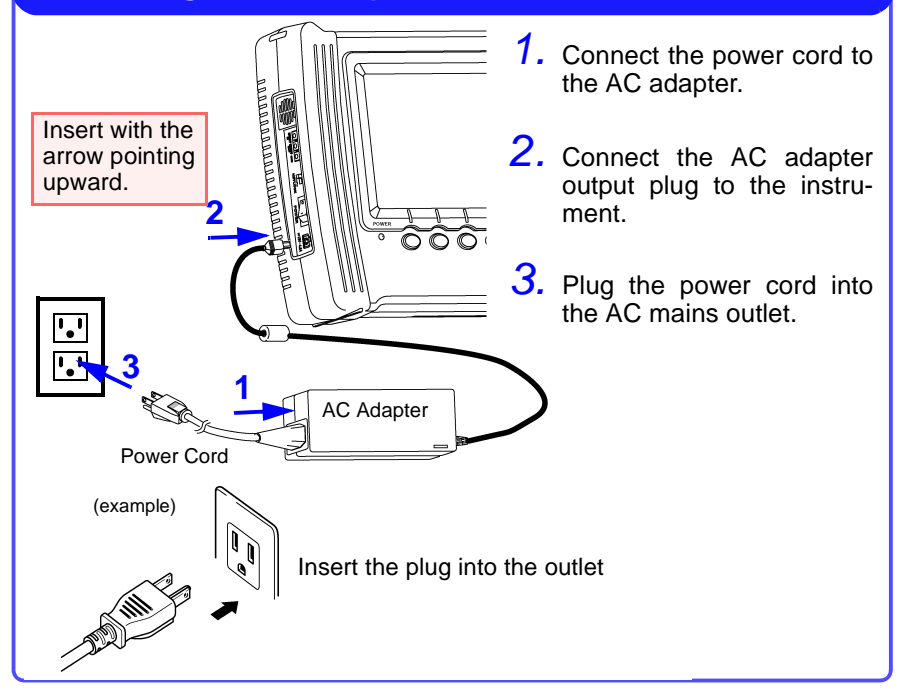

# 3.5 Connecting the Voltage Cords

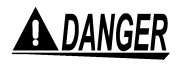

Connect the voltage cords to the instrument first, and then to the active lines to be measured.

Observe the following to avoid electric shock and short circuits.

- Voltage cable should only be connected to the secondary side of a breaker, so the breaker can prevent an accident if a short circuit occurs. Connections should never be made to the primary side of a breaker, because unrestricted current flow could cause a serious accident if a short circuit occurs.
- Do not allow the voltage cable clips to touch two wires at the same time. Never touch the edge of the metal clips.

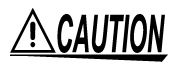

- For safety reasons, when taking measurements, only use the 9438-02 VOLTAGE CORD provided with the product
- The supplied voltage cords consist of one each red, yellow, blue and gray cords, and four black cords. Connect only the cords actually needed for measurement. Cords not being used for measurement should be disconnected.

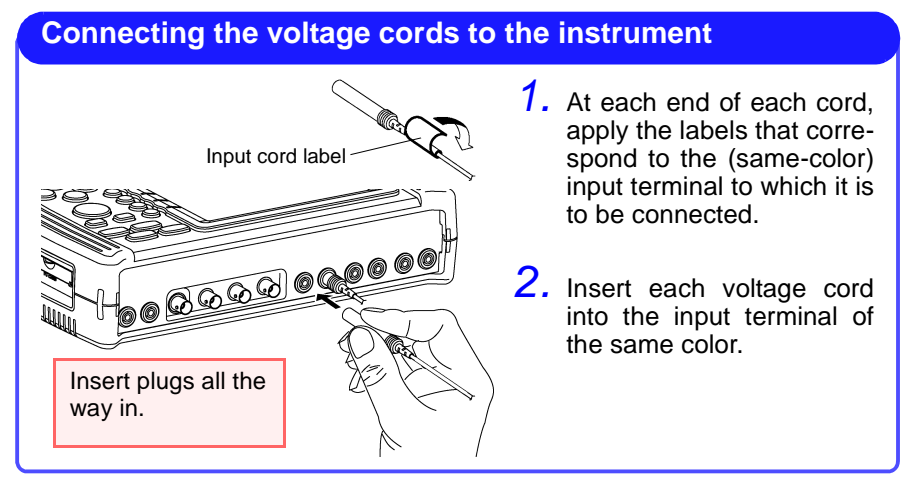

Because the channel 4 input terminal is isolated from the other inputs, it can be used for the following types of measurement.

- Measuring voltage on the neutral line in the same system
- Measuring line voltage in another system
- Measuring DC power

33

3.5 Connecting the Voltage Cords

#### Voltage cords and measurement lines

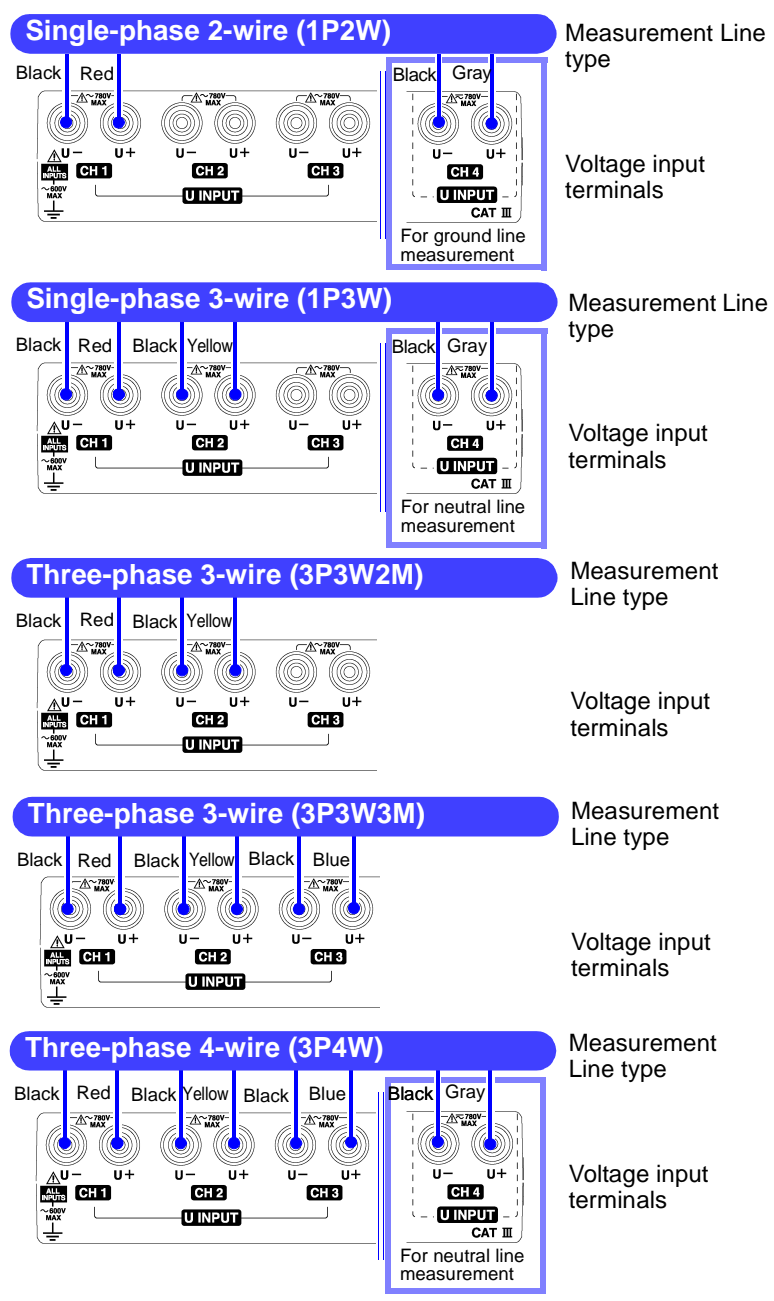

# 3.6 Wiring Adapter Connection (Option)

# **A** DANGER

- To avoid electric shock, turn the instrument off when connecting a wiring adapter.
- The maximum rated working voltage is 780 Vrms, 1103 V peak. Attempting to measure voltage in excess of the maximum rating could destroy the product and result in personal injury or death.
- The maximum rated voltage between input terminals and ground is 600 Vrms. Attempting to measure voltages exceeding 600 Vrms with respect to ground could damage the product and result in personal injury.

The Wiring Adapter are specially designed to facilitate connections to three-phase 3- and 4-wire systems.

#### For three-phase 3-wire (3P3W3M):

Model 9264-01 WIRING ADAPTER Only three voltage cords need to be connected to the circuit, instead of six.

#### For three-phase 4-wire:

Model 9264-02 WIRING ADAPTER Only four voltage cords need to be connected to the circuit, instead of six.

The voltage cords required depends on the lines to be measured. Voltage cords and measurement lines(page 34)

#### **Connecting a Wiring Adapter to the Instrument**

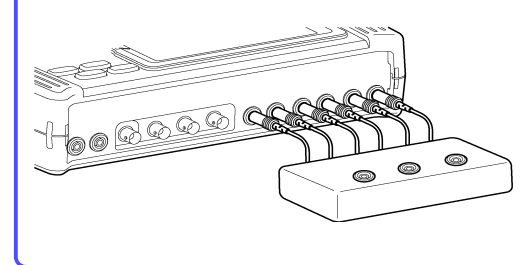

Connect all six output leads from the Wiring Adapter to the voltage input terminals with the corresponding colors on the instrument.

Insert plugs all the way in.

36

3.6 Wiring Adapter Connection (Option)

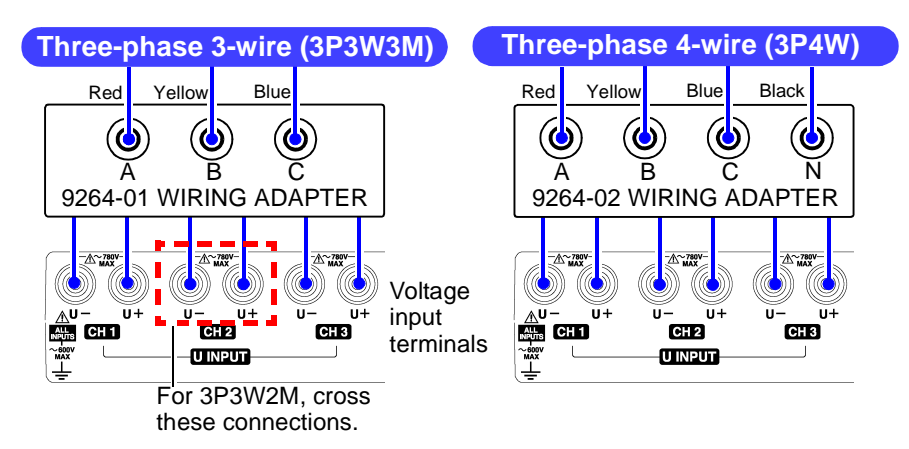

## 9264-01, 9264-02 WIRING ADAPTER Specifications

| Operating environment              | Indoors, altitude up to 2000 m (6562-ft.)                                                                                         |
|------------------------------------|----------------------------------------------------------------------------------------------------|
| Storage temperature and humidity   | -20 to 50°C (-4 to 122°F), 80% RH or less (non-condensating)                                                                      |
| Operating temperature and humidity | 0 to 40°C (32 to 104°F), 80% RH or less<br>(non-condensating)                                                                     |
| Maximum input voltage              | 780 Vrms, 1103 V peak (between A and B, B and C, C and A) $$                                                                      |
| Maximum rated voltage to earth     | 600 Vrms (9264-02 WIRING ADAPTER: between A and N, B and N, C and N)                                                              |
| Dielectric strength (50/60 Hz)     | 5.55 kVrms for one minute (current sensitivity 1 mA)<br>(Between voltage input terminals and case)                                |
| Applicable Standards               | Safety EN61010-1:2001<br>Voltage Input: Pollution Degree 2, Measurement Category III<br>(anticipated transient overvoltage 6000V) |
| Dimensions                         | Approx. 125W x 80H x 32D mm (4.92"W x 3.15"H x 1.26"D)<br>(Cable length: 152 mm, 5.98")                                           |
| Mass                               | Approx. 180 g (6.3 oz)                                                                                                    |

## Internal connection diagram

9264-01 WIRING ADAPTER

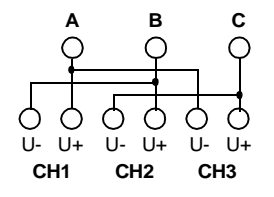

#### 9264-02 WIRING ADAPTER

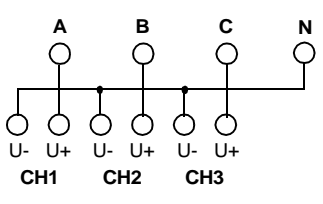

# 3.7 Using a Clamp-On Sensor (Option)

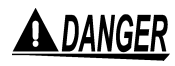

Connect the clamp-on sensor to the instrument first, and then clamp around the line to be measured.

Observe the following to avoid electric shock and short circuits.

- The clamp sensor should only be connected to the secondary side of a breaker, so the breaker can prevent an accident if a short circuit occurs. Connections should never be made to the primary side of a breaker, because unrestricted current flow could cause a serious accident if a short circuit occurs.
- When the clamp sensor is opened, do not allow the metal part of the clamp to touch any exposed metal, or to short between two lines, and do not use over bare conductors.
- To prevent damage to the instrument and sensor, never connect or disconnect a sensor while the power is on, or while the sensor is clamped around a conductor.

This instrument supports voltage-output type clamp-on sensors. The clamp-on sensor should provided about 0.5V rms output for full-scale current measurement.

- To use Model 9661, 9660, 9694, 9669 and 9667 Clamp-On Sensors, select the model name displayed in the instrumentÅfs clamp sensor settings.
- To use the Model 9695-02 CLAMP ON SENSOR, set the clampon sensor setting to "10 mV/A".
- To use the Model 9695-03 CLAMP ON SENSOR, set the clampon sensor setting to "9660".
- The Model 9657-10 and 9675 CLAMP ON LEAK SENSOR can be used with this instrument. Set the clamp-on sensor setting to "100 mV/A".

#### 3.7.1 **Clamp-On Sensor Specifications**

Refer to the Instruction Manual for the specific model for more details.

# (Hioki recommendations) 9661 CLAMP ON SENSOR

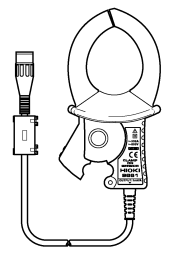

| Primary current rating                | 500 A AC                                         |
|---------------------------------------|--------------------------------------------------|
| Output voltage                        | 1 mVAC/A                                         |
| Maximum input current                 | 550 A continuous (at 45 to 66 Hz , 50°C)         |
| Amplitude accuracy                    | ±0.3% rdg. ±0.01% f.s. (f.s.=500 A, 45 to 66 Hz) |
| Phase accuracy                        | ±0.5° or less (45 Hz to 5 kHz)                   |
| Amplitude frequency characteristic    | ±1% accuracy or better from 40 Hz to 5 kHz       |
| Maximum rated voltage to earth        | 600 Vrms                                         |
| Measurable conductor<br>diameter      | 46 mm max.                                       |
| Operating temperature and<br>humidity | 0 to 50°C (32 to 122°F), 80% RH or less          |

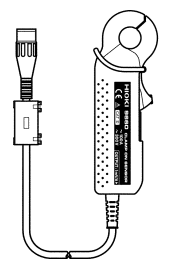

#### 9660 CLAMP ON SENSOR

| Primary current rating                | 100 A AC                                      |
|---------------------------------------|-----------------------------------------------|
| Output voltage                        | 1 mVAC/A                                      |
| Maximum input current                 | 130 A continuous (at 45 to 66 Hz, 50°C)       |
| Amplitude accuracy                    | ±0.3%rdg. ±0.02%f.s.(f.s.=100 A, 45 to 66 Hz) |
| Phase accuracy                        | ±1° or less (45 Hz to 5 kHz)                  |
| Amplitude frequency<br>characteristic | ±1% accuracy or better from 40 Hz to 5 kHz    |
| Maximum rated voltage<br>to earth     | 300 Vrms                                      |
| Measurable conductor<br>diameter      | 15 mm max.                                    |
| Operating temperature and humidity    | 0 to 50°C (32°F to 122°F), 80% RH or less     |

# 

#### 9694 CLAMP ON SENSOR

| Primary current rating             | 5 A AC                                      |
|------------------------------------|---------------------------------------------|
| Output voltage                     | 10 mVAC/A                                   |
| Maximum input current              | 50 A continuous (at 45 to 66 Hz , 50°C)     |
| Amplitude accuracy                 | ±0.3%rdg. ±0.02%f.s.(f.s.=5 A, 45 to 66 Hz) |
| Phase accuracy                     | ±2° or less (45 Hz to 5 kHz)                |
| Amplitude frequency characteristic | ±1% accuracy or better from 40 Hz to 5 kHz  |
| Maximum rated voltage to earth     | 300 Vrms                                    |
| Measurable conductor<br>diameter   | 15 mm max.                                  |
| Operating temperature and humidity | 0 to 50°C (32 to 122°F), 80% RH or less     |

Accuracy of the combination of the 9660/9661/9669/9694 and the 3196:

Example: Using the 9661, 50 A range setting (3196), when measuring 50 Arms Error of 9661 + Error of 3196 = Total error Error of 9661 = 50 A(measurement) x 0.3% rdg. + 500 A(rating) x 0.01% f.s. = (50 x 0.3/100) + (500 x 0.01/100) = 0.15 + 0.05 = 0.20 AError of 3196 = 50 A (measurement)x 0.2% rdg. + 50 A (range) x 0.1% f.s. = (50 x 0.2/100) + (50 x 0.1/100) = 0.1 + 0.05 = 0.15 ATotal error = 0.20 A + 0.15 A =  $\pm 0.35 A$ 

#### 9669 CLAMP ON SENSOR

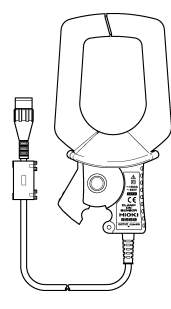

| Primary current rating             | 1000 A AC                                                      |
|------------------------------------|----------------------------------------------------------------|
| Output voltage                     | 0.5 mV AC/A                                                    |
| Maximum input current              | 1000 A continuous (at 45 to 66 Hz , 50°C)                      |
| Amplitude accuracy                 | $\pm 1.0\%$ rdg. $\pm 0.01\%$ f.s. (f.s.=1000 A , 45 to 66 Hz) |
| Phase accuracy                     | ±1° or less (45 Hz to 5 kHz)                                   |
| Amplitude frequency characteristic | ±2% accuracy or better from 40 Hz to 5 kHz                     |
| Maximum rated voltage to earth     | 600 Vrms                                                       |
| Measurable conductor<br>diameter   | 55 mm max.                                                     |
| Operating temperature and humidity | 0 to 50°C (32 to 122°F), 80% RH or less                        |

3.7 Using a Clamp-On Sensor (Option)

#### 9667 FLEXIBLE CLAMP ON SENSOR Primary current rating 50A to 500A AC

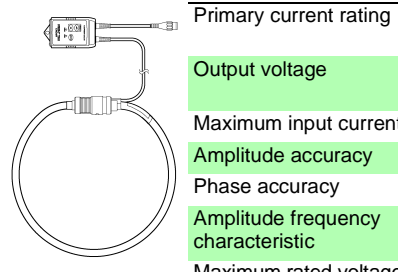

| 2                                                                                                 | U U                                                                                                    | 500A to 5000A AC                                                                                                    |
|---------------------------------------------------------------------------------------------------|----------------------------------------------------------------------------------------------------|----------------------------------------------------------------------------------------------------|
| Output voltag                                                                                     | le                                                                                                    | 500 mV AC f.s. (1 mVAC/A)<br>500 mV AC f.s. (0.1 mVAC/A)                                                                                                    |
| Maximum inp                                                                                       | out current                                                                                                    | 10000 A continuous at 45 to 66 Hz                                                                                                    |
| Amplitude ac                                                                                      | curacy                                                                                                    | ±2.0% rdg. ±1.5 mV (45 to 66 Hz)                                                                                                    |
| Phase accura                                                                                      | асу                                                                                                    | ±1° or less (45 to 66 Hz)                                                                                                    |
| Amplitude fre<br>characteristic                                                                   | quency                                                                                                    | Within ±3 dB, 10 Hz to 20 kHz                                                                                                    |
| Maximum rate<br>to earth                                                                          | ed voltage                                                                                                    | 1000 Vrms                                                                                                    |
| Measurable of diameter                                                                            | conductor                                                                                                    | 254 mm max.                                                                                                    |
| Operating ter<br>humidity                                                                         | nperature and                                                                                                    | 0 to 40°C (32 to 104°F), 80% RH or less                                                                                                    |
| Power supply                                                                                      | ,                                                                                                    | LR03 alkaline battery x 4 or 9445-02/03 AC ADAPTER                                                                                                    |
| Accuracy of<br>Example: Usir<br>suring 500 Arr<br>Error of 9667<br>Error of 9667<br>Error of 3196 | the combina<br>ng the 9667 (50)<br>ms<br>+ Error of 3196<br>= 500A(measu<br>= (500 x 2/100<br>= 10 + 1.5<br>= <u>11.5A</u><br>= 500A(measu | tion of the 9667 and the 3196:<br>0 A rating), 500 A range setting (3196), when mea-<br>= Total error<br>rement) x 2.0%rdg.+ 500A (rating) x 1.5mV/500mV<br>) + (500 x 1.5/500)<br>rement) x 0.2%rdg.+ 500A(range) x 0.1%f.s. |
| Total error                                                                                       | $= (500 \times 0.2/10)$ $= 1 + 0.5$ $= 1.5A$                                                                                               | 00) + (500 x 0.1/100)                                                                                                    |

## 3.7.2 Connecting a Clamp-on Sensor

NOTE

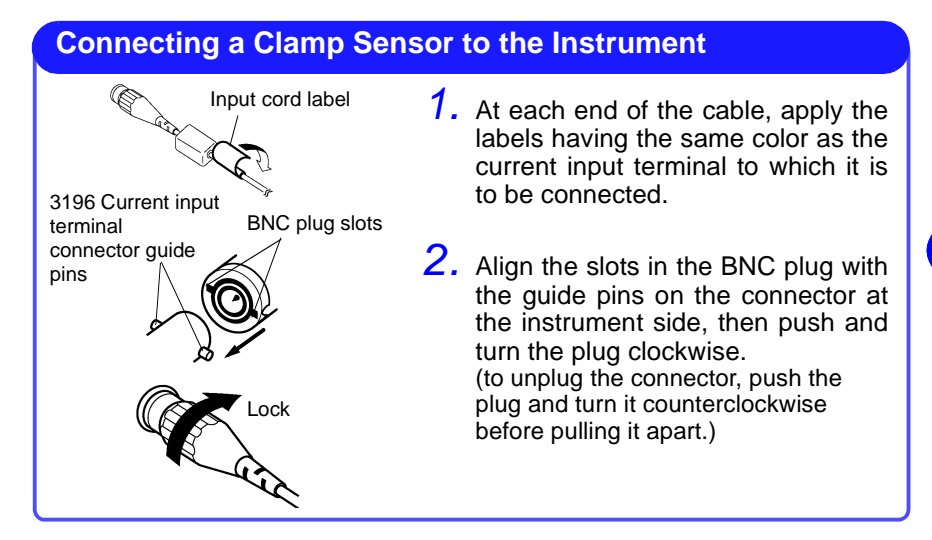

When disconnecting the BNC connector, be sure to release the lock before pulling the connectors apart. Forcibly pulling the connector without releasing the lock, or pulling on the cable, can damage the connector.

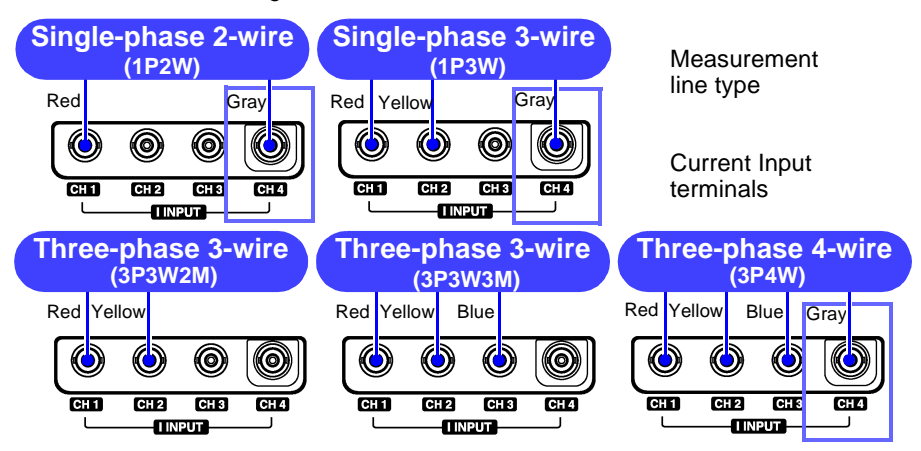

The current input terminal of channel 4 can be used in the following two ways.

- Measuring current on the neutral or ground line in the same system
- Measuring line current in a separate system

Quick Start Manual

3.8 Turning the Power On/Off

# 3.8 Turning the Power On/Off

# <u>AWARNING</u>

- Before turning power on, verify that the instrument and peripheral devices are correctly installed and connected.
  - When using the AC adapter: AC adapter input voltage range is 100 to 240 VAC (with  $\pm 10\%$  stability) at 50/60 Hz. To avoid electrical hazards and damage to the product, do not apply voltage outside of this range.

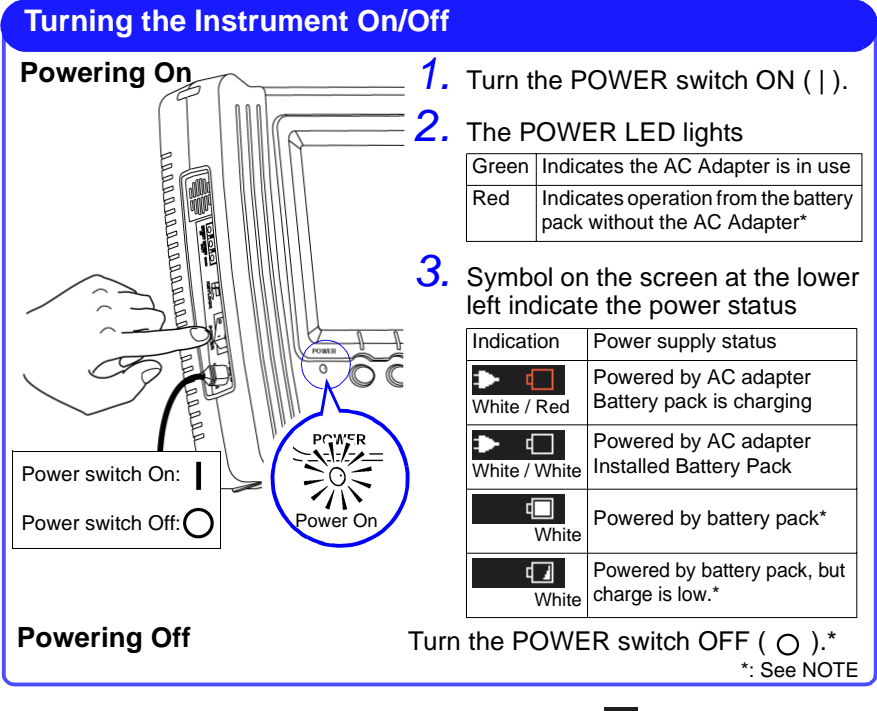

- When the POWER LED is red or the mark is not displayed, power is not being supplied from the mains. In this case, measurements can be taken using battery power for up to about 30 minutes. Make sure the AC Adapter is securely connected to the power outlet and to the instrument.
  - Data in internal memory is erased whenever the instrument is turned off. Therefore, to preserve recorded data, be sure to save it to a PC Card.
  - Saving, Loading and Deleting(page 53)

42

## Screen Display at Power On

| Ver 1.40 Version MAIN Boot Complete!!! SUB Boot Complete!!! MAD Boot Complete!!! Internal component test results | HIOKI 3196 POWER QUALITY —<br>ANALYZER                                                                                                    | — Model Information                                                                                                    |
|----------------------------------------------------------------------------------------------------|----------------------------------------------------------------------------------------------------|----------------------------------------------------------------------------------------------------|
| INIT RTC<br>INIT PC-CARD<br>INIT WinSystem<br>INIT AMP                                                           | Ver 1.40<br>MAIN Boot Complete!!!<br>SUB Boot Complete!!!<br>AMP Boot Complete!!!<br>DRAM Check!!! Pass!<br>VRAM Check!!! Pass! !!!<br>INIT RTC<br>INIT PC-CARD<br>INIT WinSystem<br>INIT AMP | Version Internal component test results Internal memory test results Internal memory test results Initialization information |

The initial screen appears when power is turned on and during self-testing.

When the self-test finishes, **[SYSTEM]** - DF1 [**WIRING**] screen appears.

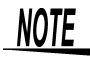

If an error occurs during self-testing, the instrument may be damaged. Contact your dealer or Hioki representative.

### Before turning off the power

# NOTE

Data in internal memory is erased whenever the instrument is turned off. Therefore, to preserve recorded data, be sure to save it to a PC Card.

- Saving, Loading and Deleting(page 53)
- Saving a Settings File to a PC Card (from [SETTING]/[ANALYZING] modes)(page 112)
- Automatically Saving Measurement Data to a PC Card(page 113)
- Storing data on a PC card after measurement (during [ANALYZ-ING])(page 114)

#### 44 Quick Start Manual

#### 3.8 Turning the Power On/Off

# **Connecting to Lines to be Measured**

Please read the Usage Notes (page 7) before making connections.

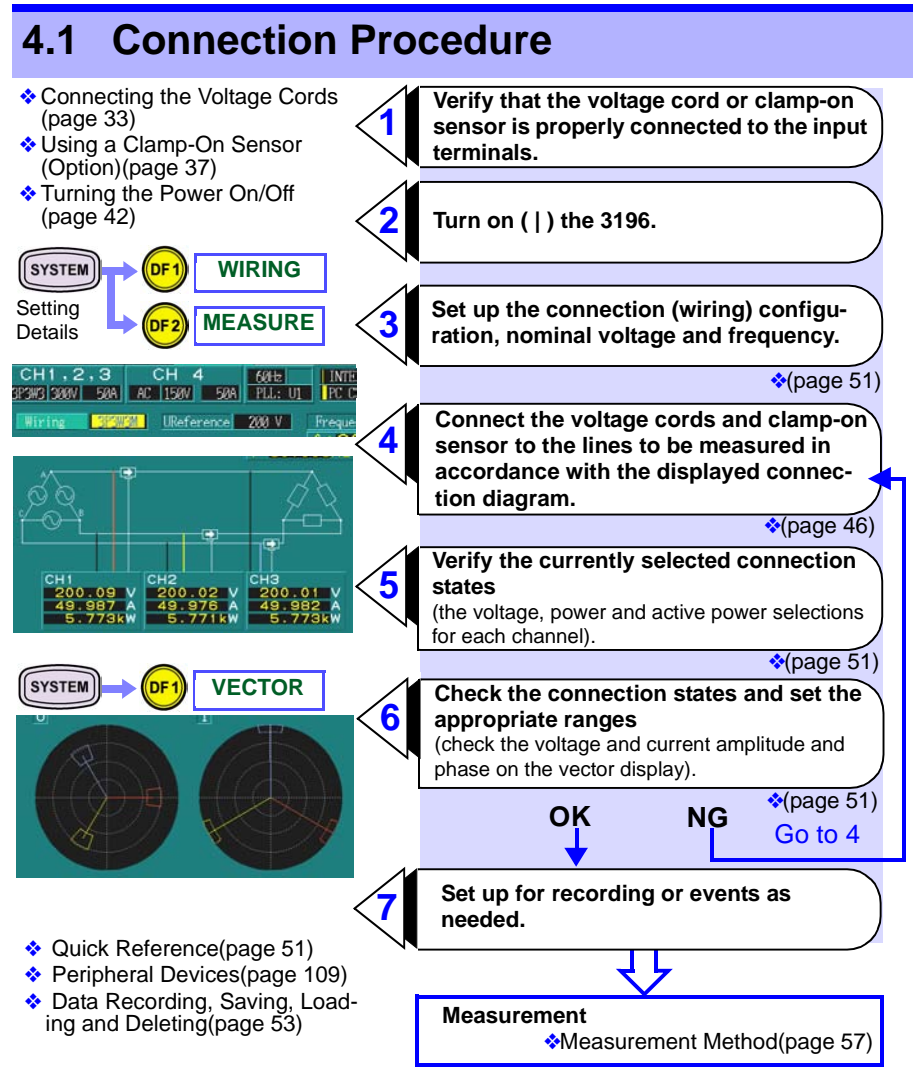

Quick Start Manual

46

4.2 Connection Methods

# 4.2 Connection Methods

# • To measure 3-phase lines, the instrument channels (CHs 1 to 3) should be connected in corresponding phase order.

 The instrument can measure from single-phase 2-wire to threephase 4-wire circuits, but voltage measurement at three points in single-phase circuits is not supported.

# NOTE

(Example)

- For voltage and current measurements in which power values are not needed, the measurement mode can be set to threephase 4-wire to enable the input terminals of all four channels for voltage or current measurements. However, be aware that channels 1 to 3 are not isolated from one another.
  - To ensure correct measurement results, follow the instrument setup and connection instructions precisely.

#### Connecting the Voltage Cords to the Lines to be Measured

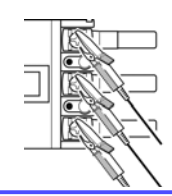

Clip securely to metal parts such as connection screws or bus bars at the power side.

#### Clamping a Sensor to a Line to be Measured

(Example: 9660)

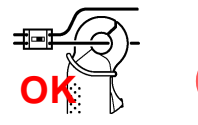

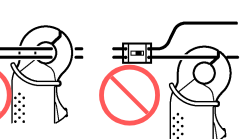

Clamp around only one conductor. Measurement is not possible if the clamp is placed around two lines in a singlephase circuit, or three lines in a three-phase circuit.

(Example: 9660)

(Example: 9661)

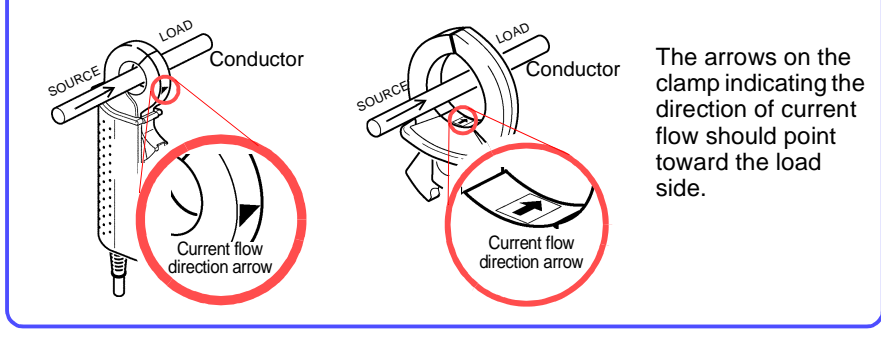

## 4.2.1 Single-Phase System Connections

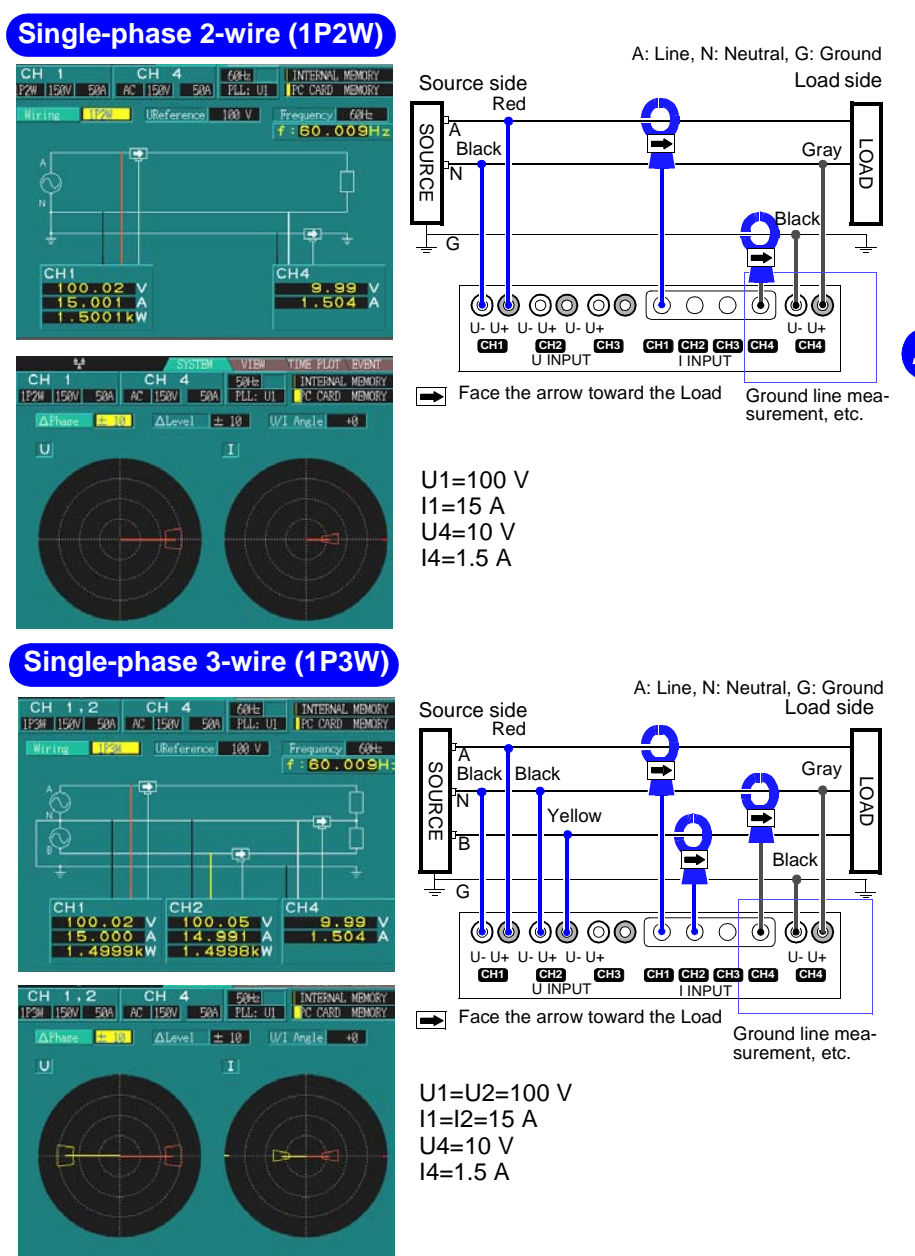

47

48

4.2 Connection Methods

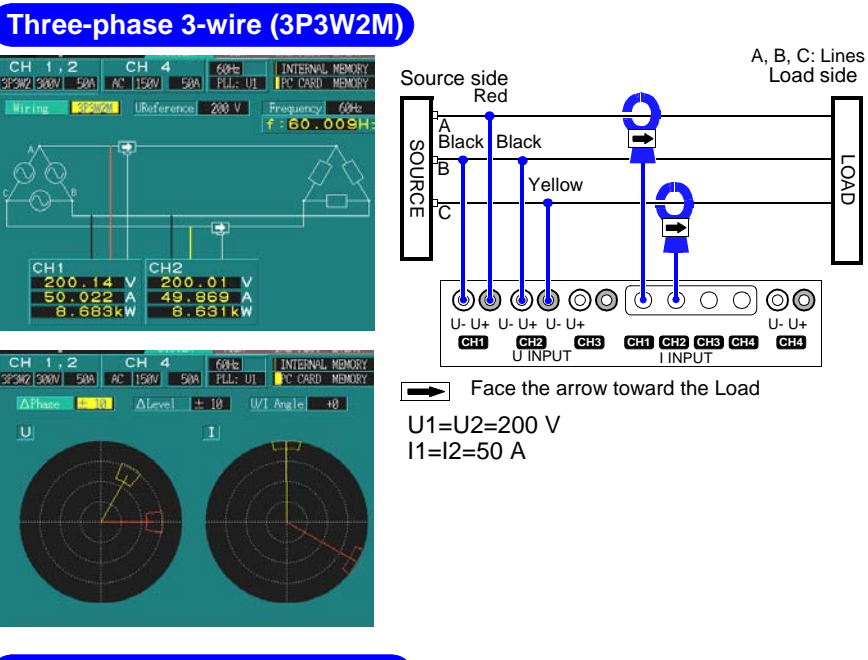

#### Three-phase 3-wire (3P3W3M)

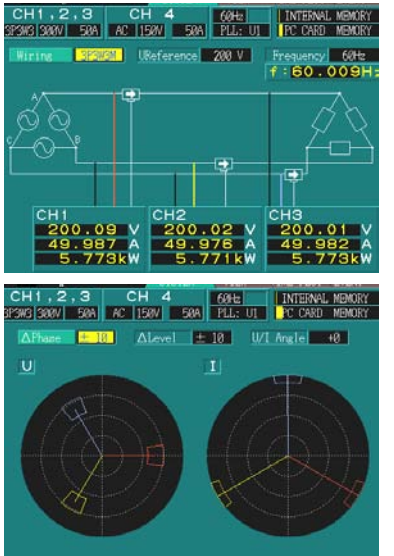

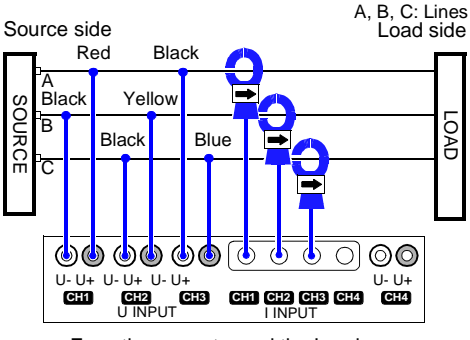

Face the arrow toward the Load

U1=U2=U3=200 V I1=I2=I3=50 A

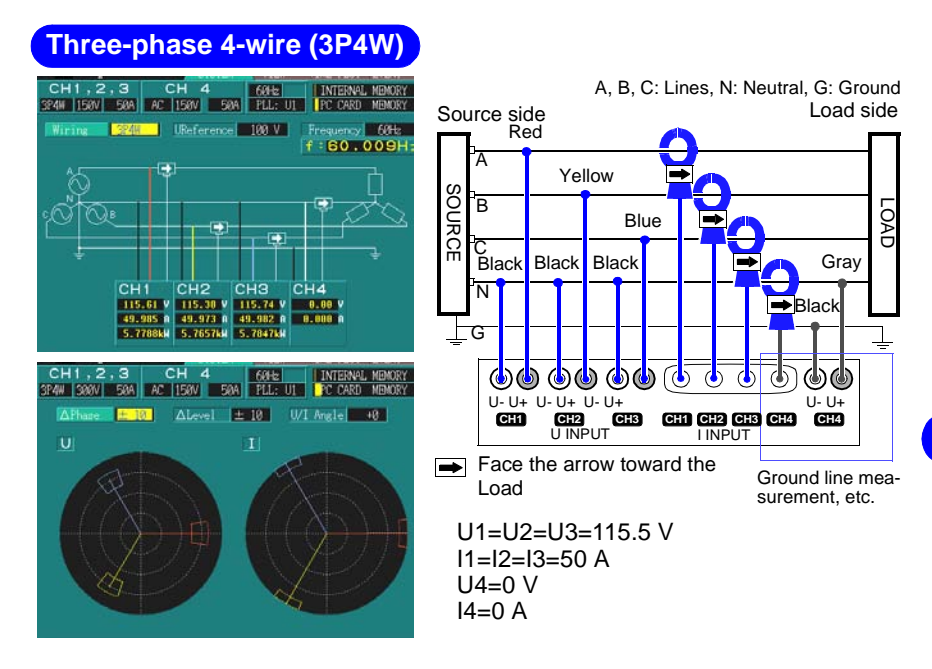

## 4.2.2 Connecting to Multiple Systems

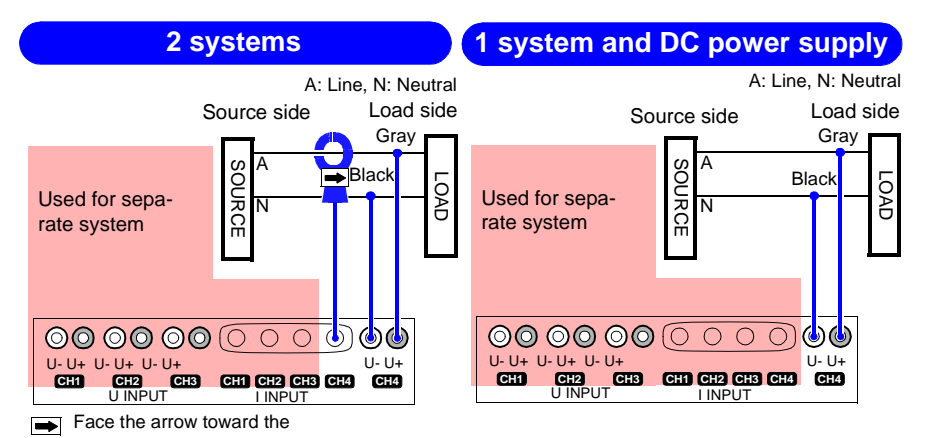

Connecting to Lines to be Measured

# 50 Quick Start Manual 4.2 Connection Methods

# **Quick Reference**

This chapter describes the operating procedures for various applications. For instrument setting details, See the Instruction Manual (CD-R version).

# 5.1 Connection and System Settings

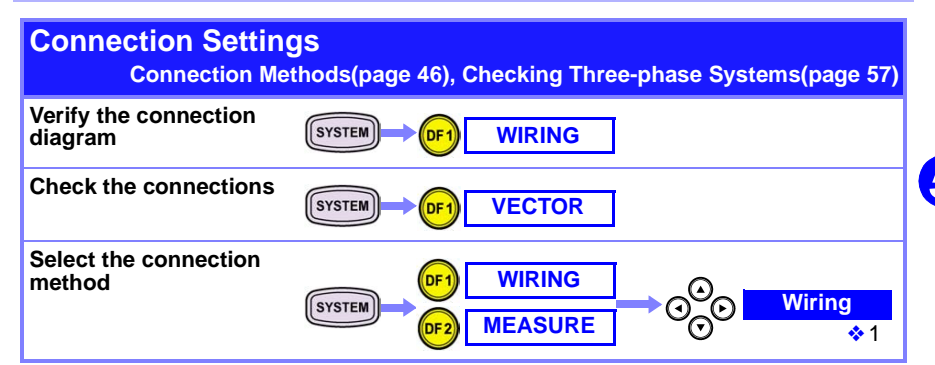

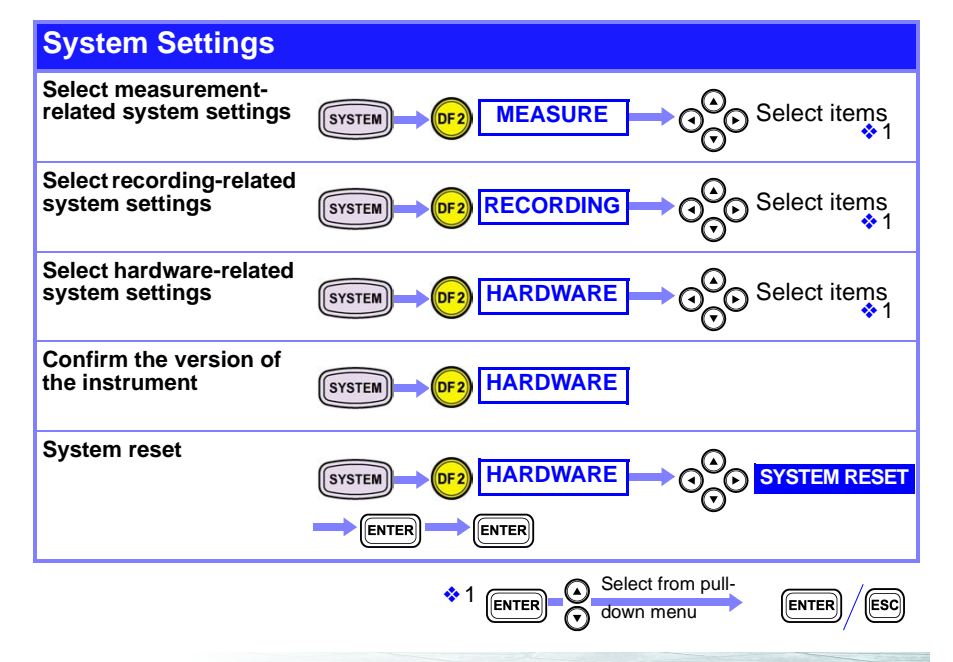

5.2 Data Display

# 5.2 Data Display

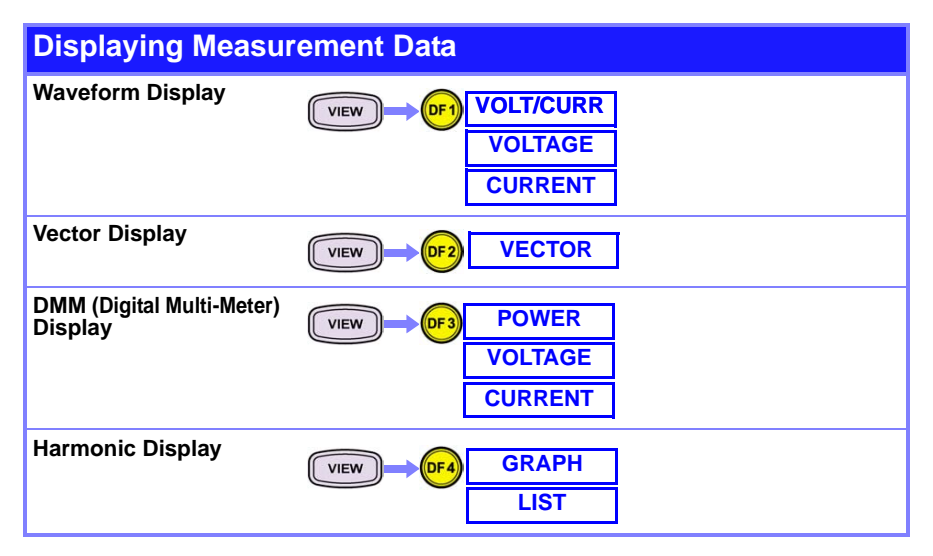

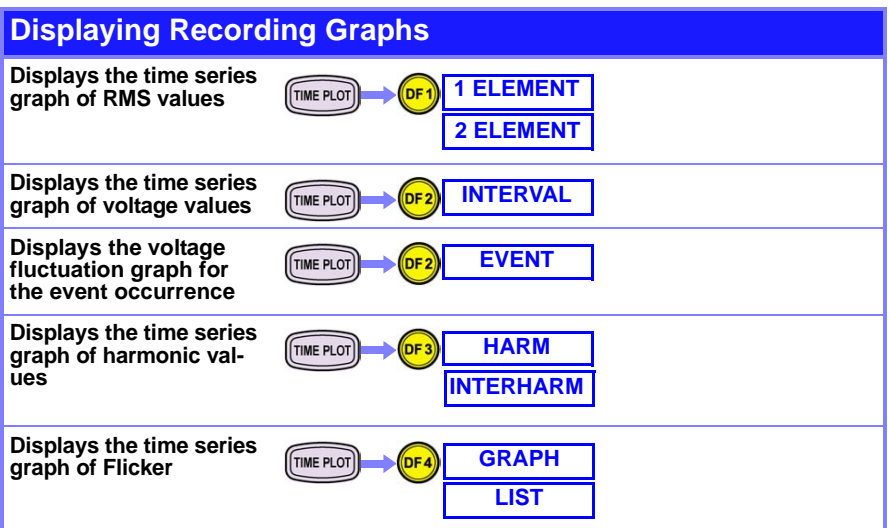

# 5.3 Data Recording, Saving, Loading and Deleting

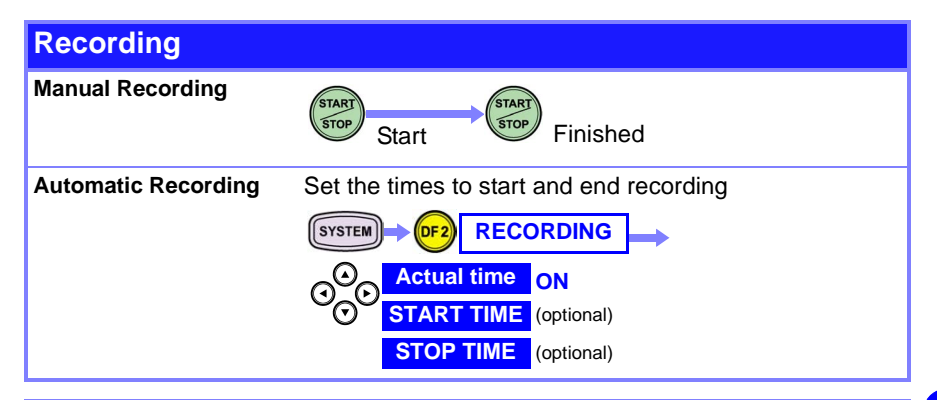

## Saving, Loading and Deleting

Using a PC Card(page 109)

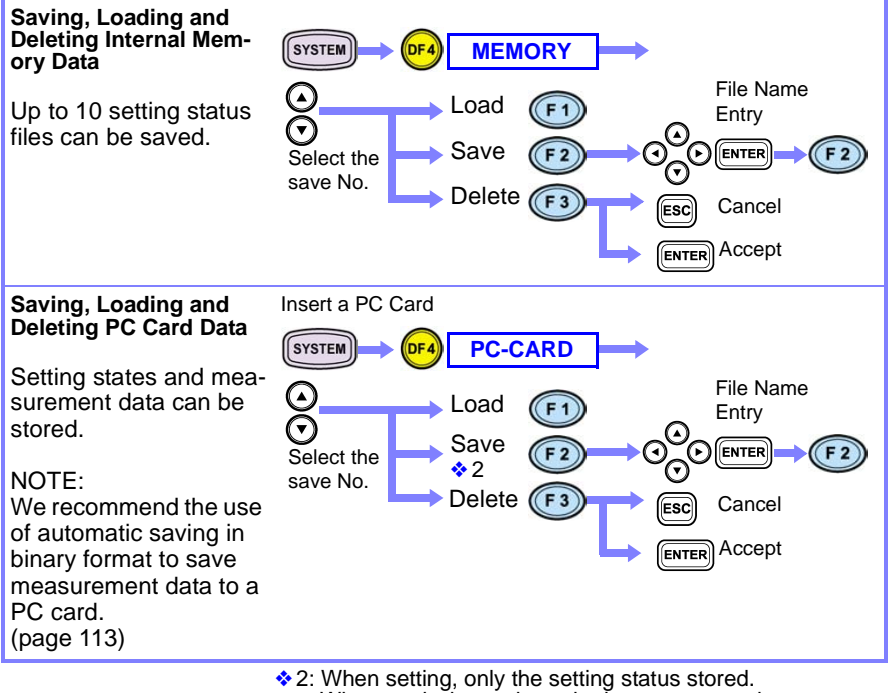

When analyzing, select whether to save setting status or measurement data (binary or text format) and then save.

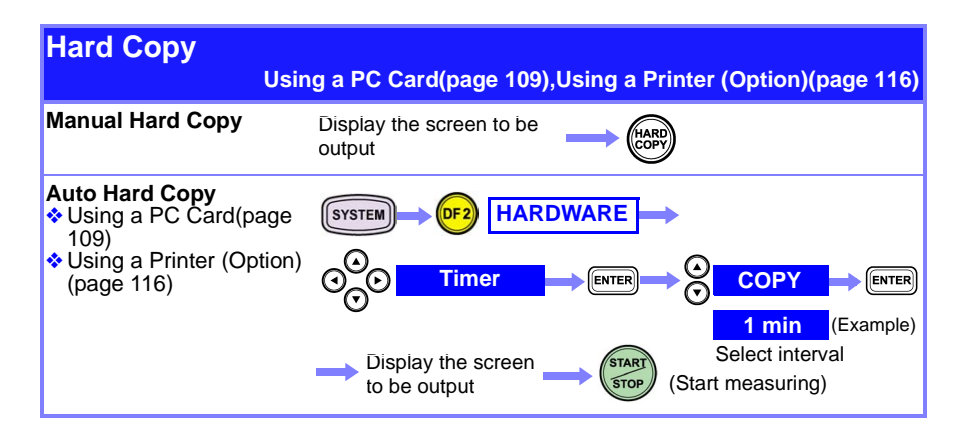

# 5.4 Event Analysis

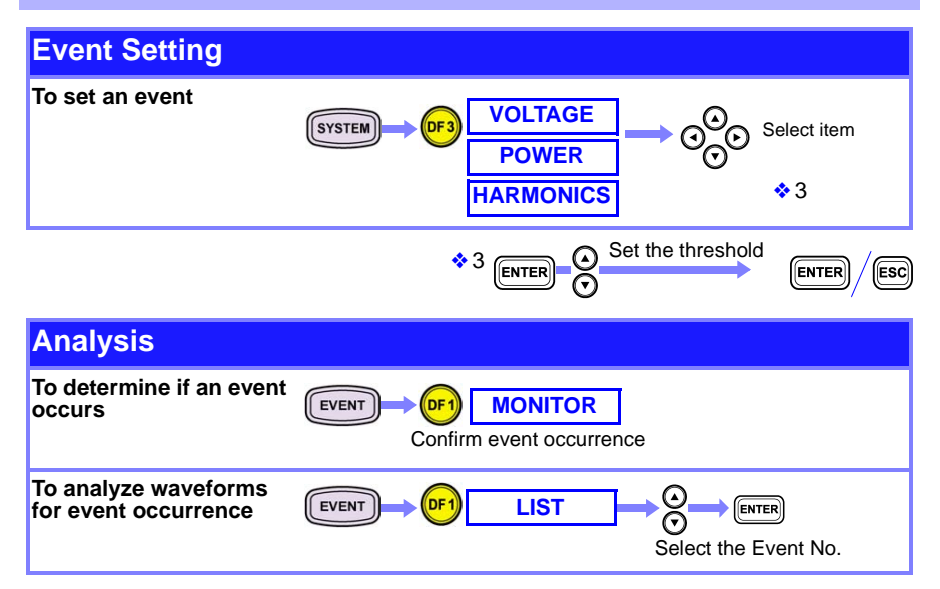

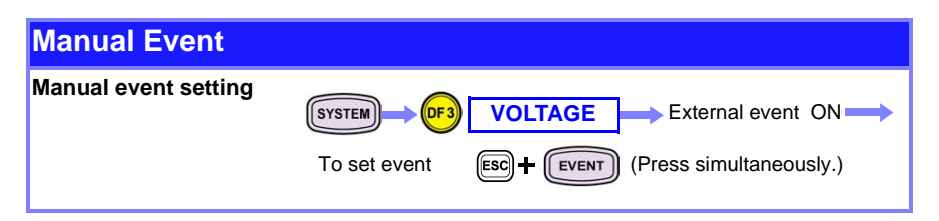

# 5.5 Using Peripheral Devices

| Setting a Connection Destination       |                                                                                                    |  |
|----------------------------------------|----------------------------------------------------------------------------------------------------|--|
| SYS                                    | $\overrightarrow{rem} \rightarrow \overrightarrow{of2} \xrightarrow{HARDWARE} \rightarrow \bigcirc^{\bigcirc} \xrightarrow{RS-232C} \rightarrow \bigcirc^{\bigcirc}$ |  |
| Using a PC Card                        | 7.1 Using a PC Card (page 109)                                                                                                    |  |
| Using a Printer                        | 7.2 Using a Printer (Option) (page 116)                                                                                                    |  |
| Using a PC                             | 7.3 Using the Instrument with a Computer (page 121)                                                                                                    |  |
| Remote operation by cellular telephone | Monitoring with a Web browser via LAN or modem.<br>See the Instruction Manual (CD-R version).                                                                        |  |
|                                        | HTTP Server function<br>(system setting, event list, remote operation)<br>See the Instruction Manual (CD-R version).                                                 |  |
| Enabling External Event<br>Input       | SYSTEM OF 3 VOLTAGE C External                                                                                                    |  |
|                                        |                                                                                                    |  |

56 Quick Start Manual

# 5.5 Using Peripheral Devices

# **Measurement Method**

Before measuring, make sure you read the information on precautions for using this device and connection methods. For screen setting details, See the Instruction Manual (CD-R version).

# 6.1 Checking Three-phase Systems

Check that the power distribution board you are using has a 400 V three-phase 3-wire configuration.

- MeasurementThree-phase 3-wire 400 V power line on a distribution board (50IocationHz, 50 A load)
  - Application To connect the 3196 to the measured power line while viewing the connection diagram on the screen
    - To check whether the connection is correct on the vector screen
    - To check the three-phase voltage and three-phase current waveforms
    - To check the voltage unbalance factor and current unbalance factor

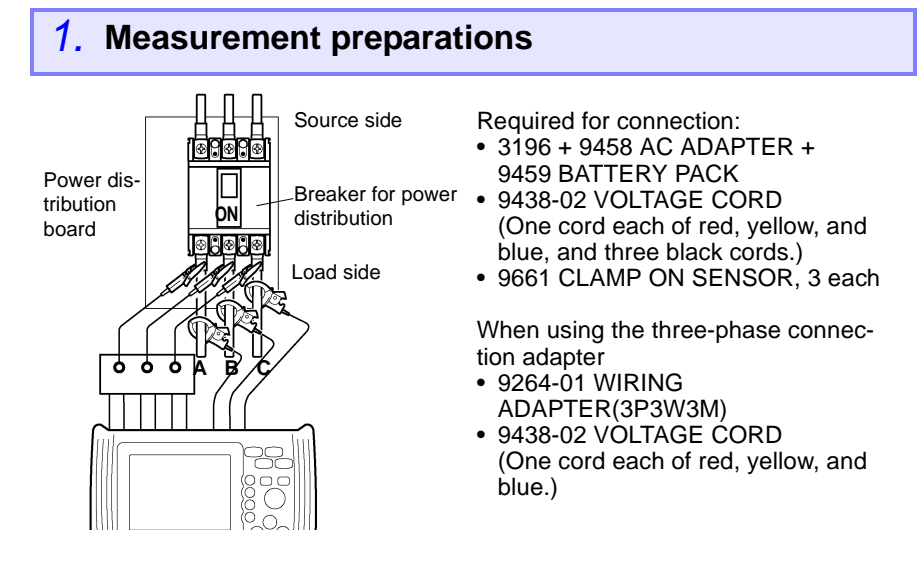

# 2. Making 3196 settings

| DF2 MEASURE     | Wiring<br>Clamp<br>U Range<br>PT Ratio<br>I Range<br>CT Ratio | 123ch<br>3990900<br>1mV/A 9661<br>600V<br>1<br>50A<br>1 | 4ch<br>AC<br>1mV/A 966<br>600V<br>1<br>50A<br>1 | UReference 400 V<br>Frequency 50Hz<br>1 PLL Source U1<br>U CalcType LINE-LINE<br>Harm Calc LEVEL<br>THD Calc THD_F<br>PF Type PF<br>Flicker OFF |
|-----------------|---------------------------------------------------------------|---------------------------------------------------------|-------------------------------------------------|----------------------------------------------------------------------------------------------------|
| Select item     |                                                               |                                                         |                                                 | EN50160 OFF                                                                                                    |
| <b>V</b>        | Make the<br>Setting Iter                                      | following                                               | setting                                         | IS.<br>Selections                                                                                                    |
| Select from     | 123ch/ W                                                      | /iring                                                  |                                                 | 3P3W3M                                                                                                    |
|                 | 123ch/Cl                                                      | amp                                                     |                                                 | 1 m V/A 9661                                                                                                    |
|                 | 123ch/U                                                       | Range                                                   |                                                 | 600 V                                                                                                    |
| ă               | 123ch/P                                                       | r Ratio                                                 |                                                 | 1                                                                                                    |
|                 | 123ch/l F                                                     | Range                                                   | :                                               | 50 A                                                                                                    |
|                 | 123ch/C                                                       | T Ratio                                                 | · ·                                             | 1                                                                                                    |
| (ENTER) Confirm | URefere                                                       | nce                                                     |                                                 | 400 V                                                                                                    |
|                 | Frequen                                                       | су                                                      | 4                                               | 50 Hz                                                                                                    |
|                 | PLL Sou                                                       | rce                                                     | 1                                               | U1                                                                                                    |
|                 | U CalcTy                                                      | vpe                                                     |                                                 | LINE-LINE                                                                                                    |
|                 | EN50160                                                       | )                                                       |                                                 | OFF                                                                                                    |

## 3. Connecting to the lines to be measured

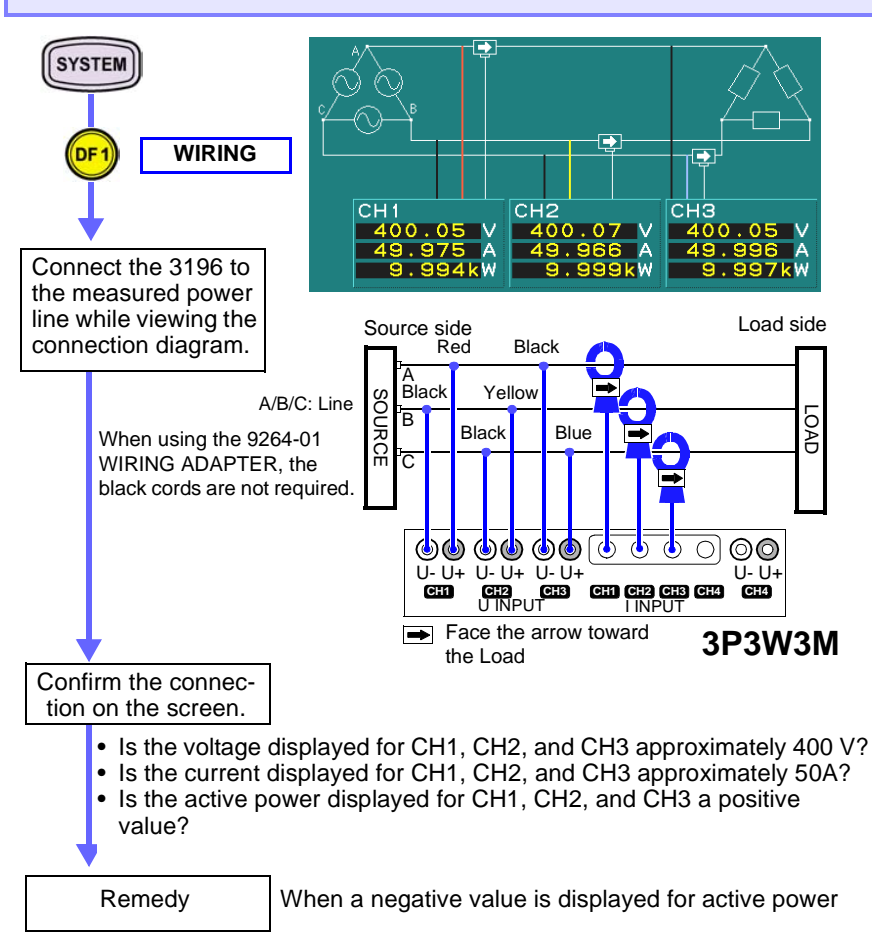

- Check that the voltage cord for the channel that is displaying the negative value is connected properly.
- Check that the clamp-on sensor for the channel that is displaying the negative value is clamped to the power line so that it points in the direction of the Load (current direction display).

6.1 Checking Three-phase Systems

## **4**. Checking the connections

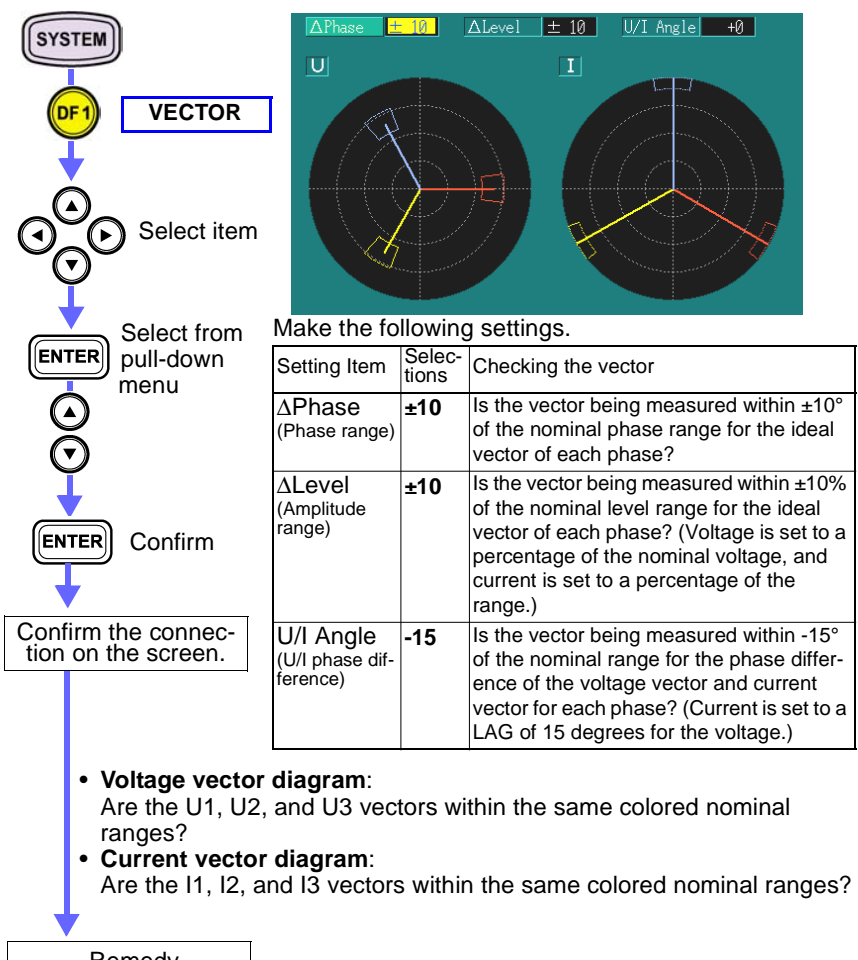

Remedy

(Go to the next page)

When they are not within the same colored nominal ranges

# 1. When the levels differ

#### Voltage:

Check that the voltage cord has not become disconnected from the power line being measured. Check that the nominal voltage, voltage range, amplitude range, and voltage calculation method are set correctly.

• Current:

Check that the clamp-on sensor has not become disconnected from the power line being measured.

Check that the clamp-on sensor, current range, and amplitude range are set correctly.

#### 2. When the phase differs

Voltage:

Check that U+ and U- are not reversed for the CH1, CH2, or CH3 voltage cords.

• Current:

Set an appropriate U/I phase difference. (Depending on load conditions, the phase for the current vector differs greatly from the phase for the voltage vector.)

#### 3. When the color differs

• Voltage:

Check that the CH1, CH2, and CH3 voltage cords are connected in the correct phase order.

• Current:

Check that the CH1, CH2, and CH3 clamp-on sensors are clamped in the correct phase order.

62

6.1 Checking Three-phase Systems

## **5**. Viewing measured data

# (1) Checking three-phase voltage and three-phase current waveforms

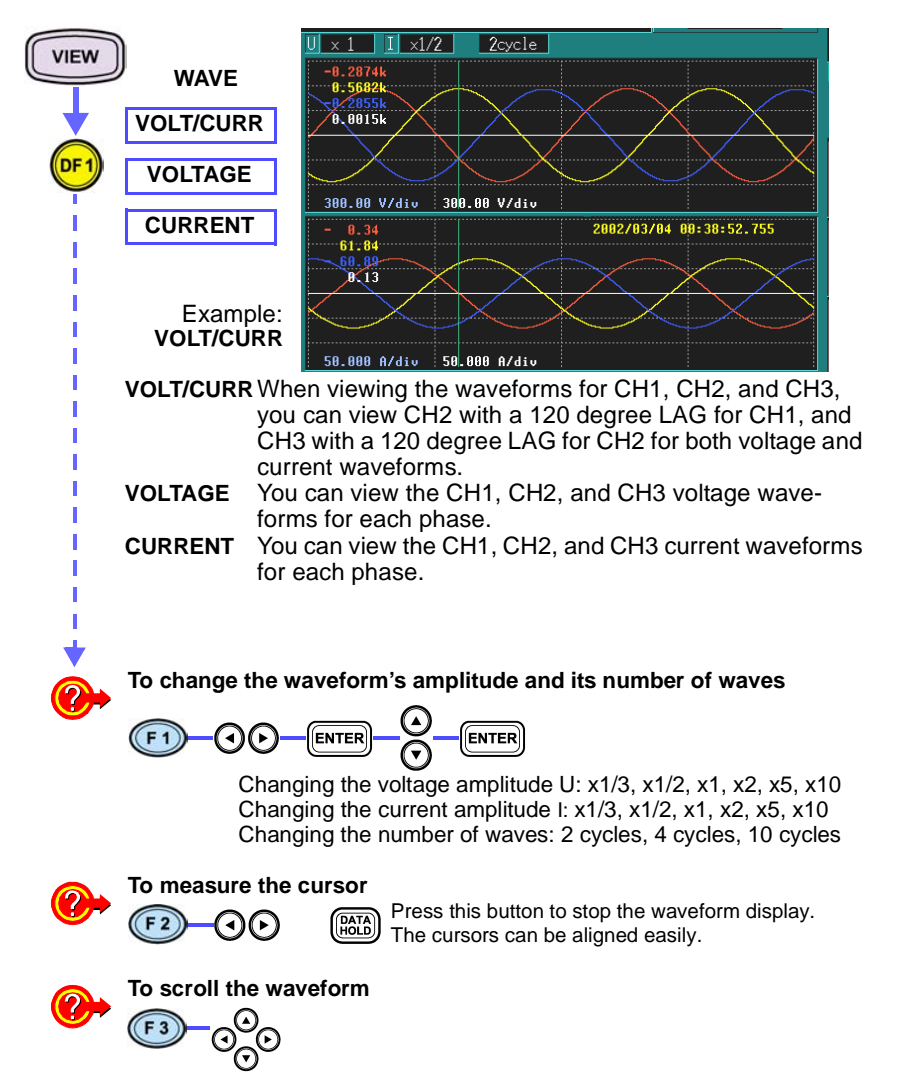

(2) Checking the voltage unbalance factor and current unbalance factor

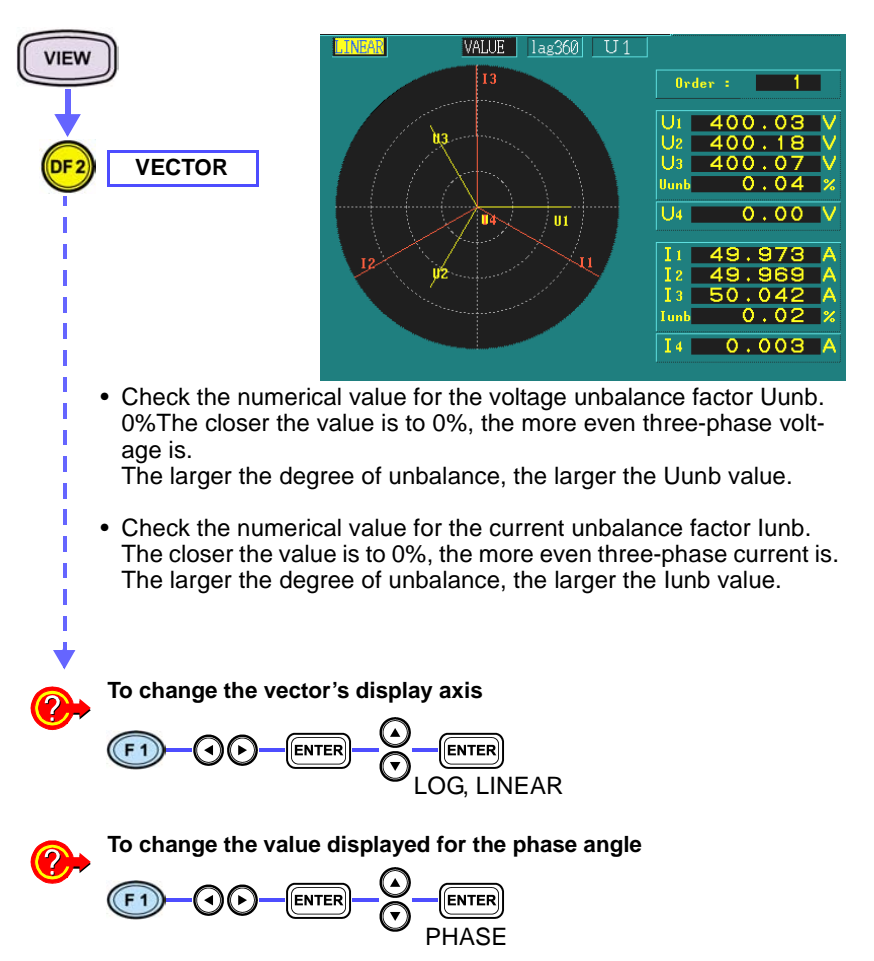

63

6.2 Change in Power

# 6.2 Change in Power

## You can view the active power, reactive power, frequency, and change in voltage for intervals up to 5 days.

MeasurementThree-phase 3-wire 400 V power line on a power distribution boardIocation(50 Hz, 50 A load)

- Application To view the MAX, MIN, and AVE values for fluctuations in active power, reactive power, frequency, and voltage over a 5-day interval
  - To check recorded conditions using the fluctuation graph. Further, to view the voltage and current waveforms for that condition.

### 1. Measurement preparations

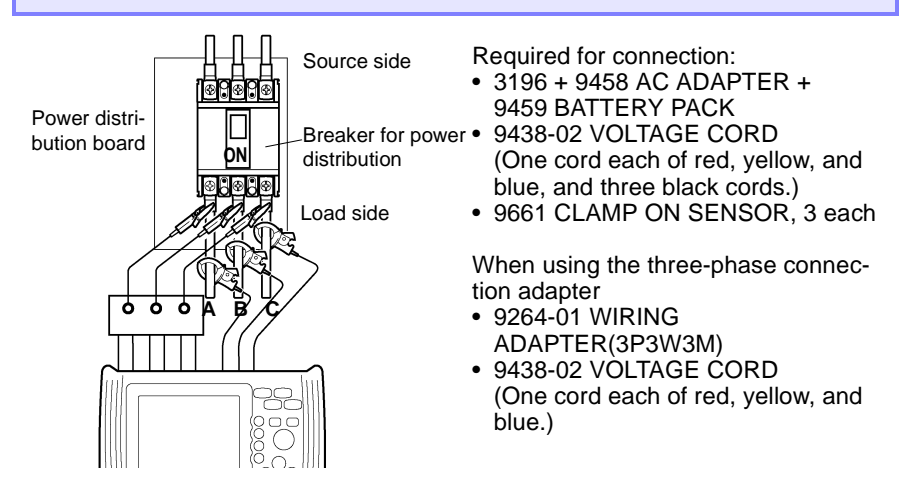

2. Making 3196 settings (measurement settings) Use the same method as three-phase checking. (page 58)

#### 3. Connecting to the lines to be measured

Use the same method as three-phase checking. (page 59)

## 4. Checking the connections

Use the same method as three-phase checking. (page 60)

65

# 5. Making 3196 settings (recording settings)

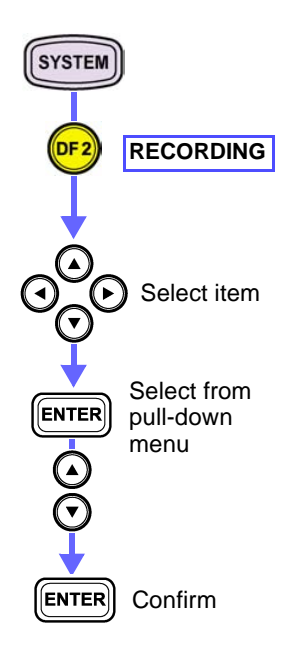

| Rec. Data  | Power  | MAX/MIN/AVE        |
|------------|--------|--------------------|
| MemoryFull | STOP   |                    |
| Interval   | 1 min  | 05 01:51:00        |
| Auto Save  | OFF    |                    |
| Time Ctant | OFF    | 1                  |
| RepeatSave | OFF    | 99 times           |
| Start Time | 2002 Y | 9 M 5 D 0 h 0 m    |
| Stop Time  | 2002 Y | 9 M 11 D 23 h 59 m |

Make the following settings.

| Setting Item | Selections                       |
|--------------|----------------------------------|
| Rec. Data    | Power, MAX/MIN/AVE               |
| Memory Full  | STOP                             |
| Interval     | <b>1 min</b> (5 days, 1 h, 51 m) |

Shows the maximum interval that you can record for using the above settings.

#### When recording to a PC card:

Insert a Flash ATA card into the PC card slot. Recorded data is automatically saved to the internal memory at the same time.

| Setting Item | Selections |
|--------------|------------|
| Memory Full  | LOOP       |
| Auto Save    | BINARY     |

You can increase the maximum recording interval by using an ATA Flash card.

Example: When using a 32-MB PC card, the recording capacity increases about 4 times. A recording interval of 20 days, 7 hours, and 24 minutes is possible. 66 Quick Start Manual

6.2 Change in Power

# 6. Starting the recording interval

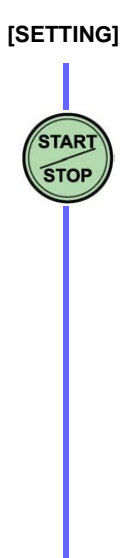

#### When starting or ending recording manually:

| Setting Item                        | Selections |
|-------------------------------------|------------|
| Time Start<br>(Actual time control) | OFF        |

Press this when you want to start recording. (Recording starts regardless of the presently displayed screen.)

#### When recording using real-time control:

| Setting Item                        | Selections                |
|-------------------------------------|---------------------------|
| Time Start<br>(Actual time control) | ON                        |
| Start Time                          | Make the desired setting. |
| Stop Time                           | Make the desired setting. |

Press this after you have finished making settings.

[RECORDING]
# 7. Viewing measured data during recording

# (1) Checking recorded conditions using the fluctuation graph

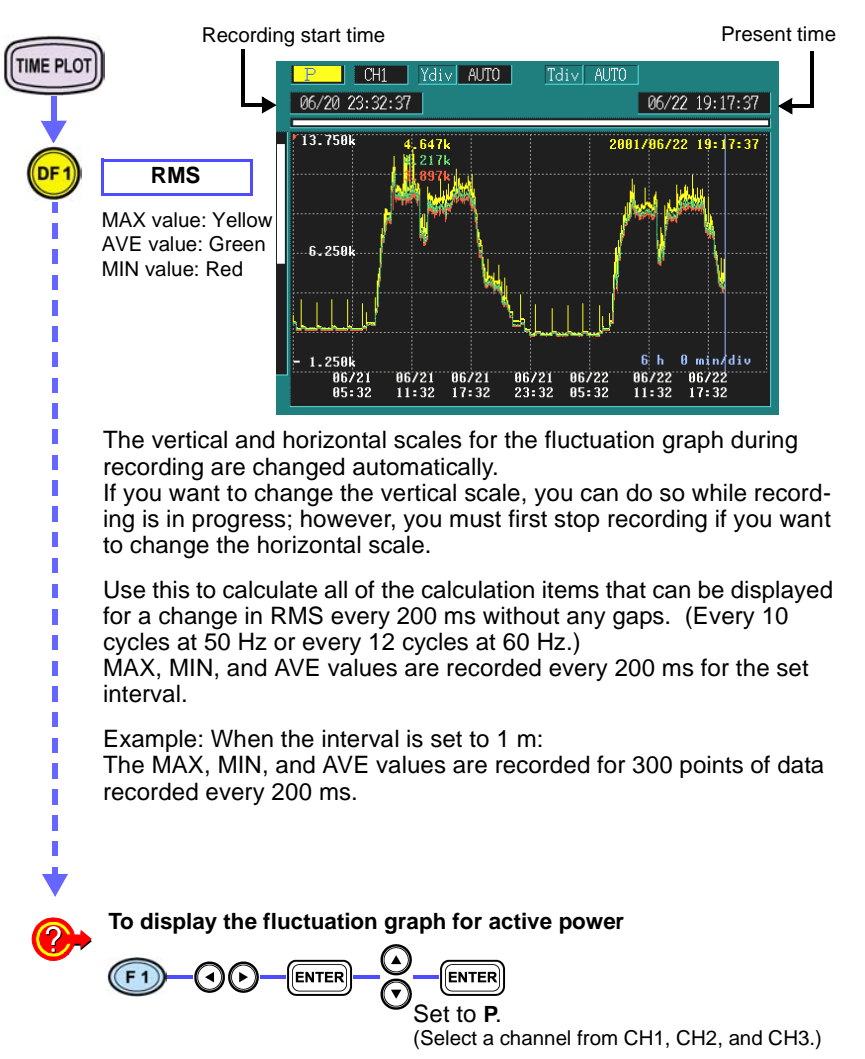

6.2 Change in Power

(2) Confirming voltage and current waveforms during recording

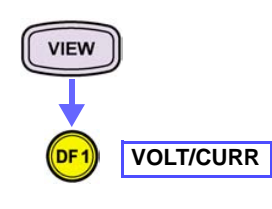

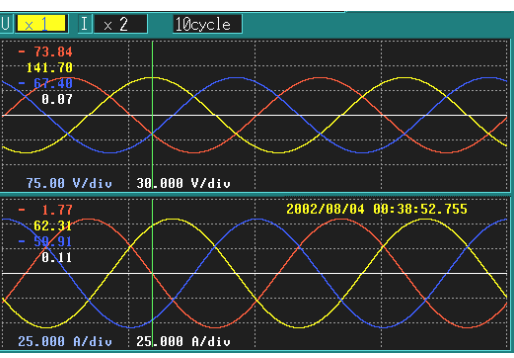

You can confirm the setting contents (SYSTEM-DF2) and waveform display (VIEW-DF1/2/3/4) during recording, but you cannot change the contents of setting.

When you want to change the setting contents, you must stop recording first.

# 8. Ending the recording interval

#### [RECORDING]

#### When recording was started manually:

Press this when you want to end recording. (You can end recording regardless of the presently displayed screen.)

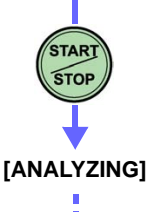

#### When set to record using real-time control:

Recording ends automatically when the recording end time is reached.

If the internal memory becomes full (when the memory is full and "STOP" is selected) or the PC card memory becomes full (when the memory is full and "LOOP" is selected), recording ends automatically.

#### To end recording and start it again

START

STOP

In this case, recorded data is deleted. Therefore, to preserve data, be sure to save it to a PC Card.

Start recording

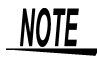

DATA

Recorded data is erased whenever the instrument is turned off. Therefore, to preserve recorded data, be sure to save it to a PC Card.

Data Recording, Saving, Loading and Deleting(page 53)

69

# 9. Viewing measured data that has been recorded

# Viewing the change in MAX, MIN, and AVE values for RMS voltage over a 5-day interval

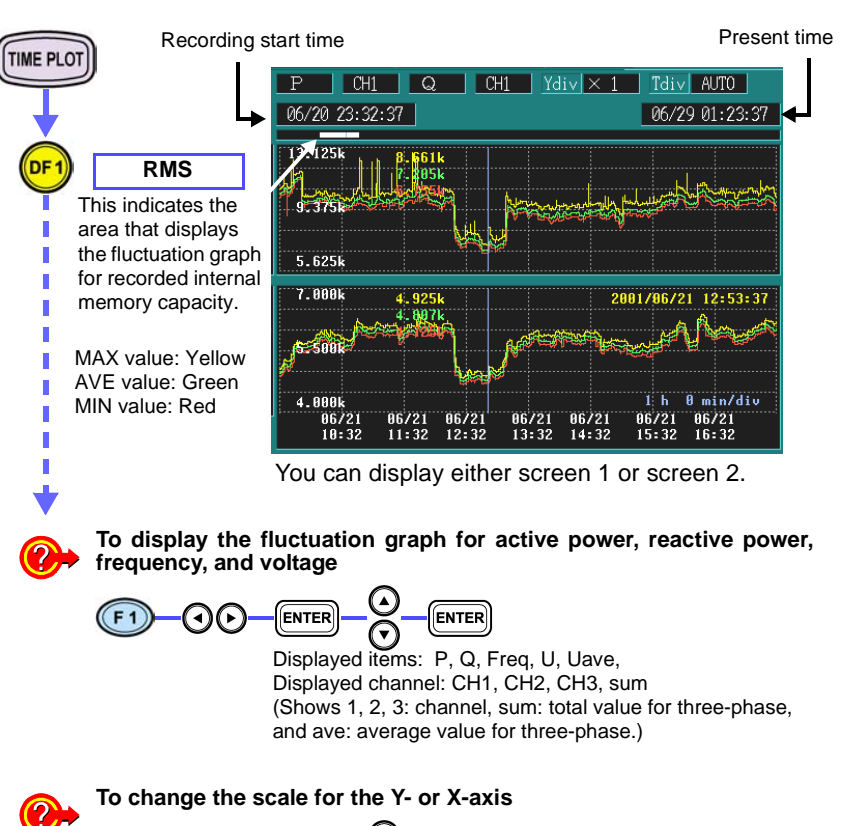

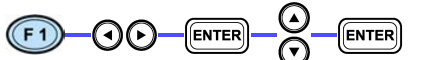

Y-axis Y div: x1, x2, x5, x10, x25, x50 X-axis T div: x1, x1/2, x1/4, x1/8, x1/16, x1/32, x1/64

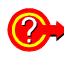

Use the same method as three-phase checking for cursor measurement and scrolling. To measure the cursor(page 62)

To scroll the waveform(page 62)

6.3 Harmonic Fluctuation

# 6.3 Harmonic Fluctuation

## Viewing the harmonic fluctuation for high-voltage threephase systems over a 1-week period

Measurement<br/>locationSecondary side of a 6.6 kV three-phase (3P3W3M) high-voltage<br/>system inside a cubicle<br/>Voltage: Primary side 6.6 kV, secondary side 110 V<br/>Current: Primary side 300 A, secondary side 5 A

Application • To check whether the total voltage distortion or harmonic current limit specified in the IEC Standards have been exceeded

### **1.** Measurement preparations

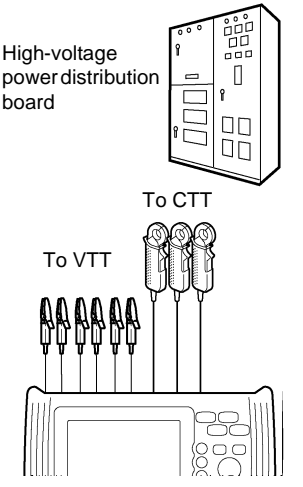

Required for connection:

- 3196 + 9458 AC ADAPTER + 9459 BATTERY PACK
- 9438-02 VOLTAGE CORD (One each red, yellow, and blue cord, and three black cords.)
- 9694 CLAMP ON SENSOR, 3 each

When using the three-phase connection adapter

- 9264-01 WIRING ADAPTER(3P3W3M)
- 9438-02 VOLTAGE CORD (One each red, yellow, and blue cord.)

# 2. Making 3196 settings (measurement settings)

| SYSTEM                              |               |             | 123ch      | 4ch         | UReference | 110 V     |
|-------------------------------------|---------------|-------------|------------|-------------|------------|-----------|
| GIGIE                               |               | Wiring      | 3P3W3M     | AC          | Frequency  | 50Hz      |
|                                     |               | Clamp       | 10mV/A9694 | 10mV/A9694  | PLL Source | U1        |
|                                     |               | U Range     | 150V       | 150V        | U CalcType | LINE-LINE |
| (DF 2)                              | MEASURE       | PT Ratio    | 60         | 60          | Harm Calc  | LEVEL     |
| $\checkmark$                        |               | I Range     | 50A        | 50A         | THD Calc   | THD_F     |
|                                     |               | CT Ratio    | 60         | 60          | PF Type    | PF        |
| •                                   |               |             |            |             | Flicker    | OFF       |
| $\bigcirc$                          |               |             |            |             | TimePlot U | Urms      |
|                                     | Soloct itom   |             |            |             |            |           |
| $\mathbf{U}_{\mathbf{A}}\mathbf{U}$ | Select lielli |             |            |             | EN50160    | OFF       |
| $\mathbf{igcel}$                    |               | Make the    | e followin | g settings. |            |           |
|                                     |               | Setting Ite | m          | Selec       | tions      |           |
|                                     | Select from   | 123ch/ V    | Viring     | 3P3V        | V3M        |           |
| ENTER                               | pull-down     | 123ch/ C    | Clamp      | 10m\        | V/A 9694   |           |
|                                     | menu          | 123ch/ L    | J Range    | 150V        | ,          |           |
| Š                                   |               | 123ch/ F    | PT Ratio   | 60          |            |           |
| Ų                                   |               | 123ch/ I    | Range      | 50 A        |            |           |
| •                                   |               | 123ch/ C    | CT Ratio   | 60          |            |           |
| ENTER                               | Confirm       | URefere     | nce        | 110V        |            |           |
|                                     |               | Frequen     | су         | 50 H        | z          |           |
|                                     |               | PLL Sou     | irce       | U1          |            |           |
|                                     |               | U CalcTy    | уре        | LINE        | -LINE      |           |
|                                     |               | Harm Ca     | alc        | LEVE        | EL         |           |
|                                     |               | THD Ca      | С          | THD         | F          |           |
|                                     |               | EN5016      | 0          | OFF         |            |           |

## 3. Connecting to the lines to be measured

Use the same method as with three-phase checking. (page 59)

### 4. Checking the connections

Use the same method as with three-phase checking. (page 60)

6.3 Harmonic Fluctuation

# 5. Making 3196 settings (recording settings and event settings)

### (1) Recording settings

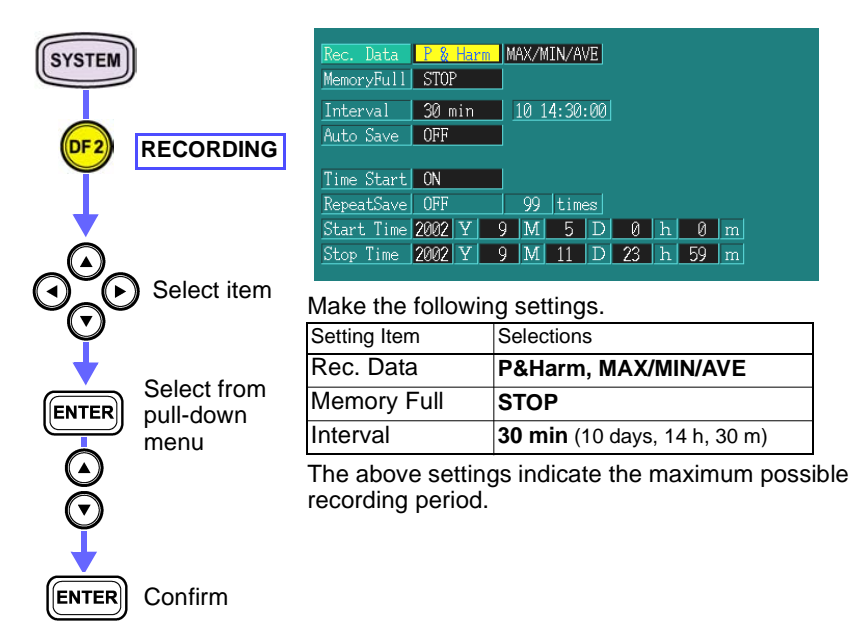

### (2) Event settings

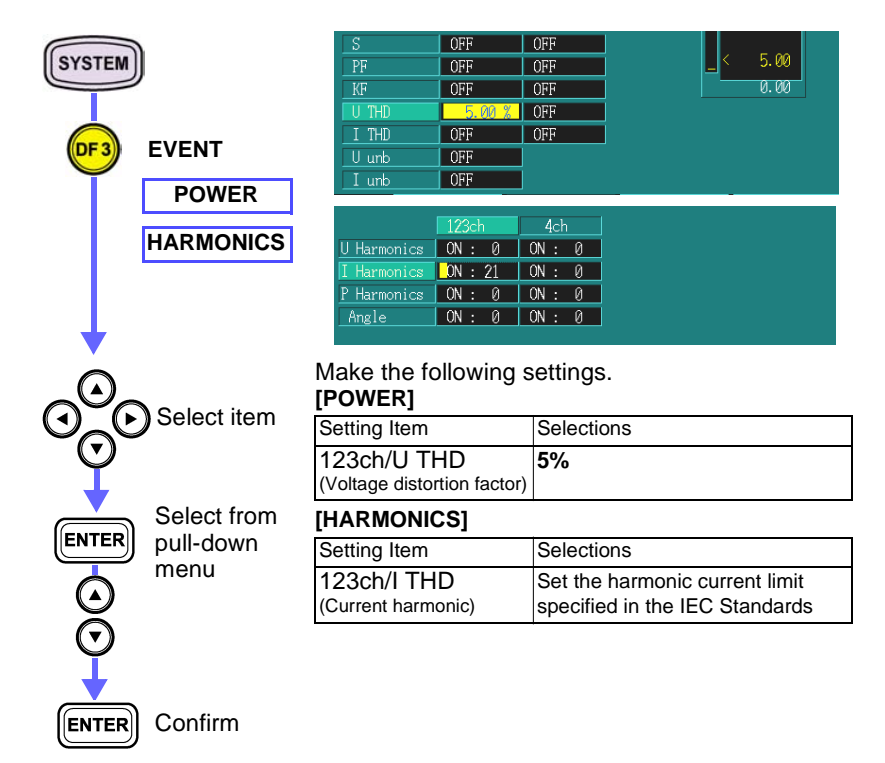

### 6. Starting the recording

Use the same method as when measuring power fluctuation. (page 66)

6.3 Harmonic Fluctuation

# 7. Viewing measured data during recording

### Checking recording conditions with the fluctuation graph

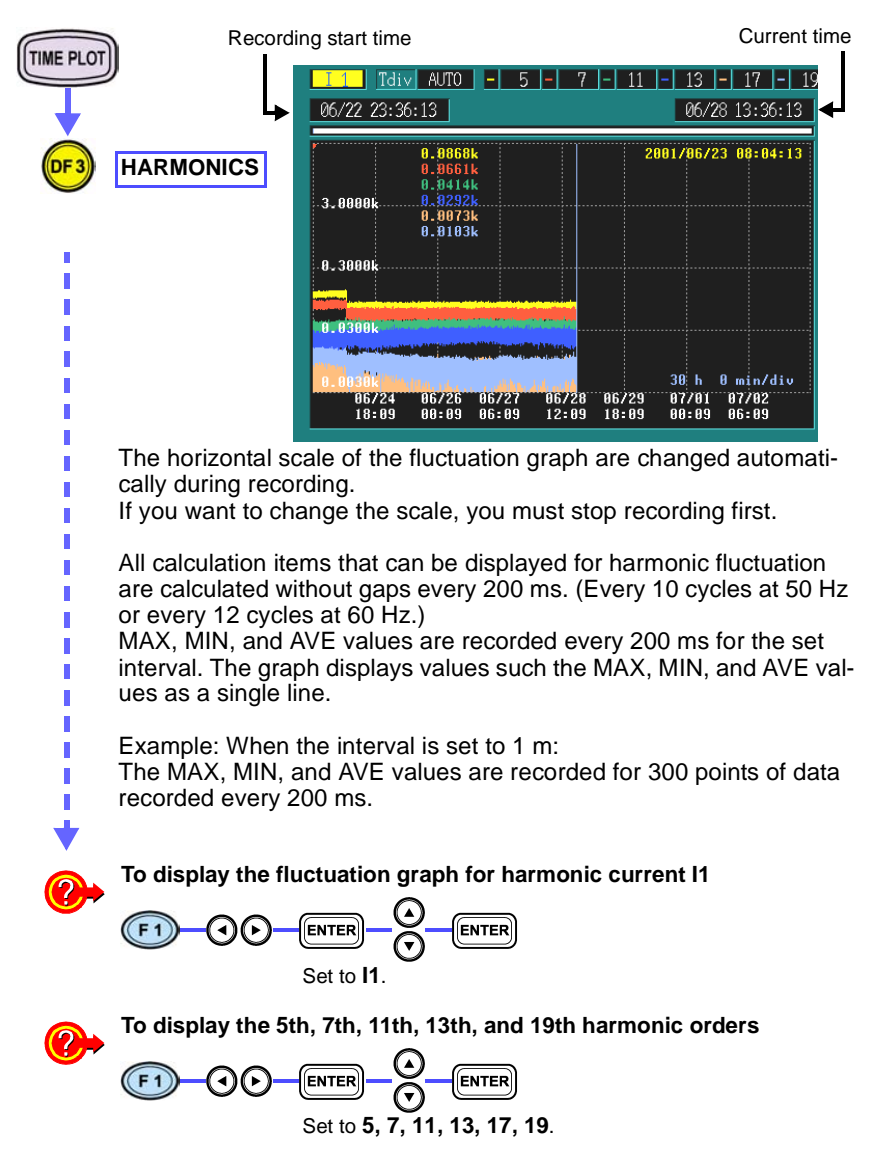

# 8. Ending the recording interval

Use the same method as when measuring power fluctuation. (page 68)

# 9. Viewing recorded measurement data

### Monitoring fluctuation in MAX, MIN, and AVE values for harmonic RMS voltage over a 1-week period

(1) Checking whether total voltage distortion specified in the IEC Standards has been exceeded.

#### Checking using the time series graph

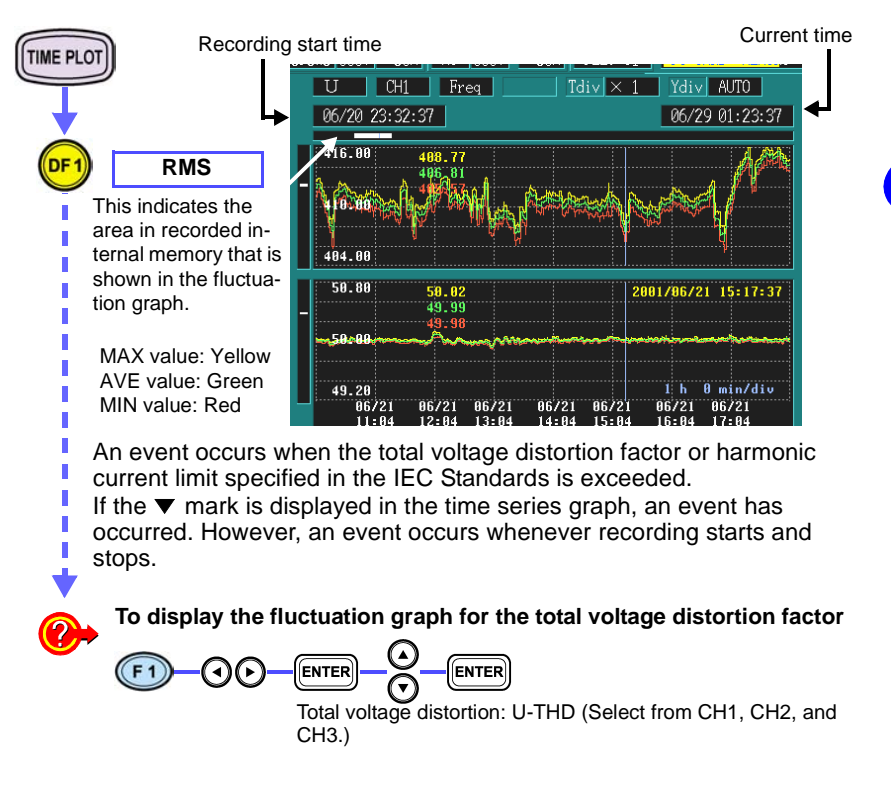

6.3 Harmonic Fluctuation

# (2) Checking whether the harmonic current limit specified in the IEC Standards has been exceeded.

#### Checking using the time series graph

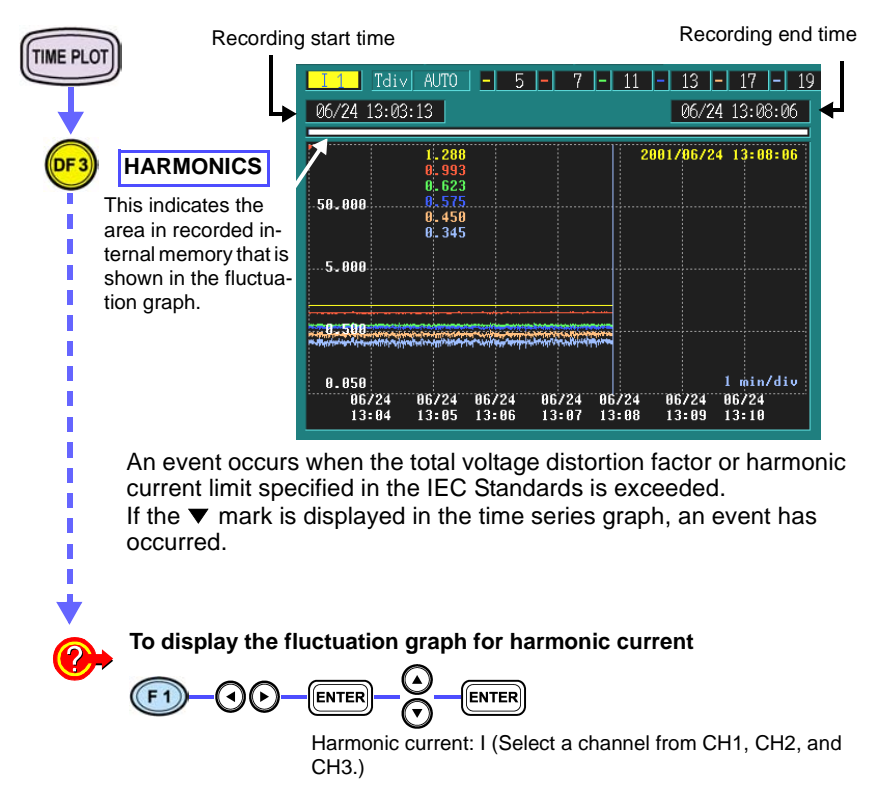

#### Checking using the event list

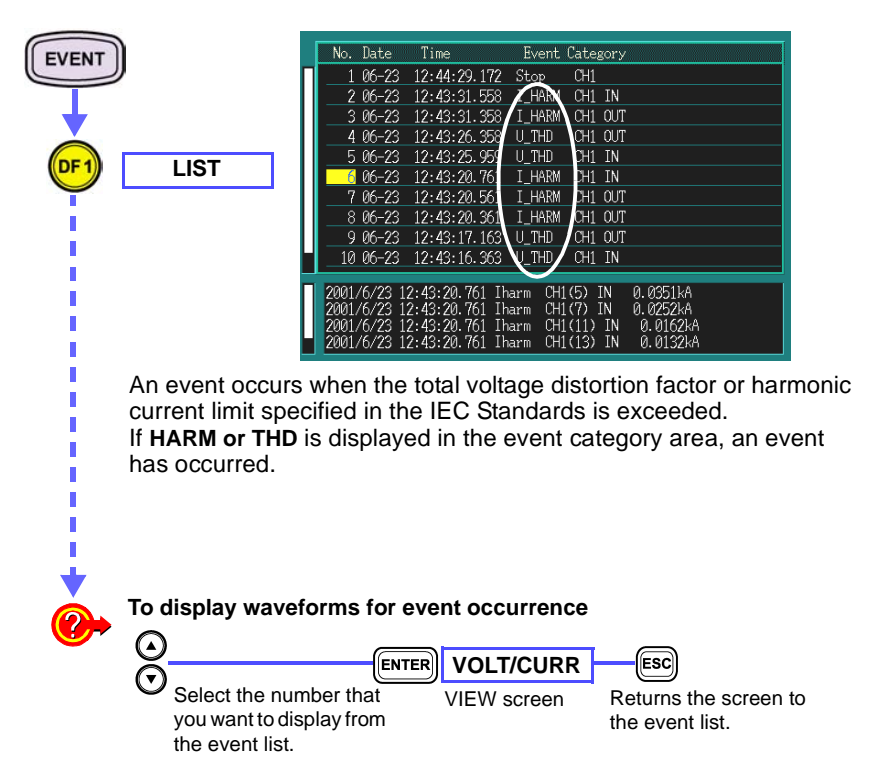

6.4 Monitoring Interruptions

# 6.4 Monitoring Interruptions

# Monitoring momentary drops and interruptions in a 230 V DC factory power line over a one-month period

Measurement Factory single-phase 2-wire 230 V power line (at 50 Hz) location

- Application To make connections to the power line to be monitored while viewing the connection diagram on the screen
  - To set the momentary drop threshold to 90% and the interruption threshold to 10%
  - To observe the change in MAX, MIN, and AVE values for RMS voltage over a 1-month period
  - To periodically print events (momentary drops and interruptions) from the monitor screen to the printer
  - To analyze voltage waveforms for event occurrence

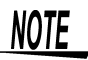

Use of a PC card enables continuous measurement for more than one month.

"Making 3196 settings (recording settings)" (page 81)

### **1**. Measurement preparations

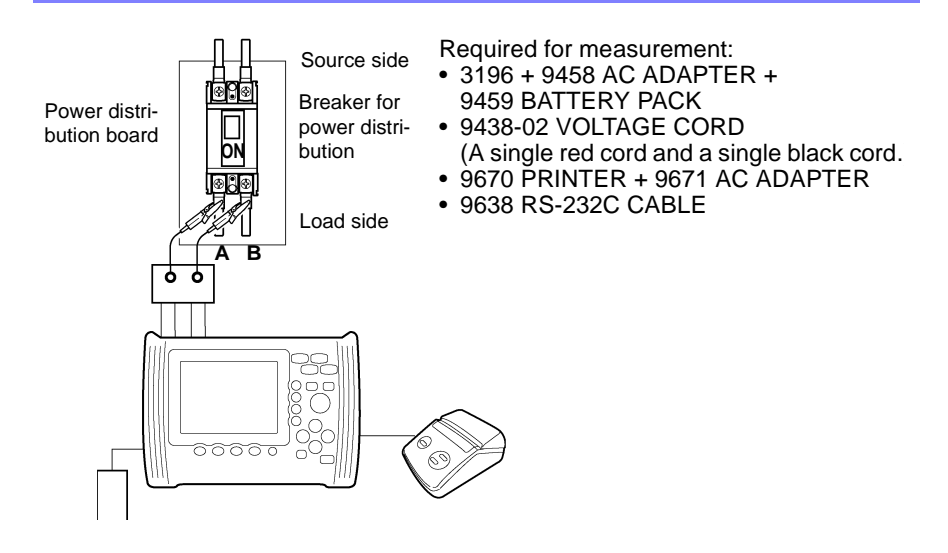

# 2. Making 3196 settings (measurement settings)

| SYSTEM       |             |          | 123ch      | 4ch        | UReference | 230 V   |
|--------------|-------------|----------|------------|------------|------------|---------|
|              |             | Wiring   | 1P2W       | OFF        | Frequency  | 50Hz    |
|              |             | Clamp    | 1mV/A 9661 | 1mV/A 9661 | PLL Source | U1      |
|              |             | U Range  | 300V       | 300V       | U CalcType | PHASE-N |
| DF2          | MEASURE     | PT Ratio | 1          | 1          | Harm Calc  | LEVEL   |
| Ť            |             | I Range  | 50A        | 50A        | THD Calc   | THD_F   |
|              |             | CT Ratio | 1          | 1          | PF Type    | PF      |
|              |             |          |            |            | Flicker    | OFF     |
| $\square$    |             |          |            |            | TimePlot U | Urms    |
|              | Soloct itom |          |            |            |            |         |
| 0_0          | Select item |          |            |            | EN50160    | OFF     |
| $\mathbf{O}$ |             |          |            |            |            |         |
|              |             | Make the | following  | g settings |            |         |
|              | Select from | Items    |            | Settir     | ngs        |         |
| ENTER        | pull-down   | 123ch/ W | 'iring     | 1P2V       | V          |         |
|              | menu        | 123ch/ U | Range      | 300        | V          |         |
| Q            |             | 123ch/ P | T Ratio    | 1          |            |         |
| $\odot$      |             | UReferer | ice        | 230        | v          |         |
| Ĭ            |             | Eroquene |            | 50 11      |            |         |
| •            |             | Frequenc | у          | SU H       | ۷          |         |
| ENTER        | Confirm     | PLL Sour | ce         | U1         |            |         |
|              | 0011111     | U CalcTy | ре         | PHA        | SE-N       |         |
|              |             | TImePlot | U          | Urm        | S          |         |

EN50160

OFF

80 Quick Start Manual

6.4 Monitoring Interruptions

# 3. Connecting to the lines to be measured

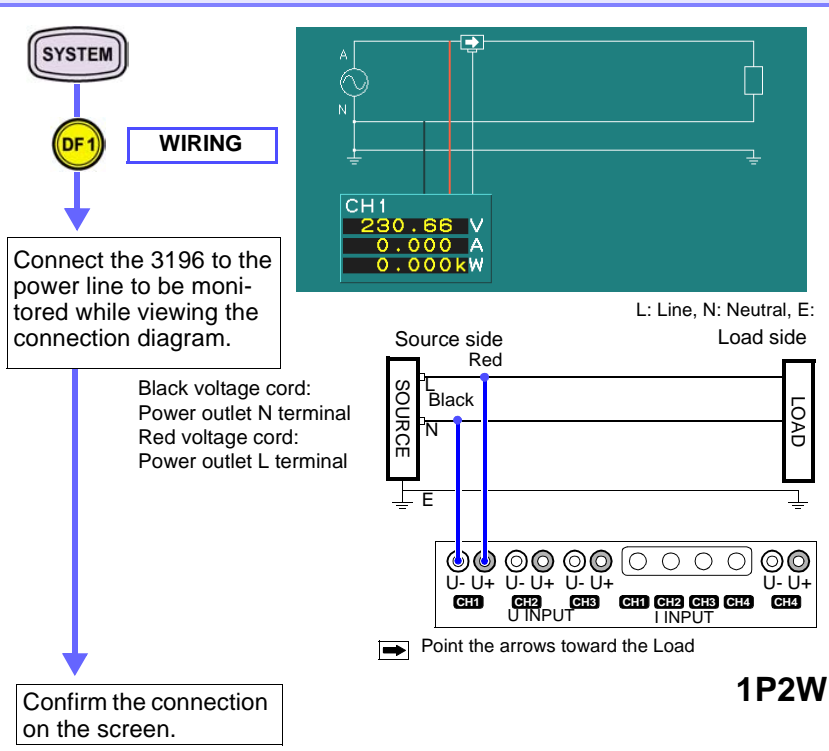

• Is the voltage displayed for CH1 approximately 230 V?

# 4. Making 3196 settings (recording settings)

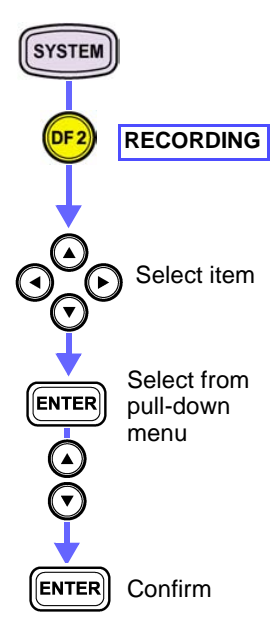

| Rec. Data  | Power  |   | AVE  |      |     |    |   |    |   |
|------------|--------|---|------|------|-----|----|---|----|---|
| MemoryFull | STOP   |   |      |      |     |    |   |    |   |
| Interval   | 5 min  |   | 30.2 | 3:59 | :59 |    |   |    |   |
| Auto Save  | OFF    |   |      |      |     |    |   |    |   |
| Time Start | OFF    |   |      |      |     |    |   |    |   |
| RepeatSave | OFF    |   | 99   | tim  | es  |    |   |    |   |
| Start Time | 2002 Y | 9 | M    | 5    | D   | 0  | h | 0  | m |
| Stop Time  | 2002 Y | 9 | M    | 11   | D   | 23 | h | 59 | m |

Make the following settings.

| Items       | Settings                                                                                                    |
|-------------|----------------------------------------------------------------------------------------------------|
| Rec. Data   | <b>Power, AVE</b><br>(You can observe the MAX and<br>MIN values on the voltage fluctua-<br>tion graph even if only AVE set-<br>tings are made.) |
| Memory Full | STOP                                                                                                    |
| Interval    | 5 m (31 days)                                                                                                    |

The above settings indicate the maximum possible recording period.

#### When recording to a PC card:

Insert an ATA Flash card into the PC card slot. Recorded data is automatically saved to the internal memory at the same time.

| Items       | Settings |
|-------------|----------|
| Memory Full | LOOP     |
| Auto Save   | BINARY   |

You can increase the maximum recording interval by using an ATA Flash card.

Example: When using a 64 MB PC card, the recording capacity is increased about 9 times. When measuring for an identical recording interval over one month, you can set the interval to 15 s.

# NOTE

When recording data for more than one month:

Make the same setting as described in "When recording to a PC card:" and turn on the setting for repeated recording (for which the number of repeated recording operations must be set). Data is recorded in files on a PC card, each containing the data of a one-month period.

For details, See the Instruction Manual (CD-R version).

82 Quick Start Manual

6.4 Monitoring Interruptions

# 5. Making 3196 settings (hardware settings)

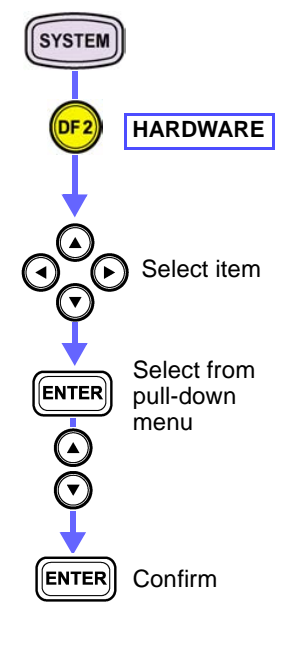

| Language    | English  |                                 |
|-------------|----------|---------------------------------|
| Beep        | ON       |                                 |
| Color       | COLOR 1  |                                 |
| LCD Off     | ON       |                                 |
| Clock       | 2005 Y   | 8 M 30 D 16 h 37 m 32 s         |
| Smart Site  | OFF      |                                 |
| RS-232C     | OFF      | 9600bps                         |
| Timer       | Сору     | 1 min                           |
| IP Address  | 192 - 1  | 68 - 0 - 1                      |
| Net Mask    | 255 - 2  | 255 - 255 - 0 00:01:67:00:09:69 |
| System Rese | et       |                                 |
| Make the    | followin | ng settings.                    |
| Items       |          | Settings                        |
| RS-232C     |          | PRINTER, 19200 bps              |
| Timer       |          | COPY. 2 hour                    |

If you set the 3196 to print a hard copy to the printer every 2 hours, you can print 360 times in a single month.

If you connect the printer, the printer mark appears in the upper left of the screen when hard copying becomes possible.

When manually printing hard copies as required:

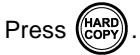

# 6. Making 3196 settings (event settings)

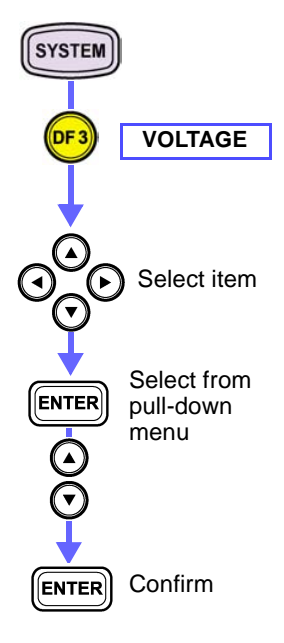

| Auto Setup   |          |            | 100.00  |
|--------------|----------|------------|---------|
| Event Record | FIFO     |            |         |
| Frequency    | OFF      |            | < 90.00 |
| U Wave       | OFF      |            |         |
| External     | OFF      |            |         |
|              | 1 000 01 |            |         |
| Hysteresis   | 1.000 %  |            |         |
|              | 123ch    | 4ch        |         |
| U Transient  | OFF      | OFF        |         |
| Urms SWELL   | OFF      | = OFF      |         |
| Urms DIP     | 90.00 %  | = 207.00 V | 0.00    |
| U Interrupt  | OFF      | = OFF      |         |

#### Make the following settings.

| Items                                       | Settings                                               |
|---------------------------------------------|--------------------------------------------------------|
| Urms DIP<br>(Voltage Dip)                   | <b>90%</b><br>(Voltage is 90% of nominal 230 V: 207 V) |
| U Interrupt<br>(Voltage interrup-<br>tions) | <b>10%</b><br>(Voltage is 10% of nominal 230 V: 23 V)  |

Dips and voltage interruptions are observed as RMS values.

# When you want to detect partial dropouts in a waveform:

| Items                                      | Settings                                                                                              |
|--------------------------------------------|----------------------------------------------------------------------------------------------------|
| U wave<br>(Voltage waveform<br>comparison) | <b>(ON)</b> Set the event level.<br>You can detect partial waveform drop-<br>outs on the order of ms. |
| U Transient<br>(Voltage Transient)         | (ON) Set the event level. You can detect partial waveform dropouts on the order of $\mu$ s.           |

6.4 Monitoring Interruptions

# 7. Changing to a screen for hard copy

Display the screen to be printed Example: Event monitor screen

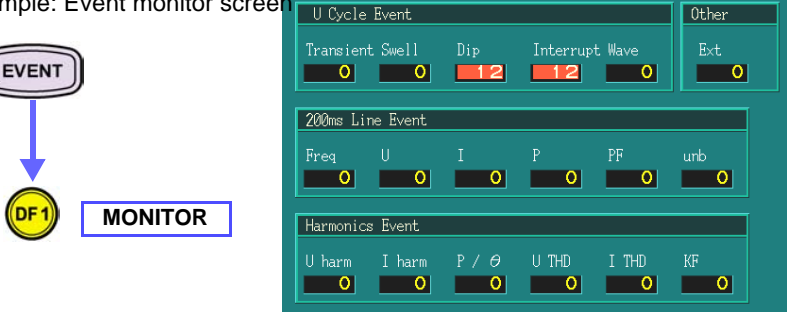

"0" is displayed when no event has occurred.

If an event occurs, the color changes to red and the count is incremented.

Starts and stops in recording are classed as events. Note that when recording starts, "Other (Ext)" changes to red and the value becomes "1."

When TIMER or PRINTER is set by SYSTEM-DF2-**HARDWARE**, a hard copy is printed to the printer at the set interval.

## 8. Starting the recording interval

Use the same method as when measuring power fluctuation. (page 66)

# 9. Viewing measurement data

### (1) Checking recording conditions with the fluctuation graph

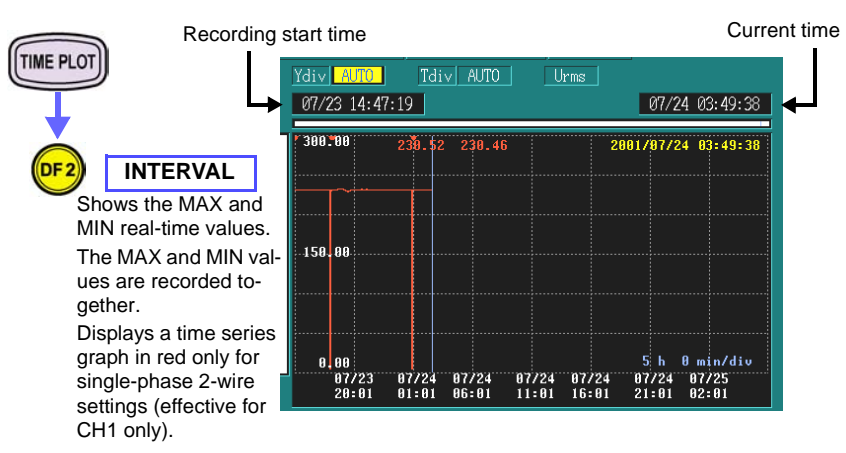

The vertical and horizontal scales of the fluctuation graph change automatically during recording.

If you want to change the vertical scale, you can do so while recording is in progress; however, you must first stop recording if you want to change the horizontal scale.

The change in voltage display settings are sampled at 256 points per cycle, and are calculated without any gaps for one wave shifted over half a wave. You can record MAX and MIN values from RMS voltage data every half wave over the set interval.

Example: When the interval is set to 1 s:

The MAX and MIN values are recorded from 100 points of half wave voltage data. (At 50 Hz.)

You can confirm the contents of settings (SYSTEM-DF2) and waveform display (VIEW-DF1/2/3/4) during recording, but you cannot change them.

When you want to change the settings, you must stop recording first.

#### 6.4 Monitoring Interruptions

### (2) View the voltage fluctuation graph for an event

When a voltage dip or voltage interruption occurs, display a graph of voltage fluctuation at the time of event occurrence.

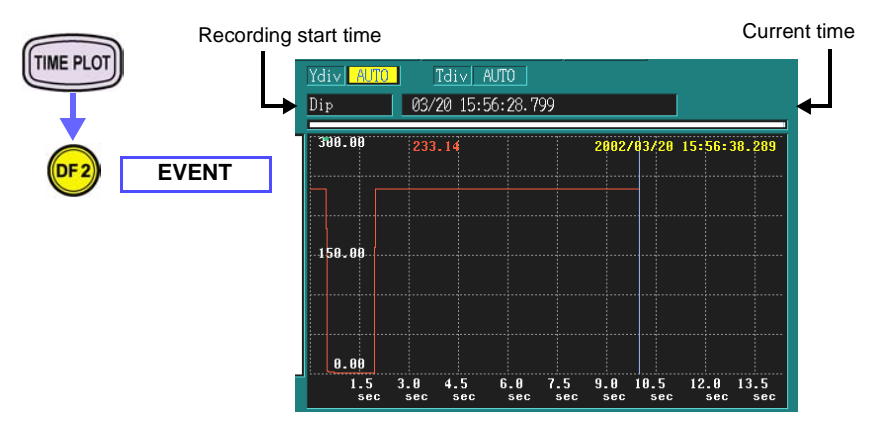

Voltage values calculated for a single waveform shifted by a half wave are displayed without alteration as a voltage fluctuation graph. With the single-phase 2-wire setting (measurement of CH1 only), only a red time series graph is displayed.

The vertical and horizontal scales of the fluctuation graph change automatically during recording.

If you want to change the vertical scale, you can do so while recording is in progress; however, you must first stop recording if you want to change the horizontal scale.

The change in voltage display settings are sampled at 256 points per cycle, and are calculated without any gaps for one wave shifted over half a wave.

Recording is preset for a pre-trigger of 0.5 second and a fixed recording length of 10 seconds.

Only one fluctuation graph is recorded in internal memory. You can read multiple fluctuation graphs by using a PC card. In [SYSYTEM]-DF2 MAIN[**RECORDING**], set "Auto Save" to "BINARY".

### 10. Ending the recording interval

Use the same method as when measuring power fluctuation. (page 68)

11 Analyzing voltage waveforms upon event occurrence

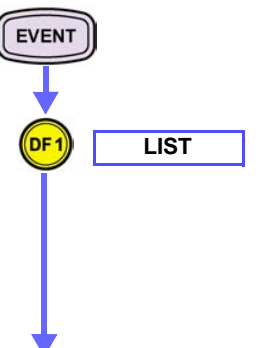

| No. Date Time      | Event         | t Category |    |  |
|--------------------|---------------|------------|----|--|
| 1 06-22 19:04:     | 15.003 Stop   | CH1        |    |  |
| 2 06-22 19:01:     | 52.027 Inter  | CH1 OUT    |    |  |
| <u> </u>           | 51.744 Dip    | CH1 IN     |    |  |
| 4 06-22 19:01:     | 45.303 Inter  | CH1 OUT    |    |  |
| 5 06-22 19:01:     | 45.110 Dip    | CH1 IN     |    |  |
| 6 06-22 19:01:     | 24.886 Inter  | CH1 OUT    |    |  |
| 7 06-22 19:01:     | 24.419 Dip    | CH1 IN     |    |  |
| 8 06-22 19:01:     | 02.892 Inter  | CH1 OUT    |    |  |
| 9 06-22 19:01:     | 01.010 Dip    | CH1 IN     |    |  |
| 10 06-22 19:00:    | 55.602 Inter  | CH1 IN     |    |  |
|                    |               |            |    |  |
| 2001/6/22 19:01:51 | 1.744 Dip CH1 | IN 90.00%  | o/ |  |

#### Event occurrence display

Displays the waveform

For the start of voltage dip occurrences: DIP, CH1, IN For the end of voltage dip occurrences: DIP, CH1, OUT for the event occurrence. For the start of interruptions: Inter, CH1, IN For the end of interruptions: Inter, CH1, OUT

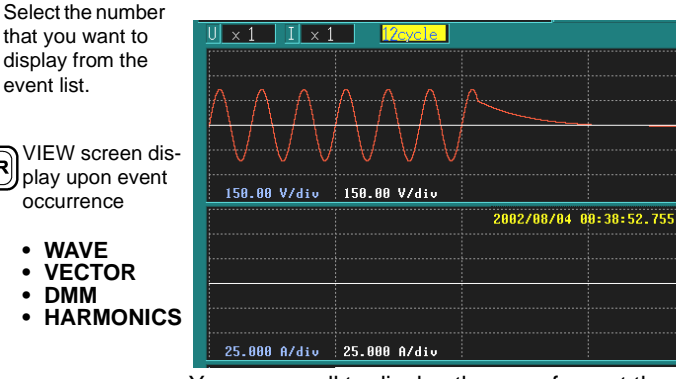

You can scroll to display the waveform at the point where the threshold was exceeded.

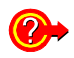

ENTER

#### Methods for changing the amplitude and number of waveform cycles, measuring the cursor, and scrolling

Use the same method as with three-phase checking.

- To change the waveform's amplitude and its number of waves(page 62)
- To measure the cursor(page 62)
- To scroll the waveform(page 62)

#### Returning from the VIEW screen to the EVENT screen

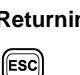

87

# 6.5 Detecting Transients and Waveform Distortion

# Detecting the intermittently occurring transients (impulse) and distortion in voltage waveforms of large electrical devices

# Measurement Power lead-in for large electrical devices that operate using a three-phase 3-wire 400 V system

#### Application • To set the transient threshold

- To set the waveform distortion threshold
- To observe the change in MAX and MIN values for RMS voltage over a 1-month period
- To confirm whether an event (transient or waveform distortion) has occurred
- To display and analyze distorted waveforms that have been detected
- To display and analyze transient waveforms that have been detected

# **1**. Measurement preparations

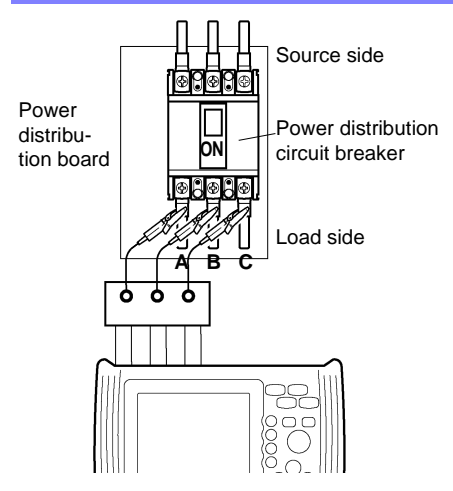

Required for measurement:

- 3196 + 9458 AC ADAPTER + 9459 BATTERY PACK
- 9438-02 VOLTAGE CORD (One each red, yellow, and blue cord, and three black cords.)

When using the three-phase connection adapter

- 9264-01 WIRING ADAPTER(3P3W3M)
- 9438-02 VÒLTAGE ĆORD (One each red, yellow, and blue cord.)

# 2. Making 3196 settings

| SYSTEM<br>DF2    | MEASURE     | Wiring<br>Clamp<br>U Range<br>PT Ratio<br>I Range<br>CT Ratio | 123ch<br>38888<br>1mV/A 9661<br>600V<br>1<br>50A<br>1 | 4ch<br>AC<br>1mV/A 9661<br>600V<br>1<br>50A<br>1 | UReference 400 V<br>Frequency 50Hz<br>PLL Source U1<br>U CalcType LINE-LINE<br>Harm Calc LEVEL<br>THD Calc THD_F<br>PF Type PF<br>Flicker OFF |
|------------------|-------------|---------------------------------------------------------------|-------------------------------------------------------|--------------------------------------------------|----------------------------------------------------------------------------------------------------|
|                  |             |                                                               |                                                       |                                                  | EN50160 OFF                                                                                                    |
|                  | 1           |                                                               |                                                       |                                                  |                                                                                                    |
| <b>↓</b>         |             | Make the                                                      | following                                             | g settings                                       | 3.                                                                                                    |
|                  | Select from | Items                                                         |                                                       | Setti                                            | ngs                                                                                                    |
| ENTER            | pull-down   | 123ch/ V                                                      | Viring                                                | 3P3                                              | W3M                                                                                                    |
|                  | menu        | 123ch/ L                                                      | l Range                                               | 600                                              | V                                                                                                    |
| <u>v</u>         |             | 123ch/ P                                                      | T Ratio                                               | 1                                                |                                                                                                    |
| $\mathbf{igcel}$ |             | 123ch/ I                                                      | Range                                                 | 50 A                                             | A                                                                                                    |
|                  |             | URefere                                                       | nce                                                   | 400                                              | V                                                                                                    |
|                  | Confirm     | Frequen                                                       | су                                                    | 50 H                                             | lz                                                                                                    |
| ENTER            |             | PLL Sou                                                       | rce                                                   | U1                                               |                                                                                                    |
|                  |             | U CalcTy                                                      | /pe                                                   | LIN                                              | E-LINE                                                                                                    |
|                  |             | TimePlot                                                      | U                                                     | Urm                                              | IS                                                                                                    |
|                  |             | EN50160                                                       | )                                                     | OFF                                              | -                                                                                                    |

# 3. Connecting to the lines to be measured

Use the same method as with three-phase checking. (page 59)

### **4**. Checking the connections

Use the same method as with three-phase checking. (page 60)

6.5 Detecting Transients and Waveform Distortion

# 5. Making 3196 settings (recording settings)

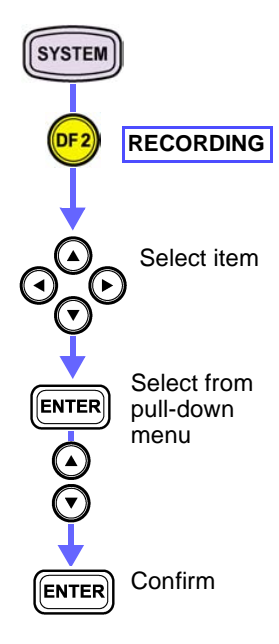

| Rec. Data  | Power    | AVE                |
|------------|----------|--------------------|
| MemoryFull | STOP     |                    |
| Interval   | 5 min    | 30 23:59:59        |
| Auto Save  | OFF      |                    |
| Time Start | OFF      |                    |
| RepeatSave | OFF      | 99 times           |
| Start Time | 2002 Y 9 | 9 M 5 D 0 h 0 m    |
| Stop Time  | 2002 Y 9 | 9 M 11 D 23 h 59 m |

#### Make the following settings.

| Items       | Settings                                                                                                    |
|-------------|----------------------------------------------------------------------------------------------------|
| Rec. Data   | <b>Power, AVE</b><br>(You can observe the MAX and<br>MIN values on the voltage fluctua-<br>tion graph when AVE is set.) |
| Memory Full | STOP                                                                                                    |
| Interval    | <b>5 m</b> (31 days)                                                                                                    |

Shows the maximum interval that you can record with the settings above.

#### When recording to a PC card:

Insert an ATA Flash card into the PC card slot. Recorded data is automatically saved to the internal memory at the same time.

| Items       | Settings |
|-------------|----------|
| Memory Full | LOOP     |
| Auto Save   | BINARY   |

You can increase the maximum recording interval by using an ATA Flash card.

Example: When using a 64 MB PC card, the recording capacity is increased about 9 times. When measuring for an identical recording interval over one month, you can set the interval to 15 s.

# 6. Making 3196 settings (event settings)

| (OVOTEN)                                                    | Auto Setup                                          |                                                                                                    |
|-------------------------------------------------------------|-----------------------------------------------------|----------------------------------------------------------------------------------------------------|
| STSTEM                                                      | Event Record FIFO<br>Frequency OFF                  |                                                                                                    |
| UDF 3 VOLTAGE                                               | U Wave<br>External OFF                              |                                                                                                    |
|                                                             | Hysteresis 1.00                                     | 0 %                                                                                                    |
| Select item                                                 | U Transient 0.600<br>Urms SWELL OFF<br>Urms DIP OFF | 94ch<br>94V OFF<br>= OFF<br>= OFF                                                                                                    |
|                                                             | U Interrupt OFF                                     | ing settings                                                                                                    |
|                                                             | Items                                               | Settings                                                                                                    |
| ENTER<br>ENTER<br>Select from<br>pull-down<br>menu<br>Total | U wave<br>(Voltage waveform<br>comparison)          | <b>10%</b><br>The distortion component is detected by<br>comparison with the immediately preced-<br>ing waveform measurement, and is set as<br>a percentage (%) of range. The upper and<br>lower threshold levels are set.                                                                                             |
| ENTER Confirm                                               | U Transient<br>(Voltage Transient)                  | <b>0.0600 kV</b><br>Specified as the noise level (in kV units) superposed on the normal voltage waveform.<br>Upper and lower threshold levels are set.<br>To find the superposition area, you can also detect extremely small amounts of noise included where the normal voltage waveform approaches the zero crossing |

# 7. Starting the recording

Use the same method as when measuring power fluctuation. (page 66)

92

### 8. Viewing measurement data

### Checking recording conditions with the fluctuation graph

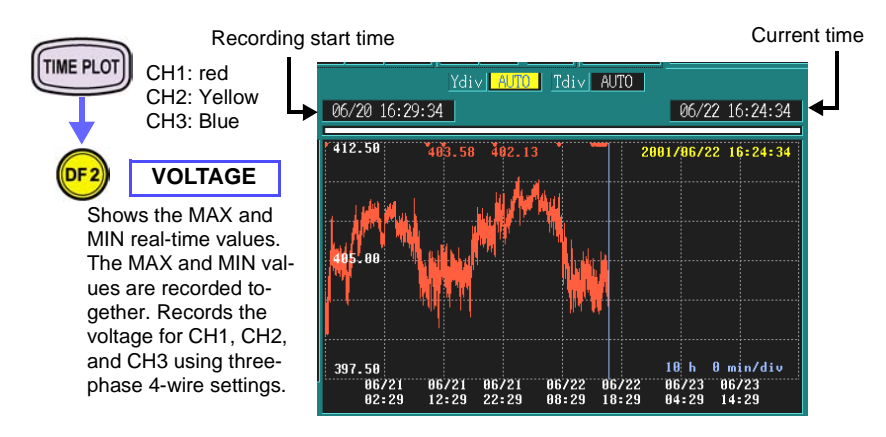

The vertical and horizontal scales of the fluctuation graph change automatically during recording.

If you want to change the vertical scale, you can do so while recording is in progress; however, you must first stop recording if you want to change the horizontal scale.

Voltage fluctuation display items are sampled at 256 points per cycle, and are calculated without any gaps for one wave shifted over half a wave. You can record MAX and MIN values calculated every 200 ms over the set interval (including RMS voltage data every half wave).

Example: When the interval is set to 1 s:

The MAX and MIN values are recorded from 100 points of half wave voltage data. (At 50 Hz.)

You can confirm the contents of settings (SYSTEM-DF2) and waveform display (VIEW-DF1/2/3/4) during recording, but you cannot change them.

When you want to change the settings, you must stop recording first.

### 9. To determine if an event occurs

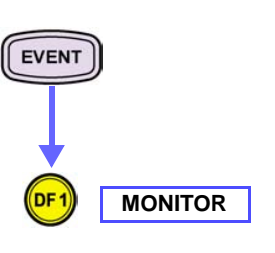

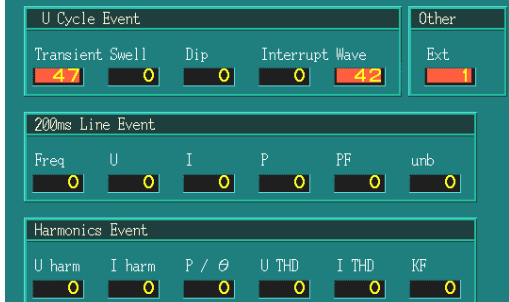

"0" is displayed when no event has occurred. If an event occurs, the color changes to red and the count is incremented.

Starts and stops in recording are classed as events. Note that when recording starts, "Other (Ext)" changes to red and the value becomes "1".

## 10. Ending the recording interval

Use the same method as when measuring power fluctuation. (page 68)

# **11.** Analyzing waveforms in which events are detected

### (1) Displays the event waveform

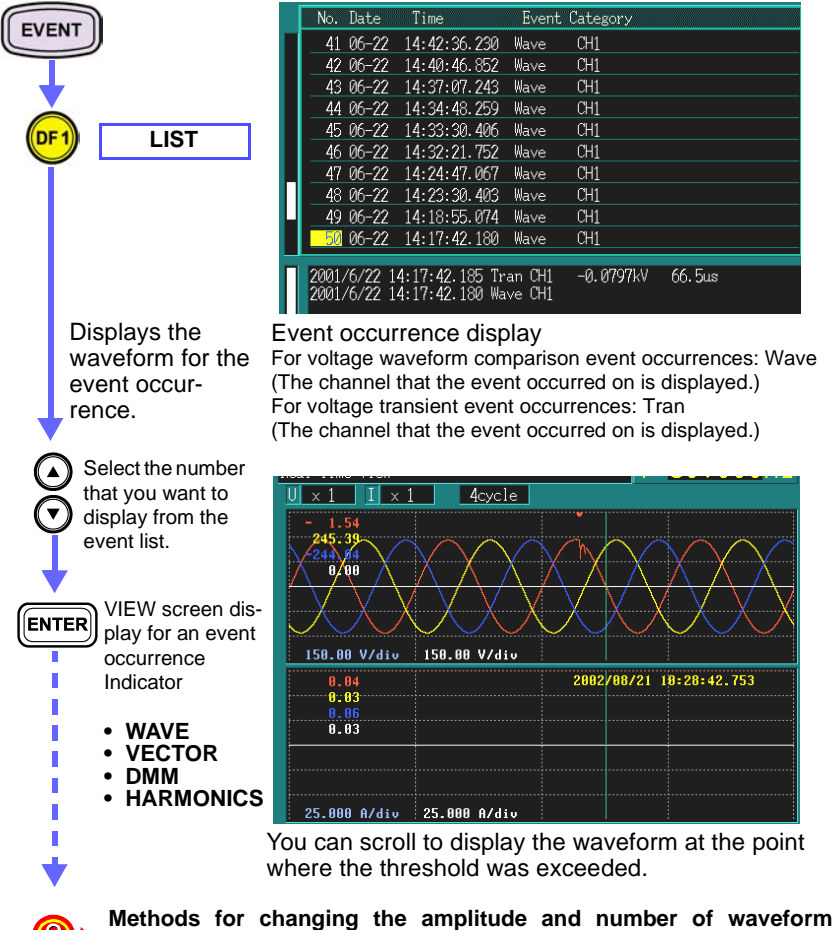

cycles, measuring the cursor, and scrolling

Use the same method as with three-phase checking.

To change the waveform's amplitude and its number of waves(page 62)

- To measure the cursor(page 62)
- To scroll the waveform(page 62)

#### Returning from the VIEW screen to the EVENT screen

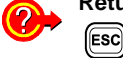

### (2) Displaying the transient waveform

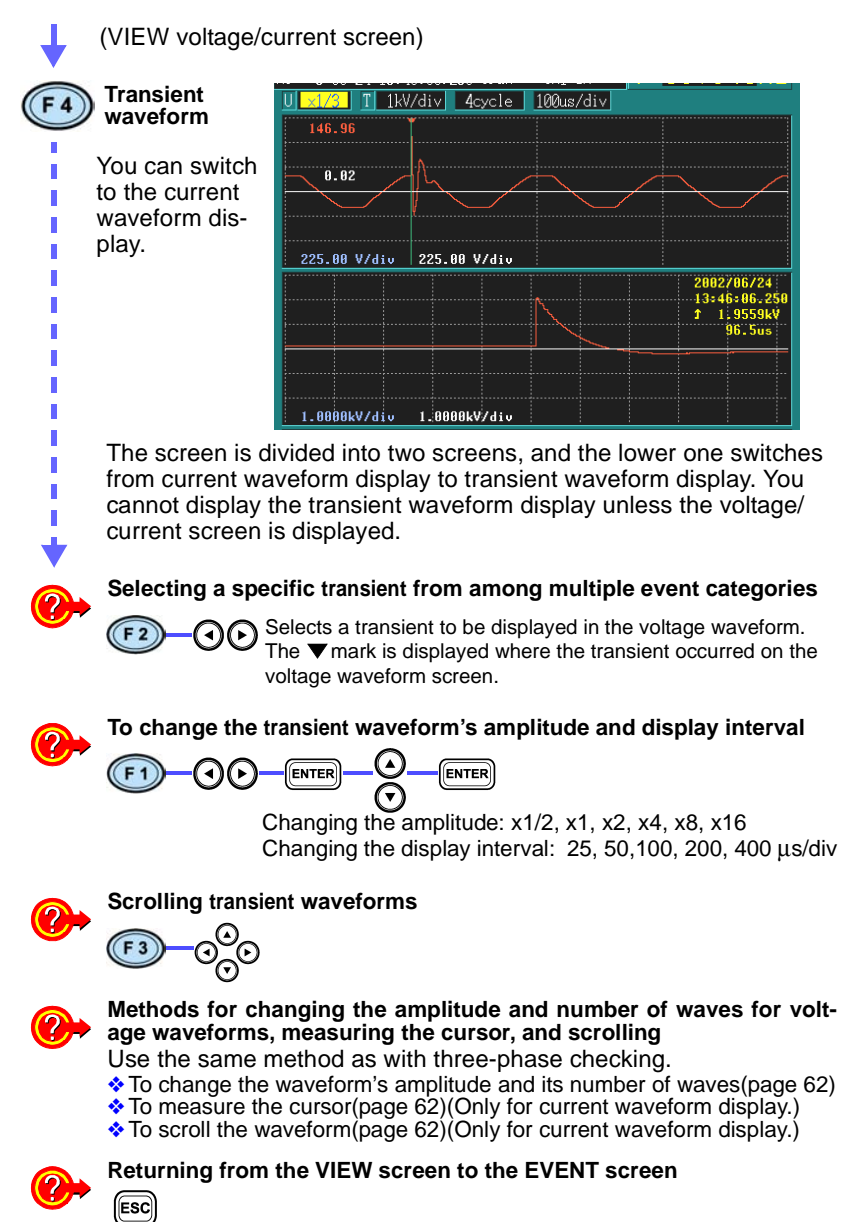

6.6 *AV10* Flicker

# 6.6 $\Delta$ V10 Flicker

# Recording $\Delta$ V10 flicker in one phase of a high-voltage, three-phase system over a 5-day period

Measurement<br/>locationRS interline voltage on the secondary side of a 6.6 kV three-phase<br/>(3P3W3M) high-voltage system inside a measurement cubicle:<br/>Primary side 6.6 kV, secondary side 110 V

- Application To check whether  $\Delta$  V10 flicker exceeds limits specified in the domestic guidelines
  - To check the deviation of voltage fluctuations with respect to a standard voltage

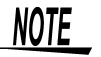

Other measurements (such as harmonic measurements) can be performed simultaneously with  $\Delta$  V10 flicker measurement. Here, we discuss the case in which only a voltage is connected.

### 1. Measurement preparations

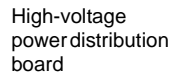

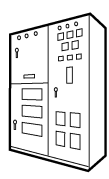

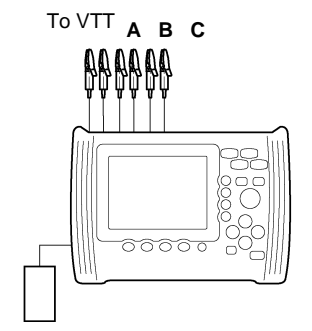

Required for measurement:

- 3196 + 9458 AC ADAPTER + 9459 BATTERY PACK
- 9438-02 VOLTAGE CORD (One each red, yellow, and blue cord, and three black cords.)

When using the three-phase connection adapter

- 9264-01 WIRING ADAPTER(3P3W3M)
- 9438-02 VÒLTAGE CORD (One each red, yellow, and blue cord.)

ons

# 2. Making 3196 settings (measurement settings)

| EVETEM            | 1           |                              | 123ch      | 4ch                              |            | UReference | 110 V     |
|-------------------|-------------|------------------------------|------------|----------------------------------|------------|------------|-----------|
| STSTEN            |             | Wiring                       | 3P3W3M     | AC                               |            | Frequency  | 50Hz      |
|                   |             | Clamp                        | 1mV/A 9661 | 1mV/A                            | 9661       | PLL Source | U1        |
|                   |             | U Range                      | 150V       | 15                               | 50V        | U CalcType | LINE-LINE |
| (DF 2)            | MEASURE     | PT Ratio                     | 60         |                                  | 60         | Harm Calc  | LEVEL     |
| $\checkmark$      |             | I Range                      | 50A        | 5                                | 50A        | THD Calc   | THD_F     |
|                   |             | CT Ratio                     | 60         |                                  | 60         | PF Type    | PF        |
| •                 |             |                              |            |                                  |            | Flicker    | ∆V10      |
| Ó                 |             |                              |            |                                  |            | TimePlot U | ΔU        |
|                   |             |                              |            |                                  |            | Flicker CH | U1        |
|                   | Select item |                              |            |                                  |            | EN50160    | OFF       |
| ~( <b>v</b> )~    |             |                              |            |                                  |            |            |           |
| Y                 |             | Make the following settings. |            |                                  |            |            |           |
|                   | Select from | Setting Item                 |            |                                  | Selections |            |           |
| ENTER             | pull-down   | 123ch/ Wiring                |            | 3P3W3M or 1P2W                   |            |            |           |
|                   | menu        | 123ch/ U Range               |            | 150V                             |            |            |           |
| $\mathbf{\Theta}$ |             | 123ch/ F                     | PT Ratio   |                                  | 60         |            |           |
| $\odot$           |             | URefere                      | nce        |                                  | 110V       |            |           |
| Ĭ                 |             | Frequen                      | су         |                                  | 50 Hz      |            |           |
|                   | Confirm     | PLL Source                   |            |                                  | U1         |            |           |
| ENTER             | Confirm     | U CalcType                   |            | LINE-LINE (3P3W3M) or<br>PHASE-N |            |            |           |
|                   |             | Flicker                      |            |                                  | ∆V10       |            |           |
|                   |             | TimePlot                     | t U        |                                  | ΔU         |            |           |
|                   |             | Flicker C                    | Н          |                                  | U1         |            |           |
|                   |             | EN5016                       | 0          |                                  | OFF        |            |           |

## 3. Connecting to the lines to be measured

Use the same method as with three-phase checking. (page 59) With single phase 2-wire connection, connect only the CH1 voltage.

### **4** Checking the connections

Use the same method as with three-phase checking. (page 60) With single phase 2-wire connection, connect only the CH1 voltage.

6.6 *AV10* Flicker

# 5. Making 3196 settings (recording settings)

| SYSTEM                                   | )                                | Rec. Data Power<br>MemoryFull STOP                                      | AVE                                                                                                    |  |  |  |  |
|------------------------------------------|----------------------------------|-------------------------------------------------------------------------|----------------------------------------------------------------------------------------------------|--|--|--|--|
|                                          | RECORDING                        | Interval 30 sec<br>Auto Save OFF                                        | <u> 06 22:10:30</u>                                                                                                   |  |  |  |  |
| Ĭ                                        |                                  | Time Start OFF<br>RepeatSave OFF<br>Start Time 2002 Y                   | 99 times<br>9 M 5 D 0 h 0 m<br>0 M 11 D 23 b 50 m                                                                     |  |  |  |  |
| Select item Make the following settings. |                                  |                                                                         |                                                                                                    |  |  |  |  |
| $\mathbf{\nabla}$                        |                                  | Items                                                                   | Settings                                                                                                    |  |  |  |  |
|                                          | Select from<br>pull-down<br>menu | Rec. Data                                                               | <b>Power, AVE</b><br>(You can observe the MAX and MIN<br>values on the voltage fluctuation graph<br>when AVE is set.) |  |  |  |  |
|                                          |                                  | Memory Full                                                             | STOP                                                                                                    |  |  |  |  |
| Ō                                        |                                  | Interval                                                                | <b>30 sec</b> (6 days 22 hours 10 minutes)                                                                            |  |  |  |  |
|                                          | Confirm                          | Shows the maximum interval that you can record with the settings above. |                                                                                                    |  |  |  |  |

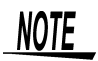

Event detection is not possible using the  $\Delta$  V10 flicker value. Accordingly, event settings are not made.

# 6. Starting the recording

Use the same method as when measuring power fluctuation. (page 66)

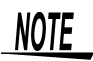

The  $\Delta$  V10 reference value is generated automatically using AGC (automatic gain control) generated over 1-minute with a low pass filter.

BPF (bandpass filters) are used for flicker detection. Due to the effect of the HPF (highpass filter), the first and second  $\Delta$  V10 flicker values measured may be large if measurement is begun immediately after making settings. Therefore, after making connections and settings, we recommend waiting about 3 minutes before starting measurement.

# 7. Viewing measurement data

### Checking recording conditions with the fluctuation graph (1) Checking the deviation of voltage fluctuations with respect to a standard voltage

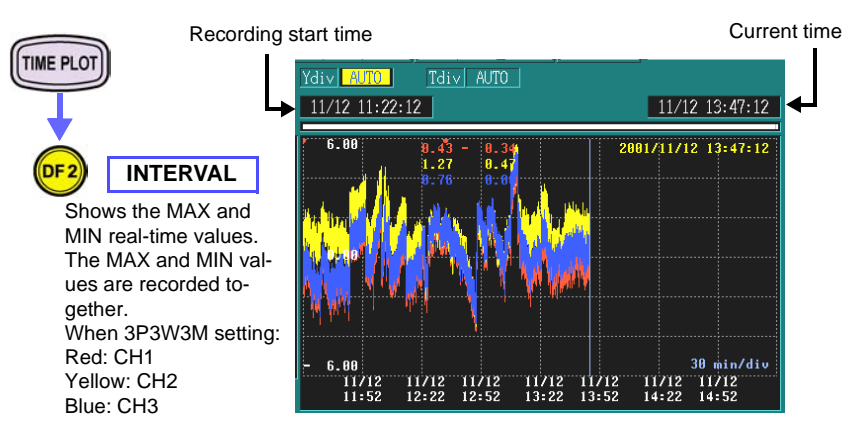

The vertical and horizontal scales of the fluctuation graph change automatically during recording.

If you want to change the vertical scale, you can do so while recording is in progress; however, you must first stop recording if you want to change the horizontal scale.

Voltage fluctuation value ( $\Delta U$ ) are sampled at 256 points per cycle, and are calculated without any gaps for one wave shifted over half a wave. You can record MAX and MIN values from RMS voltage data every half wave over the set interval.

Example: When the interval is set to 1 s:

The MAX and MIN values are recorded from 100 points of half wave voltage data. (At 50 Hz.)

#### (2) To check how $\Delta$ V10 flicker is varying

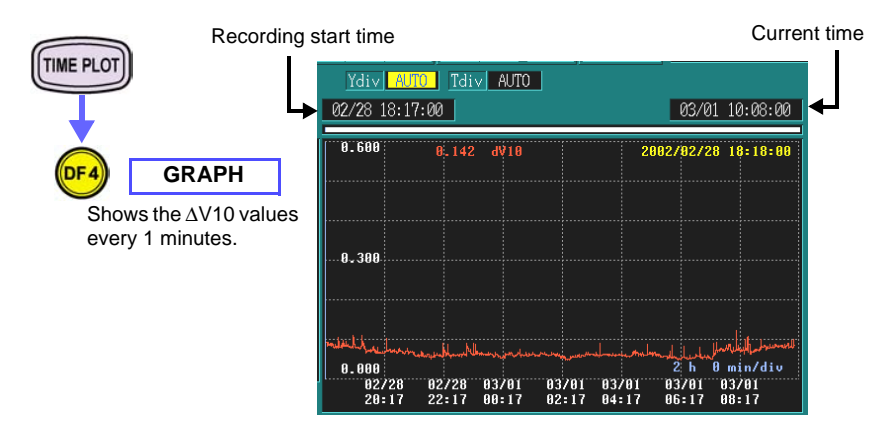

You can only record the channel that is selected as the flicker measurement channel.

The vertical and horizontal scales of the fluctuation graph change automatically during recording.

If you want to change the vertical scale, you can do so while recording is in progress; however, you must first stop recording if you want to change the horizontal scale.

The  $\Delta$  V10 flicker value is calculated once a minute without gaps, regardless of the set interval time.

You can confirm the contents of settings (SYSTEM-DF2) and waveform display (VIEW-DF1/2/3/4) during recording, but you cannot change them.

When you want to change the settings, you must stop recording first.

### 8. Ending the recording interval

Use the same method as when measuring power fluctuation. (page 68)

# 9. Checking recorded measurement data

| TIME PLOT                   | Maximum value Fourth maximum value over 1 hour value over 1 hour |          |                             |                               | Average over<br>1 hour |
|-----------------------------|------------------------------------------------------------------|----------|-----------------------------|-------------------------------|------------------------|
|                             |                                                                  |          | ↓                           | ↓ T                           | ¥                      |
| ★                           | No. Date                                                         | Time     | $\Delta$ V10ma $\times$ [V] | $\Delta$ V10ma $\times$ 4 [V] | ave [V]                |
| Ó                           | 10-12                                                            | 19:40:00 | 0.127                       | 0.096                         | 0.081                  |
| (DF4) LIST                  | 2 10-12                                                          | 20:40:00 | 0.100                       | 0.081                         | 0.074                  |
|                             | 3 10-12                                                          | 21:40:00 | 0.092                       | 0.081                         | 0.073                  |
| The $\Delta$ V10 statistics | 4 10-12                                                          | 22:40:00 | 0.081                       | 0.079                         | 0.072                  |
| are confirmed from the      | 5 10-12                                                          | 23:40:00 | 0.080                       | 0.073                         | 0.068                  |
| list display.               | 6 10-13                                                          | 00:40:00 | 0.077                       | 0.070                         | 0.063                  |
|                             | 7 10-13                                                          | 01:40:00 | 0.069                       | 0.063                         | 0.056                  |
|                             | 8 10-13                                                          | 02:40:00 | 0.072                       | 0.054                         | 0.050                  |
|                             | 9 10-13                                                          | 03:40:00 | 0.076                       | 0.052                         | 0.049                  |
|                             | 10 10-13                                                         | 04:40:00 | 0.054                       | 0.051                         | 0.047                  |
|                             | TOTAL M                                                          | AX       | 0.186                       | V                             |                        |

#### To check whether $\Delta$ V10 flicker has exceeded a threshold

Values displayed as statistics are the average over one hour, the maximum value over one hour, the fourth maximum value over one hour, and the overall maximum (during the measurement period.) Ordinarily, the  $\Delta$  V10 value must be taken as the threshold, the average prevented from exceeding 0.32, and the maximum prevented from exceeding 0.45.

The average over one hour value is used as the average. One of the maximum value over one hour, the fourth maximum value over one hour, or the overall maximum (during the measurement period) is used for the maximum value. **Quick Start Manual** 6.7 IEC Flicker

102

# 6.7 IEC Flicker

### Record IEC flicker for three phases on a 230V distribution board over a period of 5 days.

3-phase 4-wire 230 V distribution board line (50 Hz) Measurement location

- Application · Check the degree of flicker (Pst, Plt) using the international IEC procedure.
  - Determine the degree of fluctuation in instantaneous flicker value S(t), which is a measure of perceived instantaneous flickering.

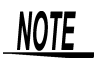

The IEC flicker function is based on international standard IEC61000-4-15. "Flickermeter - Functional and design specifications". Simultaneous measurement of IEC flicker and ΔV10 flicker is not possible. Select one or the other for measurement. Other measurements (such as harmonic measurements) can be performed simultaneously with IEC flicker measurement.

#### Here, we discuss the case in which only a voltage is connected.

## **1.** Measurement preparations

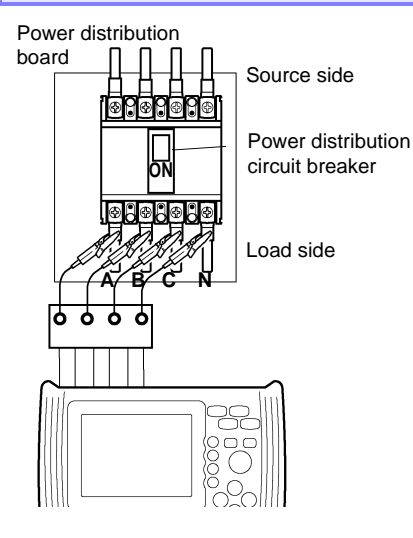

Required for measurement:

- 3196 + 9458 AC ADAPTER + 9459 BATTERY PACK
- 9438-02 VOLTAGE CORD (One each red, yellow, and blue cord, and three black cords.)

When using the three-phase connection adapter

- 9264-02 WIRING ADAPTER(3P4W)
- 9438-02 VOLTAGE CORD (One each red, yellow, blue, and black cord.)
## 2. Making 3196 settings (measurement settings)

| SYSTEM       | 1           |             | 123ch              | 4ch     |         | UReference 230 V   |
|--------------|-------------|-------------|--------------------|---------|---------|--------------------|
| CICIE        |             | Wiring      | 3P4W               | AC      |         | Frequency 50Hz     |
|              |             | Clamp       | 1mV/A 9661         | 1mV/A ' | 9661    | PLL Source U1      |
|              |             | U Range     | 300V               | 30      | 0V      | U CalcType PHASE-N |
| (DF 2)       | MEASURE     | PT Ratio    | 1                  |         | 1       | Harm Calc LEVEL    |
| $\checkmark$ |             | I Range     | 50A                | 5       | ØA      | THD Calc THD_F     |
|              |             | CT Ratio    | 1                  |         | 1       | PF Type PF         |
| •            |             |             |                    |         |         | Flicker Pst, Plt   |
| Å            |             |             |                    |         |         | TimePlot U S(t)    |
|              | Select item |             |                    |         |         | Filter 230V lamp   |
|              | )           |             |                    |         |         | ENEQ16Q OFF        |
|              | •           |             |                    |         |         | THORIOR OLL        |
| Ŷ            |             |             | fallanda           |         |         |                    |
| <b>↓</b>     |             | iviake the  | tollowin           | g set   | lings.  |                    |
|              | Select from | Setting Ite | m                  |         | Selecti | ons                |
|              | pull-down   | 123ch/ V    | Viring             |         | 3P4W    |                    |
|              | menu        | 123ch/ L    | J Range            |         | 300V    |                    |
| Q            |             | 123ch/ P    | T Ratio            |         | 1       |                    |
| $\odot$      |             | URefere     | nce                |         | 230V    |                    |
| I            |             | Frequen     | CV                 |         | 50 Hz   |                    |
|              | Confirm     | PLL Sou     | rce                |         | U1      |                    |
| ENTER        | 0011111     | U CalcT     | /pe                |         | PHAS    | E-N                |
|              |             | Flicker     | / I <sup>-</sup> - |         | Pst. P  | <br>1t             |
|              |             | T DI        |                    |         | - Ci, I |                    |
|              |             | ImePlot     | Ū                  |         | S(t)    |                    |
|              |             | Filter      |                    |         | 230V    | lamp               |
|              |             | EN50160     | C                  |         | OFF     |                    |

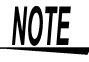

Characteristics of weighting filters set forth in the IEC standards differ for 230 V lamp, 50 Hz systems and 120 V lamp, 60 Hz systems. Select the filter that matches the voltage of the point being measured.

## 3. Connecting to the lines to be measured

Use the same method as with three-phase checking. (page 59) For three phase 4-wire connection; (page 49)

### 4. Checking the connections

Use the same method as with three-phase checking. (page 60) For three phase 4-wire connection check, (page 49)

6.7 IEC Flicker

### 5. Making 3196 settings (recording settings)

Use the same method as  $\Delta V10$  Flicker (page 98)

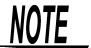

Event detection is not possible using the Pst, Plt, S(t) value. Accordingly, event settings are not made.

## 6. Starting the recording

Use the same method as when measuring power fluctuation. (page 66)

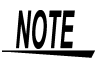

The IEC reference value is generated automatically using AGC (automatic gain control) generated over 1-minute with a low pass filter.

## 7. Viewing measurement data

Checking recording conditions with the fluctuation graph

(1) Investigate the degree of fluctuation in instantaneous flicker value S(t), which is a measure of perceived instantaneous flicker.

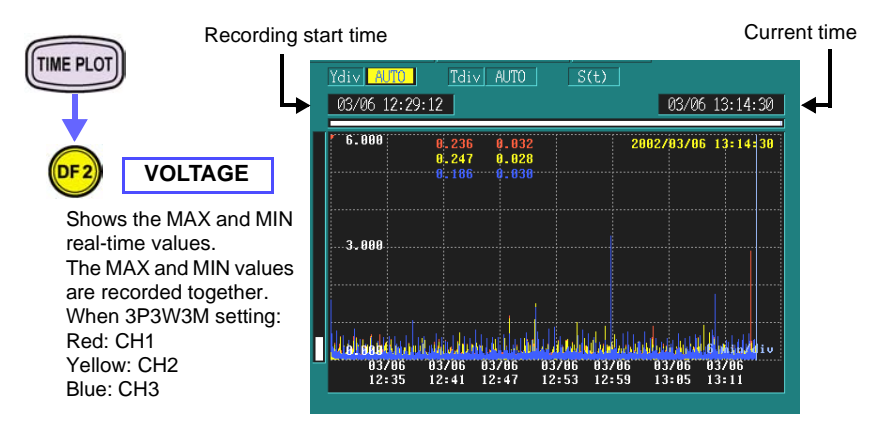

The vertical and horizontal scales of the fluctuation graph change automatically during recording.

If you want to change the vertical scale, you can do so while recording is in progress; however, you must first stop recording if you want to change the horizontal scale.

Instantaneous flicker values (S(t)) are sampled at 256 points per cycle, and are calculated without any gaps for one wave shifted over half a wave. You can record MAX and MIN values from RMS voltage data every half wave over the set interval.

Example: When the interval is set to 1 s:

The MAX and MIN values are recorded from 100 points of half wave voltage data. (At 50 Hz.)

106 Quick Start Manual 6.7 IEC Flicker

#### (2) Check the occurrence of IEC flicker (Pst, Plt).

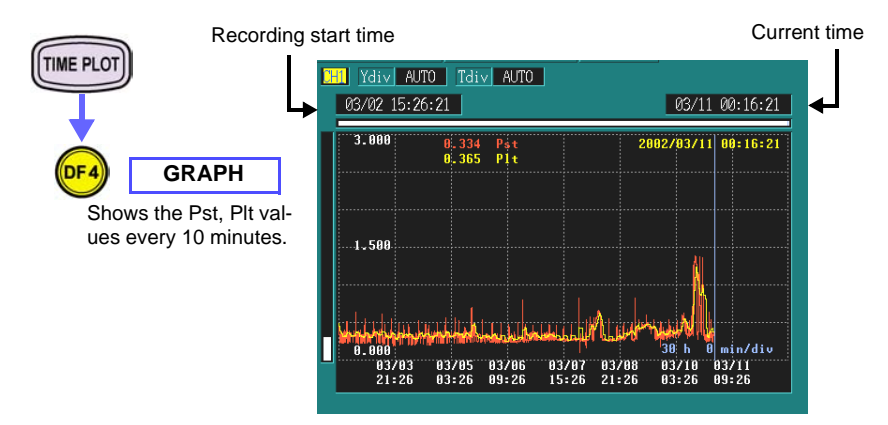

The vertical and horizontal scales of the fluctuation graph change automatically during recording.

If you want to change the vertical scale, you can do so while recording is in progress; however, you must first stop recording if you want to change the horizontal scale.

The short-term flicker indicator "Pst" indicates the degree of perceptibility (severity) of flicker measured over a 10-minute period. The long-term flicker indicator "Plt" indicates the degree of perceptibility (severity) of flicker determined from successive Pst measurements over a 2-hour period.

Plt is calculated from moving averages of Pst.

The Pst, Plt flicker value is calculated once a minute without gaps, regardless of the set interval time.

You can confirm the contents of settings (SYSTEM-DF2) and waveform display (VIEW-DF1/2/3/4) during recording, but you cannot change them.

When you want to change the settings, you must stop recording first.

## 8. Ending the recording interval

Use the same method as when measuring power fluctuation. (page 68)

## 9. Checking recorded measurement data

Determine the maximum value of Pst and Plt during the measurement period.

| TIME PLOT               |            |          | Pst   | Plt   |  |
|-------------------------|------------|----------|-------|-------|--|
|                         |            |          | •     | •     |  |
| <b>_</b>                | No. Date   | Time     | Pst   | Plt   |  |
|                         | 1196 03-10 | 22:46:21 | 0.238 | 0.411 |  |
|                         | 1197 03-10 | 22:56:21 | 0.302 | 0.409 |  |
| LIST                    | 1198 03-10 | 23:06:21 | 0.337 | 0.413 |  |
| The Bet Diversitation   | 1199 03-10 | 23:16:21 | 0.229 | 0.410 |  |
| The Pst, Pit statistics | 1200 03-10 | 23:26:21 | 0.304 | 0.369 |  |
| are confirmed from the  | 1201 03-10 | 23:36:21 | 0.331 | 0.369 |  |
| list display.           | 1202 03-10 | 23:46:21 | 0.318 | 0.365 |  |
|                         | 1203 03-10 | 23:56:21 | 0.356 | 0.370 |  |
|                         | 1204 03-11 | 00:06:21 | 0.620 | 0.386 |  |
|                         | 1205 03-11 | 00:16:21 | 0.334 | 0.365 |  |
|                         |            |          |       |       |  |

Statistics on Pst and Plt are displayed every 10 minutes, along with the date and time.

- Pst: short interval flicker value
- Plt: long interval flicker value
- EN50160, "Voltage characteristics of electricity supplied by public distribution systems", specifies "In any period of one week the long term flicker severity caused by voltage fluctuation should be Plt≤1 for 95% of the time."

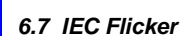

# **Peripheral Devices**

#### **Using a PC Card** 7.1

Card type: Flash ATA Types I and II Slot: One Type II Format: MS-DOS Storage capacity: Up to 528 MB

The PC Card interface of this instrument complies with PCMCIA (Personal Computer Memory Card International Association) and JEIDA (Japan Electric Industry Development Association) PC Card standards.

|                        |                                      |                                      |                                 |                                  | <b>•</b> : P | ossible         | / × : Not                 | Possible            |
|------------------------|--------------------------------------|--------------------------------------|---------------------------------|----------------------------------|--------------|-----------------|---------------------------|---------------------|
| File and File Format   |                                      | Directory                            | File Name                       | SYSTEM_DF4<br>[ <b>PC-CARD</b> ] |              | Files<br>can be | Using<br>with the<br>9624 |                     |
|                        |                                      |                                      | Name                            |                                  | SAVE         | LOAD            | opened<br>on a PC         | 9624-10/<br>9624-50 |
| Setting File           | es                                   |                                      |                                 | ########.SET                     | •            | •               | •                         | ×                   |
|                        |                                      |                                      | B+Date+No.*8                    | 3196SET.SET                      | •            | •               | ×                         | •                   |
| Measure-               | Binary                               | Time-series data*4                   |                                 | 96INTVL.ITV                      | •            | •               | ×                         | •                   |
| ment Data<br>Files     | format                               | Event data*1, *3                     |                                 | 96EVT000.EVT to<br>96EVT999.EVT  | •            | •               | ×                         | •                   |
|                        |                                      | Transientwaveform data *1            |                                 | 00000000.TRN to<br>99999999.TRN  | •            | •               | ×                         | •                   |
|                        |                                      | ∆V10/ IEC Flicker<br>data *1         |                                 | 96FLICK.FLC                      | •            | •               | ×                         | •                   |
|                        |                                      | Voltage fluctuation event data *3,*7 |                                 | 96DV000.WDU to<br>96DV999.WDU    | •            | •               | ×                         | •                   |
|                        | Text                                 | Time-series data*1                   | T+Date+No.*8                    | 96INTVL.CSV                      | •            | ×               | •                         | ×                   |
|                        | Iomat                                | Event list data *1, *5               |                                 | 96EVENT.TXT                      | •            | ×               | •                         | ×                   |
|                        |                                      | ∆V10/ IEC Flicker<br>data*1          |                                 | 96FLICK.TXT                      | •            | ×               | •                         | ×                   |
|                        | Voltage fluctuation event data *3,*7 |                                      | HHMM000.CSV to<br>HHMM999.CSV   | •                                | ×            | •               | ×                         |                     |
|                        |                                      | Event waveform data *2, *6           | TEXTWAVE                        | HHMM000.CSV to<br>HHMM999.CSV *9 | •*10         | ×               | •                         | ×                   |
| Screen Hard Copy Files |                                      |                                      | H3196000.BMP to<br>H3196999.BMP | •                                | ×            | •               | ×                         |                     |
| Storage m              | nethod                               |                                      |                                 |                                  |              |                 |                           |                     |

\*1: Files can be saved automatically every interval, or saved manually after measurement is finished (when analyzing). \*2: After measurement is finished (when analyzing), you can select an event number and save files

manually.

\*3: Data is saved automatically each time an event occurs.

Creating event files

\*4: A file is created for each event (event data for all of the contents, including waveforms).

\*5: All of the events in the list are created within a single file.

\*6: A file is created for each event waveform.

\*7: A file is created for each voltage fluctuation event graph.

Creating a directory and file name

\*8: A number is appended to files each time measurement data is saved.

Binary format: B/ Text format:T(1-digit)+Date(5-digit: year,month,day) + Number(2-digit:01 to 99) The year is indicated using the lowest digit. (Example: The year 2002 is represented as "2".) 3196SET.SET is also saved in the text format directory.

\*9: HH indicates hours, and MM indicates minutes.

\*10:EVENT\_DF1[LIST] is used to save event waveform data in text format.

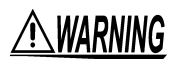

Use only PC Cards sold by Hioki.

Compatibility and performance are not guaranteed for PC cards made by other manufacturers. You may be unable to read from or save data to such cards.

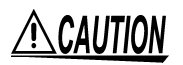

- Make sure that you format your PC card before using it. (Format the PC card using this device or the PC.)
- Do not use the device where oil permeates the air or in dusty places. Doing so can cause the deterioration of connector contacts.
- When formatting a PC card on a PC, use the FAT-16 format. Formatting a card in FAT-32 format may result in incompatibility problems.
- PC Cards should always be formatted before use (format the Card within the instrument.)
- Some PC Cards may not be usable.
- Do not handle Cards in dusty environments, or where caustic vapors may be present. The connector contacts can be fouled in such conditions.
- The PC Card or the instrument can be damaged if the card is inserted forcefully in the wrong direction.
- Keep the cover closed when a PC Card is not installed.
- Never eject a PC Card while it is being accessed by the instrument. Data on the PC Card may be lost.
- When the instrument is to be transported, remove the PC Card and close the cover.
- PC Card The instrument contains 13 MB of internal memory. So 13 MB is required on a PC Card to store all of the contents recorded in internal memory. Therefore, PC Cards used with the instrument should have at least 13 MB capacity. The 1 GB Model 9729 PC CARD is not supported.

Hioki Options PC cards (includes adapter)

- 9726 PC CARD 128M
- 9727 PC CARD 256M
- 9728 PC CARD 512M

# For more details about PC Cards, See the Instruction Manual (CD-R version).

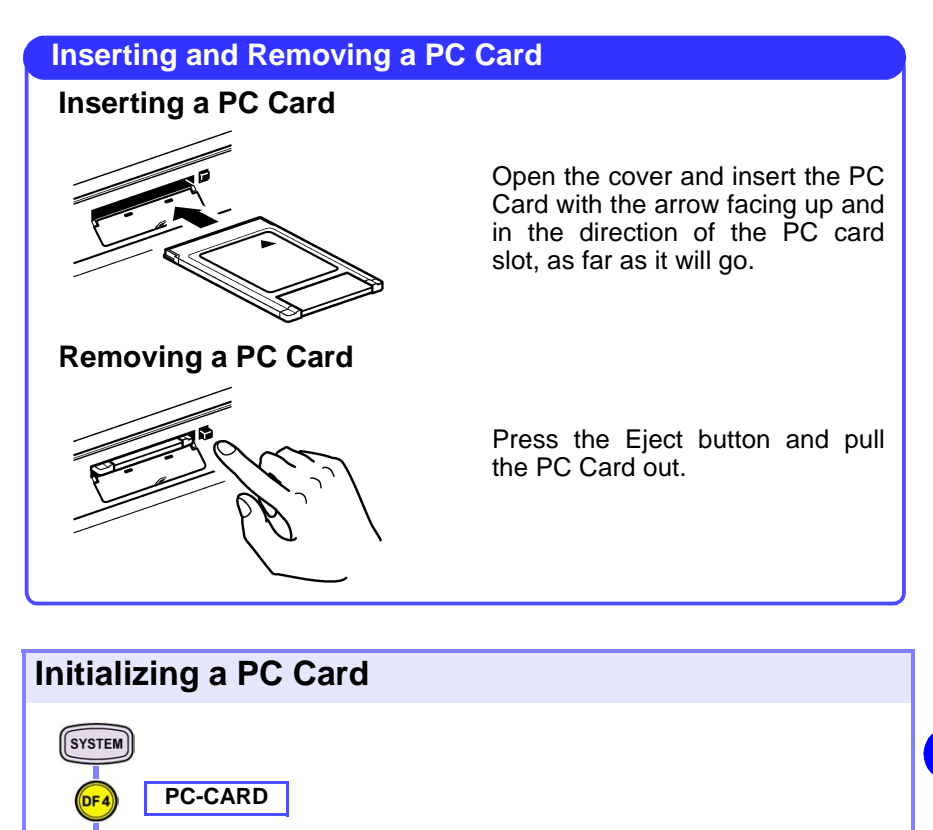

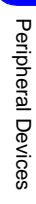

Bear in mind that formatting permanently erases all files on a PC Card.

FORMAT

F 4

ENTER

NOTE

"Now Formatting!" is displayed during formatting.

When this message disappears, formatting is finished.

| Loading Files from a PC Card to the 3196                                                                                                    |  |  |  |
|----------------------------------------------------------------------------------------------------|--|--|--|
| Image: System       No.       File Name       Size       Date         Image: System       PC-CARD       Image: Size       01-11-09       12:04         Image: Size       01-11-09       12:04       1-11-09       12:04         Image: Size       1       13:196006       BMP       41742       01-11-09       12:03         Image: Select the No. to load       Image: Select the No. to load       Image: Select the No. to load       Image: Select the No. to load         Image: Select the No. to load       Image: Select the No. to load       Image: Select the No. to load       Image: Select the No. to load         Image: Select the No. to load       Image: Select the No. to load       Image: Select the No. to load       Image: Select the No. to load         Image: Select the No. to load       Image: Select the No. to load       Image: Select the No. to load         Image: Select the No. to load       Image: Select the No. to load       Image: Select the No. to load         Image: Select the No. to load       Image: Select the No. to load       Image: Select the No. to load         Image: Select the No. to load       Image: Select the No. to load       Image: Select the No. to load         Image: Select the No. to load       Image: Select the No. to load       Image: Select the No. to load         Image: Select the No. to load       Image: Select the N |  |  |  |
| <ul> <li>NOTE</li> <li>Text, BMP and file formats not supported by this instrument cannot be loaded.</li> <li>When saving in binary format, saving can take up to 5 minutes.</li> <li>Files in binary format of up to 13 MB (including up to 5 MB of timeseries data and up to 100 event data sets) can be loaded into the 3196. We recommend the use of the PQA-HiVIEW series to analyze binary format files.</li> </ul>                                                                                                    |  |  |  |

# Saving a Settings File to a PC Card (from [SETTING]/[ANALYZING] modes)

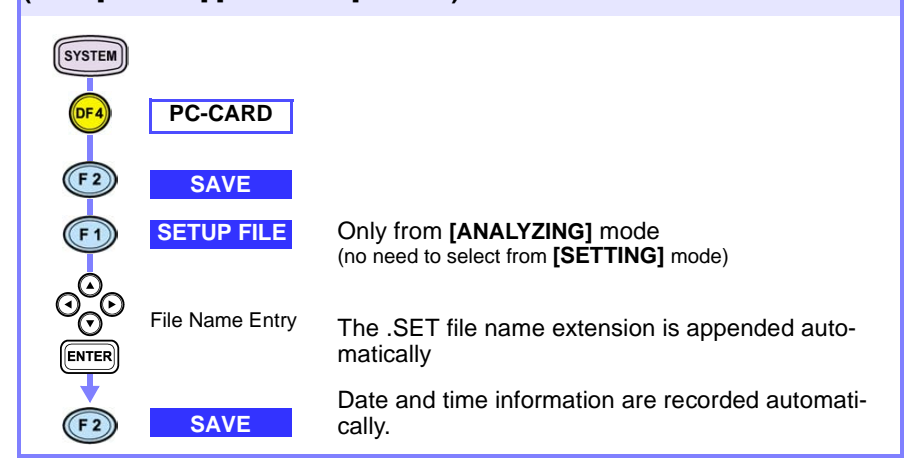

## Automatically Saving Measurement Data to a PC Card

Data saved to internal memory is automatically SYSTEM saved to a PC Card simultaneously. RECORDING Setting Item Selections MemoryFull Continue/Stop Select item (select from menu) Interval Auto Save BINARY(save in binary format) Select from pull-TEXT(save in text format)\*1 down menu Select other settings as needed When the [RECORDING] internal operating status is enabled, the screen image is copied automatically. \*1: When saving as text Select (F1 Select the items to be saved OFF (Deselect) The currently selected items are indicated by number at the right side of the Auto Save display. ON (Select) RETURN • In binary format, all measurement data of the 3196 can be saved to NOTE a PC card. · When data is automatically saved in text format, only time series data and event list data can be saved.

7.1 Using a PC Card

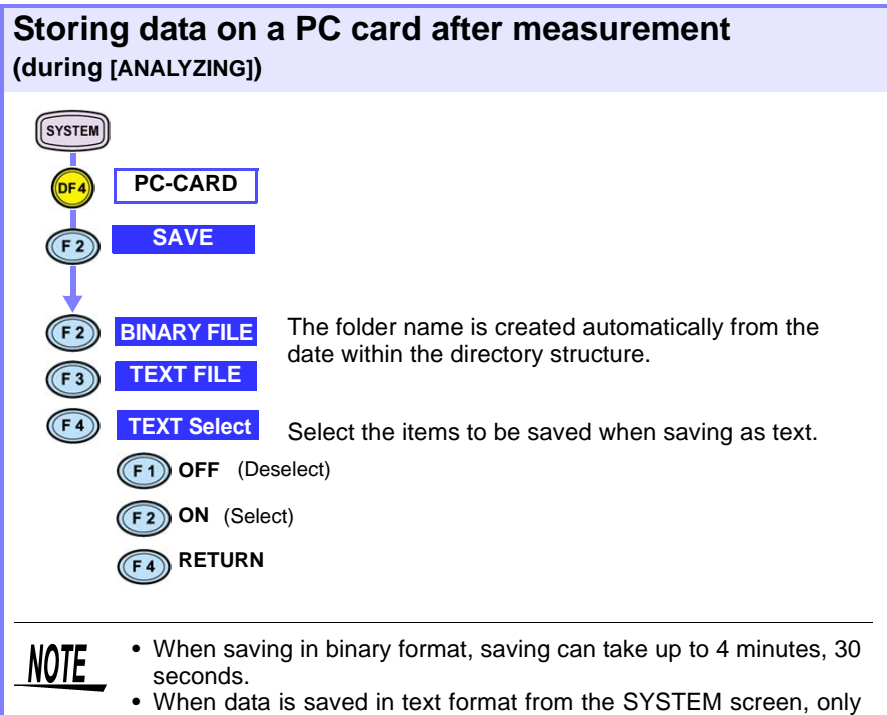

time series data and event list data can be saved.

### Storing Event waveform data as text on a PC card after measurement (during [ANALYZING])

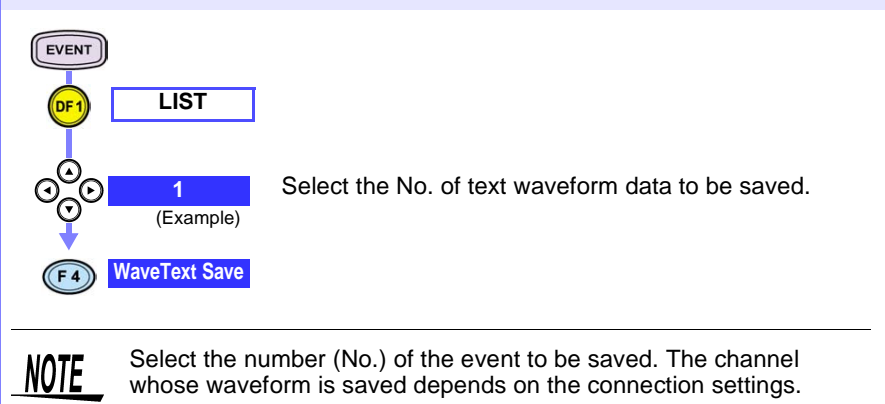

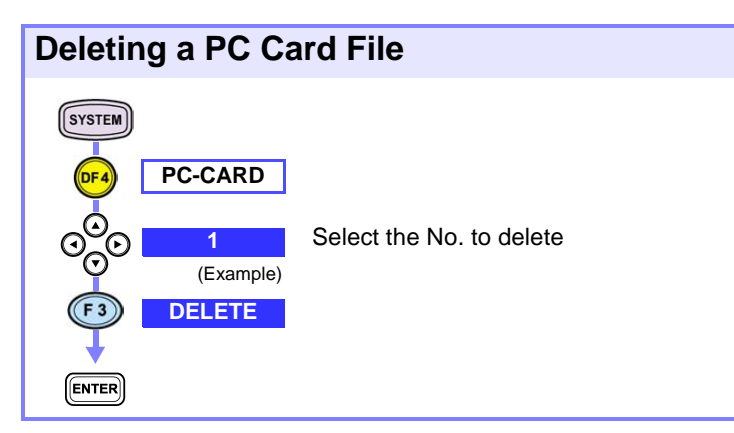

# Automatically Copying a Screen Image to PC Card (Auto Copy)

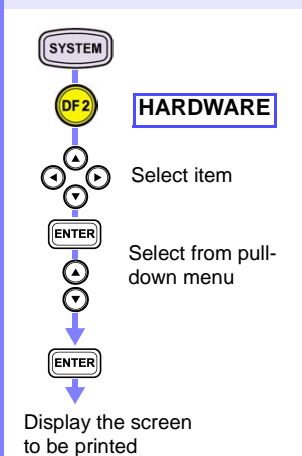

A bitmap image (BMP data) is automatically saved to the PC Card.

| Setting Item       | Selections         |
|--------------------|--------------------|
| RS-232C            | OFF/MODEM          |
| Timer              | СОРҮ               |
| (interval setting) | (select from menu) |

Select other settings as needed

When the **[RECORDING]** internal operating status is enabled, the screen image is copied automatically.

# Manually Copying a Screen Image to PC Card (Manual Copy)

Display the screen to be printed

Manually copy a bitmap image of the screen (BMP data) to a PC Card.

RS-232 connection setting is the same as for Auto Copy.

Press to copy an image of the displayed screen.

7.2 Using a Printer (Option)

## 7.2 Using a Printer (Option)

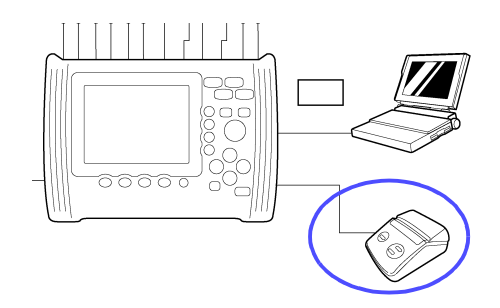

The instrument can produce hard copies of the screen on the Model 9670 PRINTER connected to the RS-232C interface.

### 9670 PRINTER (option)

The following items are required to use the 9670 PRINTER.

- 9670 PRINTER (BL-80RS II, made by SANEI ELECTRIC INC.) (with 1 roll of thermally sensitized paper supplied)
- 9671 AC ADAPTER (BL-100W, made by SANEI ÉLECTRIC INC.)
- 9237 RECORDING PAPER (thermally sensitized paper 80 x 25 m, 4 rolls)
- 9638 RS-232C CABLE

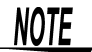

- The 9670 PRINTER is automatically initialized by the instrument when connected.
- Note that printers other than the 9670 PRINTER will not work with this instrument, even if they are thermal printers with an RS-232C interface.
- Read the operating manuals supplied with the printer for the operating procedures.

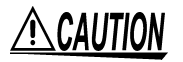

- To avoid damaging the instrument and printer, do not connect and disconnect the connectors when the power is on.
- If using a cable other than the 9638 RS-232C CABLE, the connector at the instrument end should be a molded type. The metal type (with hooks on the connector preventing the surface from being flat) will not fit due to the instrument's design.
- As much as possible, avoid printing in hot and humid environments. Otherwise, printer life may be severely shortened.

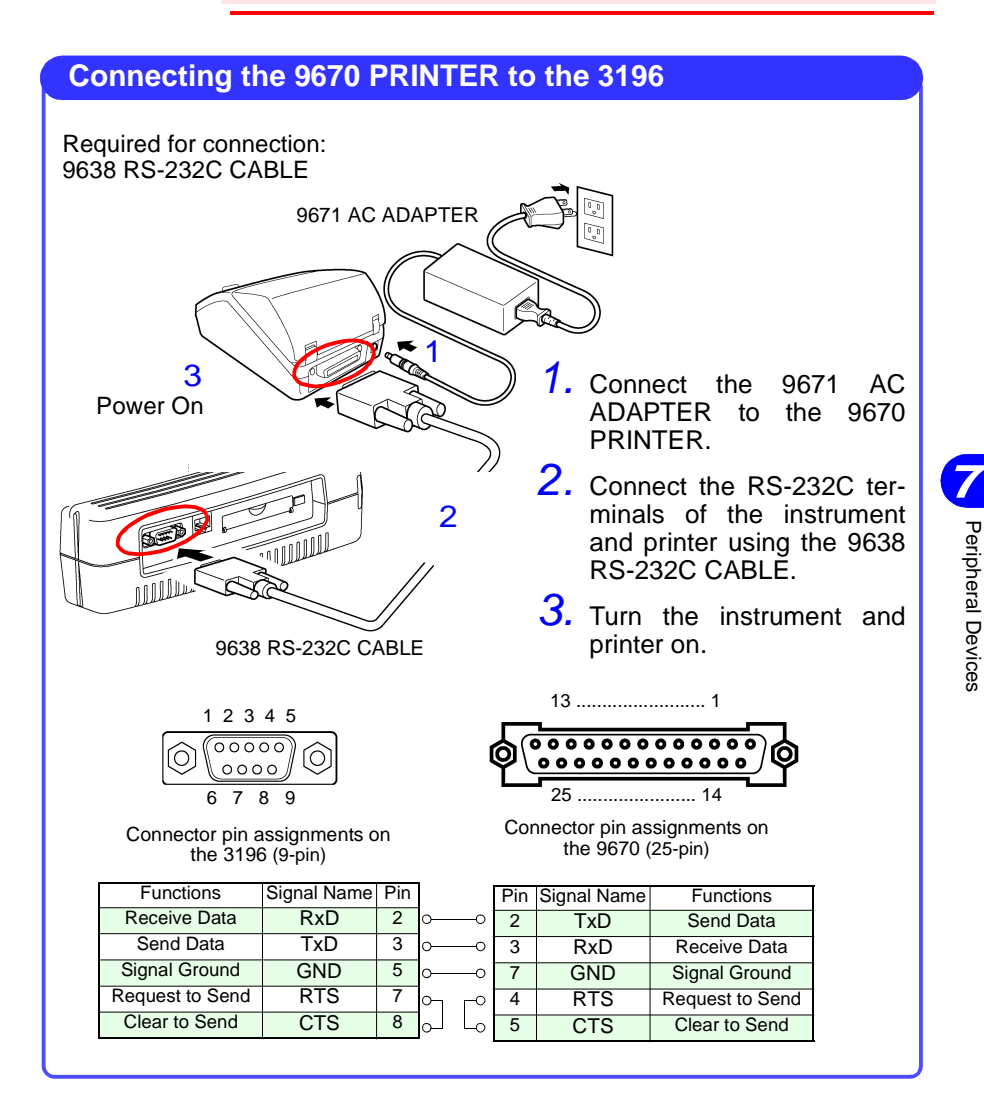

118

7.2 Using a Printer (Option)

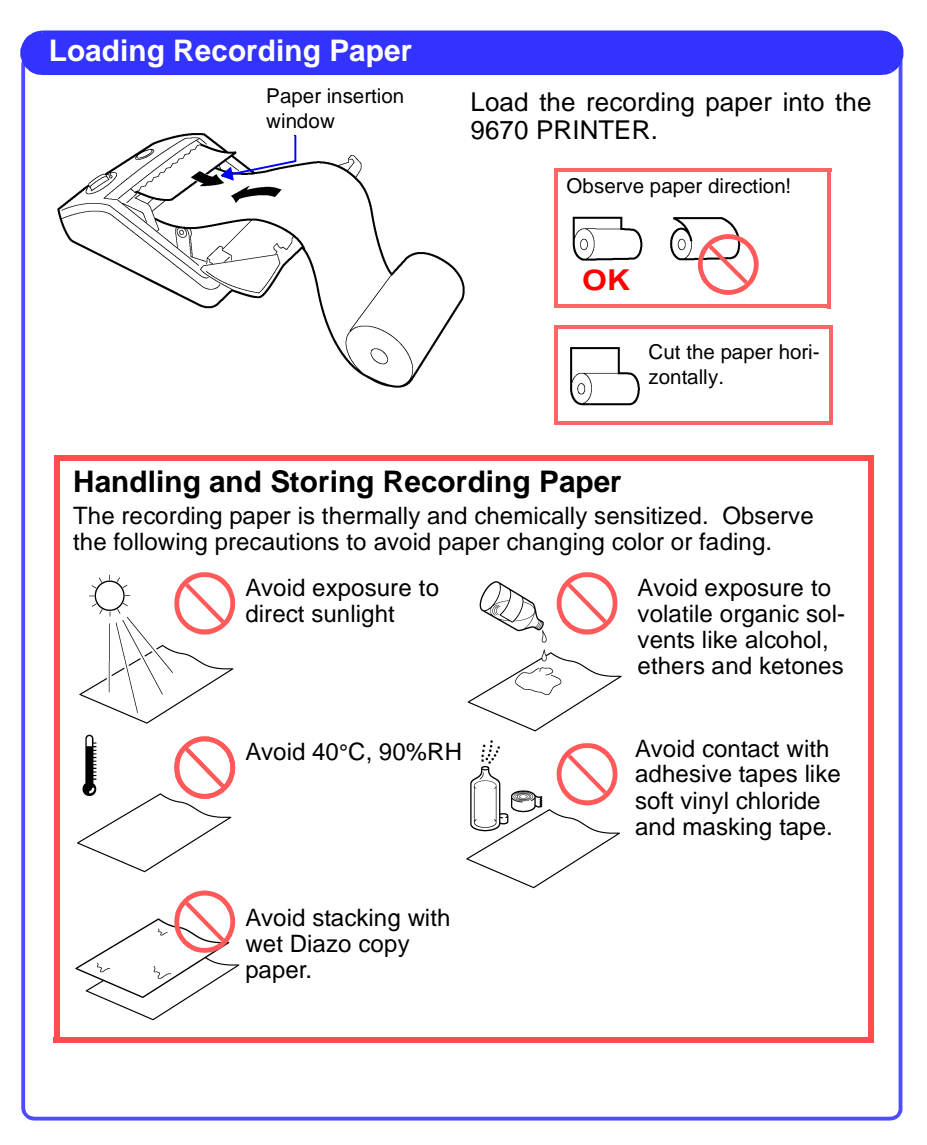

7.2 Using a Printer (Option)

119

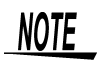

 The internal settings for the 9670 PRINTER to be used with this instrument are as follows.
 BL-80RS II/RSII IVX.XXI XXXX/XX/XX

\*\*\*\*\*\*\* Data input = Serial International char = Japan Print mode = Graphic Character set = 24Dot ANK Gothic type Select switch = Available (ON) Baud rate = 19200bps Bit length = 8 bit Parity= Non Data control = SBUSY Paper selection = Normal paper Upright/inverted = Upright printing Auto Power Off = Invalidity (OFF) Battery mode= Invalidity (OFF) Interface = RS232C shr=0119 temp=026 shvp=718

SANEI ELECTRIC INC.

- As shipped from the factory, the following settings are selected: Japanese (Language), 9600bps(baud rate) and Auto Power Off (90 minutes).
- The baud rate, language and auto power off selections are automatically set by this instrument. Perform Auto printer setting.
- Be aware that changing any other settings may disable hard copy operation.

| Printer          | Setup                 |                                         |                                                                                                    |
|------------------|-----------------------|-----------------------------------------|----------------------------------------------------------------------------------------------------|
| SYSTEM           |                       | The 9670 PRIN by the instrume           | TER is automatically set up for use nt.                                                                              |
| DF 2             | HARDWARE              |                                         |                                                                                                    |
| Ĭ                |                       | Setting Item                            | Selections                                                                                                    |
| 0 <sup>0</sup> 0 | Select item           |                                         | PRINTER                                                                                                    |
|                  | Select from pull-     | RS-232C<br>(baud rate<br>setting)       | 9600bps (slow printing)<br>19200bps (medium speed printing)<br>9600bps (fast printing)<br>All of these are available |
|                  | down menu             | L<br>After Auto Print<br>back on again. | er Setup, turn the printer OFF and                                                                                   |
| (F1)             | Auto Printer<br>Setup |                                         |                                                                                                    |

7.2 Using a Printer (Option)

#### Automatic Screen Hard Copy A screen image is printed automatically at every SYSTEM preset interval. HARDWARE DF 2 Select item Setting Item Selections COPY Timer (interval setting) (select from menu) Select other settings as needed Ē Select from pulldown menu ENTER When the [RECORDING] internal operating status is enabled, printing occurs automatically. Display the screen to be printed

| Manual Hard Copy                    |                                                |
|-------------------------------------|------------------------------------------------|
| Display the screen to<br>be printed | Manually prints a copy of the screen.          |
| MARP)                               | Press to print a copy of the displayed screen. |

## 7.3 Using the Instrument with a Computer

This instrument comes equipped with RS-232C and LAN interfaces. This chapter describes use of the instrument with a personal computer (PC) or modem.

The instrument can be connected by RS-232C cable to a modem for remote control and monitoring from a modem-equipped PC at another location. (A cellular telephone can also be used.)

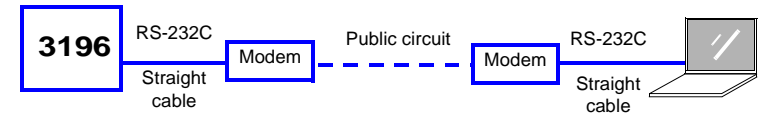

The instrument can be connected by LAN cable to a hub for remote control an monitoring from a PC at another location.

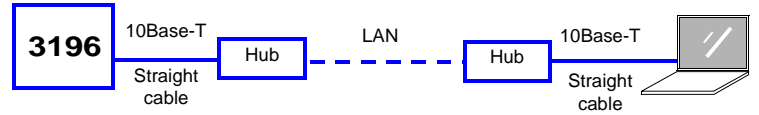

The instrument can be connected by LAN cable to a PC, for control and monitoring on the PC.

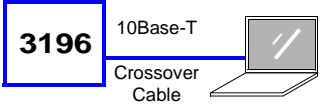

The HTTP Server function<sup>\*1</sup> within the instrument can be used with any of these connection methods. For details, See the Instruction Manual (CD-R version).

\*1: The HTTP Server function provides setting, data acquisition and screen display using a common Web browser like Internet Explorer, without requiring special application software on the PC.

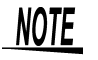

- Both the RS-232C and LAN interfaces use the TCP/IP protocol. The TCP/IP connection over the RS-232C interface requires PPP (point-to-point protocol). Note that on the PC, Visual Basic cannot be used for programming, sending commands to or receiving data from the instrument.
  - The instrument is not able to send data to a PC when connected through a modem. Some PCs produce unacceptable levels of noise. To minimize noise interference, we recommend using PCs with a built-in LAN (RJ-45) connector.

121

7.3 Using the Instrument with a Computer

### 7.3.1 RS-232C Connection

# <u>AWARNING</u>

- To avoid electric shock, always remove the power cord from the instrument and disconnect any test leads before connecting the RS-232C cable to the instrument.
- The instrument and modem should be turned off before connecting them.
- Do not connect or disconnect the cable with power on. Otherwise, the devices could be damaged.

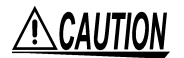

- Always tighten the screws when connecting the RS-232C cable.
- The instrument end of the connector should be a molded type plug. The metal type (with protrusions on the connector preventing the surface from being flat) will not fit due to the instrument's design.

#### **Connecting a Modem to the Instrument**

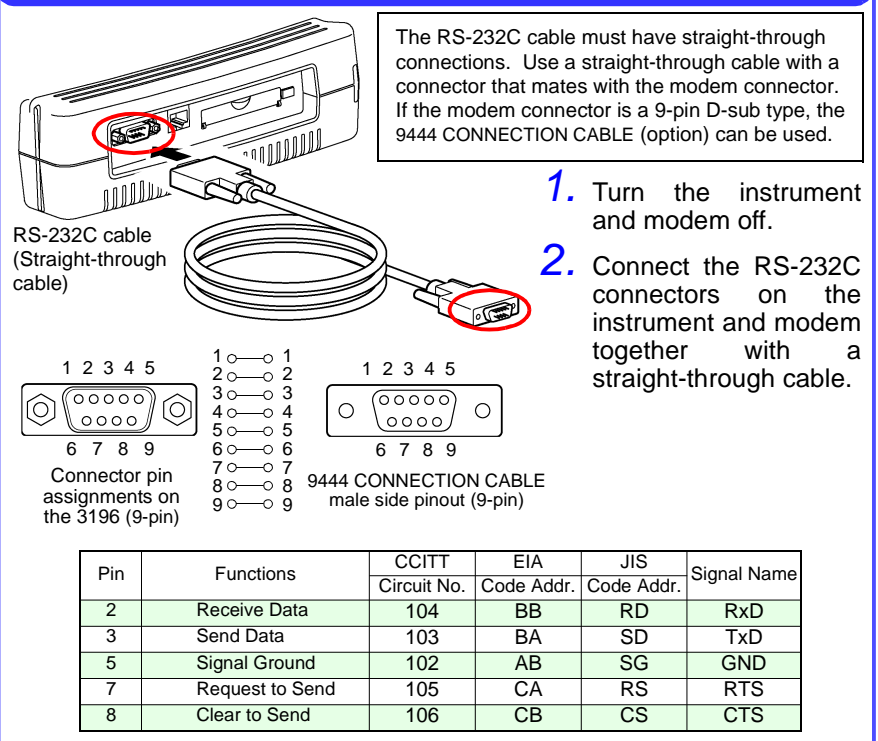

## 7.3.2 LAN Connection

#### • To avoid electric shock, always remove the power cord from the instrument and disconnect any test leads before connecting the LAN cable to the instrument.

- The instrument and hub or PC should be turned off before connecting them.
- Do not connect or disconnect the cable with power on. Otherwise, the devices could be damaged.

#### **Connecting a Hub to the Instrument**

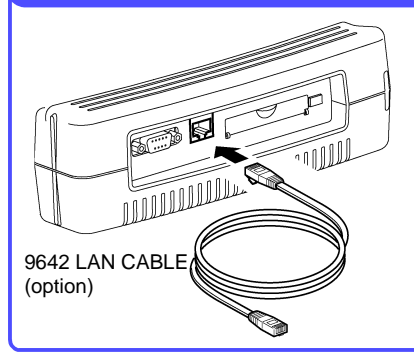

Connect the instrument to the hub with the 9642 LAN CABLE (option).

- **1.** Turn the instrument and hub off.
- 2. Connect the 10Base-T connectors on the instrument and the hub with a LAN cable (straight-through).

#### **Connecting a PC to the Instrument**

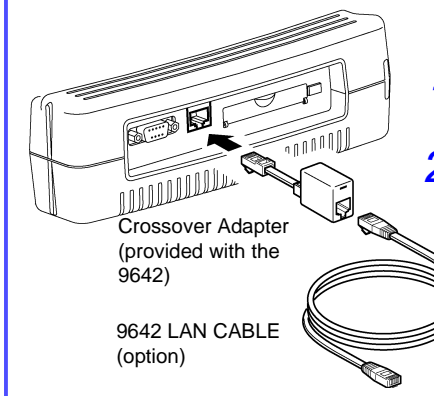

Connect the instrument to the PC with the 9642 LAN CABLE (option).

- **1.** Turn the instrument and PC off.
- 2. Connect the 10Base-T connectors on the instrument and the PC with the 9642 LAN CABLE and supplied crossover adapter.

For details about this instrument's settings, See the Instruction Manual (CD-R version).

123

7.4 Using the External Control Terminals

## 7.4 Using the External Control Terminals

The external control terminals can be used to signal the instrument of the occurrence of an event with an external input trigger signal, or to signal the detection of an event by the instrument with an output signal.

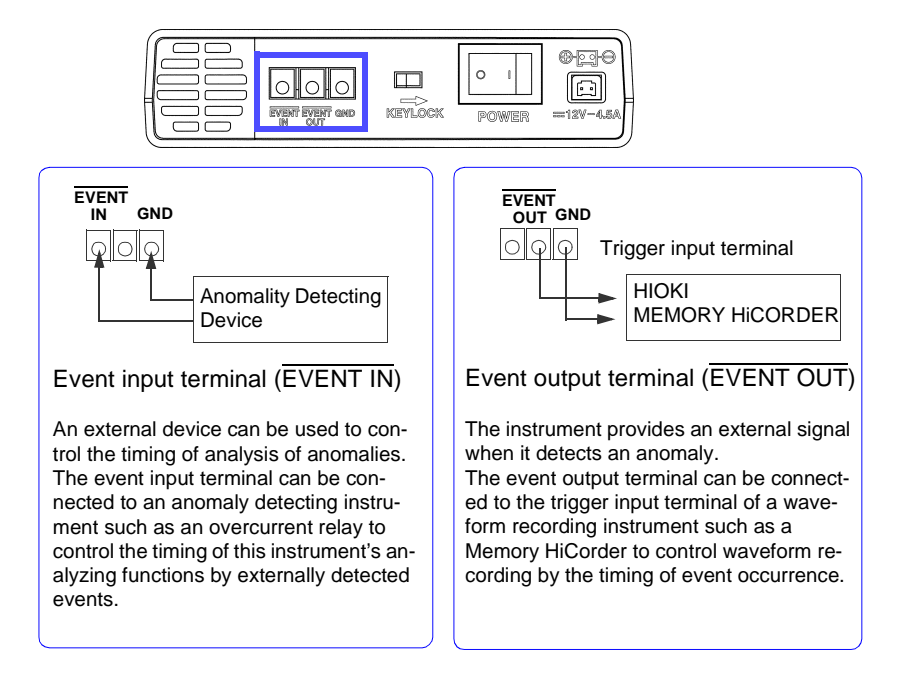

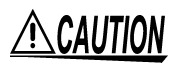

To avoid damage to the instrument, do not apply voltage outside the range of -5 V to +10 V (EVENT IN terminal), or 0 to +50 V (EVENT OUT terminal).

NOTE

External event inputs are recorded as EXT events. During a measurement startup, measurement stop, and manual event, signals are also recorded as EXT events. Pressing the [ESC] and [EVENT] keys simultaneously generates a manual event.

# For more details, See the Instruction Manual (CD-R version).

# **Specifications**

These specifications apply to the 3196 Power Quality Analyzer

## **Environmental & Safety Specifications**

| Operating environment                        | Indoors, altitude up to 2000 m (6562-ft.)                                                                                                    |
|----------------------------------------------|----------------------------------------------------------------------------------------------------|
| Storage temperature and humidity             | -20°C to 50°C (-4°F to 122°F), 80% RH or less (non-condensating)                                                                                                    |
| Operating temperature<br>and humidity        | $0^{\circ}\text{C}$ to $40^{\circ}\text{C}$ (32°F to 104°F), 80% RH or less (non-condensating) (Battery pack and PC Card operation is not supported between -10°C and 0°C (14°F to 32°F), and LCD operation and accuracy are not guaranteed in this range) |
| Maximum input voltage<br>(50/ 60 Hz)         | Voltage inputs: 780 Vrms, 1103 V peak<br>Current inputs: 1.7 Vrms, 2.4 V peak                                                                                                    |
| Maximum rated voltage to earth               | Voltage input terminals: 600 Vrms (50/60 Hz)                                                                                                    |
| Dielectric strength<br>(50/60 Hz for 1 min.) | 5.55 kVrms for one minute (current sensitivity 1 mA)<br>Between voltage and clamp input terminals, between voltage<br>input terminals and instrument case, between voltage input ter-<br>minals U1 to U3 and U4                                            |
| Enclosure protection                         | IP30 (per EN60529)                                                                                                    |
| Applicable Standards                         | Safety EN61010<br>Voltage Input: Pollution Degree 2,<br>Measurement Category III (anticipated transient<br>overvoltage 6000V)<br>EMC EN61326 Class A<br>EN61000-3-2<br>EN61000-3-3                                                                         |

## Input Specifications

| Measurement line type          | One single-phase 2-wire (1P2W), single-phase 3-wire (1P3W), three-phase 3-wire (3P3W2M,3P3W3M) or three-phase 4-wire (3P4W) plus one extra input channel                                                                                                    |
|--------------------------------|----------------------------------------------------------------------------------------------------|
| Input channels                 | Voltage:Four channels U1 to U4 (extra channel U4 can mea-<br>sure AC or DC)<br>Current:Four channels I1 to I4                                                                                                    |
| Input methods                  | Voltage:Isolated inputs and differential operation<br>Between U1,U2 and U3: these channels are not isolat-<br>ed from one another<br>Between U1 to U3 and U4: channel U4 is isolated<br>Current:input is isolated by the clamp-on sensor (voltage input)                                                           |
| Input resistance<br>(50/60 Hz) | Voltage:4 M $\Omega$ ±10% (differential input)<br>Current:200 k $\Omega$ ±10%                                                                                                    |
| Measurement method             | Simultaneous digital sampling of voltage and current<br>PLL synchronization (during instantaneous low period of PLL<br>synchronization source, switches to a fixed clock, with no sam-<br>pling gap during switching)                                                                                              |
| PLL synch channel source       | One of voltages U1, U2 or U3                                                                                                    |
| PLL synch frequency<br>range   | 42.5 to 69 Hz                                                                                                    |
| Sampling frequency             | For calculations (including DC measurements):<br>256 per cycle (50, 60 Hz)<br>256 per 8 cycles (400 Hz)<br>For harmonic and inter-harmonic analysis:<br>2048 per 10 cycles (50 Hz)<br>2048 per 12 cycles (60 Hz)<br>2048 per 80 cycles (400 Hz, high frequency only)<br>For transient overvoltage (impulse): 2 MHz |
| A/D converter resolution       | For calculations (including DC measurements): 16 bits<br>For transient overvoltage (impulse): 12 bits                                                                                                    |
| Compatible clamp sensors       | 0.5 Vrms output or more for full-scale current (0.5 Vrms recommended) Output-to-input ratios of 0.1, 1, 10 or 100 mV/A $$                                                                                                    |

## **Basic Specifications**

| Backup lithium battery life          | Lithium battery to back up clock and settings, approx. 10 years (reference at $23^{\circ}$ C, $73^{\circ}$ F)                                                                                                    |
|--------------------------------------|----------------------------------------------------------------------------------------------------|
| Clock functions                      | Auto calendar, auto leap year, 24-hour clock                                                                                                    |
| Real-time clock<br>accuracy          | $\pm 0.3$ s/day or better (instrument on), $\pm 3$ s/day or better (instrument off)                                                                                                    |
| Internal memory data capacity        | 13 MB                                                                                                    |
| Maximum recording period             | 1 month (when using internal memory)                                                                                                    |
| Maximum recordable events            | 100 events (when using internal memory)<br>(1000 events when using the PC card)                                                                                                    |
| External Control terminals           | External event input and output                                                                                                    |
| Power supply                         | <ul> <li>9458 AC ADAPTER (SINO-AMERICAN SA165E-12V)<br/>(12 VDC ±5%, 4.5A)<br/>Rated voltage: 100 to 240 VAC (a change in voltage of ±10%<br/>taken into consideration), 50/60 Hz, maximum rated current:<br/>1.2 A</li> <li>9459 BATTERY PACK (Sanyo 6HR-AU Ni-MH) for backup<br/>during power off</li> </ul> |
| Maximum rated power                  | 40 VA                                                                                                    |
| Continuous battery operation time    | Approx. 30 minutes with the 9459 BATTERY PACK (fully charged, 23°C, 73°F)                                                                                                    |
| Dimensions                           | Approx. 298W x 215H x 67D mm (not including protrusions)<br>(11.73"W x 8.46"H x 2.64"D)                                                                                                    |
| Mass                                 | Approx. 2.0 kg (70.5 oz) (without the battery pack),<br>(mass of battery pack: approx. 250 g (8.8 oz))                                                                                                    |
| Power quality<br>conforming standard | IEEE1159, EN50160:1999, IEC61000-4-30:2003                                                                                                    |

## **Display Specifications**

| Display language | English, German, French, Italian, Spanish, Chinese (Simpli-<br>fied), Japanese |
|------------------|--------------------------------------------------------------------------------|
| Display device   | 6.4-inch TFT color LCD (640 x 480 dots)                                        |
| Dot pitch        | 0.202(V) x 0.202(H) mm (0.01"V x 0.01"H)                                       |

#### External Interface Specifications PC Card Interface

| Slot                       | TYPE II conforming to the PCMCIA/JEIDA PC Card Standard x 1 base |
|----------------------------|------------------------------------------------------------------|
| Supported cards            | Flash ATA cards (at least 13 MB)                                 |
| Supported storage capacity | 528 MB                                                           |
| Data format                | MS-DOS                                                           |
| Recording contents         | Binary, text and screen image data                               |

#### **RS-232C Interface**

| Compliant standards | RS-232C EIA RS-232C, CCITT V.24, JIS X5101 |
|---------------------|--------------------------------------------|
| Connector           | One 9-pin D-sub                            |
| Connection devices  | Printer or modem                           |
|                     |                                            |

#### LAN Interface

| Connector               | One 10Base-T RJ-45 receptacle |
|-------------------------|-------------------------------|
| Communication protocols | Ethernet, TCP/IP              |

## **Conditions of Guaranteed Accuracy**

| Conditions of guaran-<br>teed accuracy                       | After 30 min warm-up, when measuring AC voltage; sine-wave input, PF=1, synchronized PLL                                                    |
|--------------------------------------------------------------|----------------------------------------------------------------------------------------------------|
| Temperature and<br>humidity for guaran-<br>teed accuracy     | 23 $\pm$ 5°C (73 $\pm$ 9°F), 80% RH or less (applies to all specifications unless otherwise noted)                                          |
| Guaranteed accuracy period                                   | 6 months                                                                                                    |
| Fundamental wave-<br>form range for guaran-<br>teed accuracy | 42.5 to 69 Hz (360 to 440 Hz for 400 Hz measurements, al-<br>though guaranteed accuracy is only for separately conducted<br>shipping tests) |
| Display area for guaran-<br>teed accuracy                    | Effective measurement area                                                                                                    |

## Indicator

| Total display area         | <ul> <li>0.15 to 130% of selected range (RMS voltage and current; effective, apparent and reactive power; power factor)</li> <li>Display is suppressed to zero when less than 0.15%.</li> <li>0.3 to 130% of selected range (DC voltage)</li> <li>Display is suppressed to zero when less than 0.3%.</li> <li>0 to 130% of selected range (measurement items other than the above)</li> </ul> |
|----------------------------|----------------------------------------------------------------------------------------------------|
| Effective measurement area | 1 to 110% of selected range                                                                                                    |

## **Miscellaneous Measurement Items**

| Measurement method             | True RMS method<br>Waveform consists of 256 points/cycle, measured every 12 or<br>10 cycles at 50 or 60 Hz, respectively (approx. 200 ms)<br>Waveform consists of 256 points/8cycles, measured every 80<br>cycles at 400 Hz (approx. 200 ms)   |
|--------------------------------|----------------------------------------------------------------------------------------------------|
| Display conversion<br>function | Three-phase 3-wire (3P3W3M): $\Delta$ (line-to-line voltage) - Y (phase-to-neutral voltage) conversion (center point calculated by weighting)<br>Three-phase 4-wire: Y (phase-to-neutral voltage) - $\Delta$ (line-to-line voltage) conversion |
| Range selection                | Manual ranging (range for channels 1 to 3 selected in the same operation)                                                                                                    |
| DC measurement                 | MEAN calculation                                                                                                    |
| Measurement accuracy           | AC: ±0.2%rdg.±0.1%f.s. (50/ 60 Hz), ±0.2%rdg.±0.6%f.s. (400 Hz) DC: ±0.3%rdg.±0.4%f.s.                                                                                                    |

#### **RMS Current**

| Measurement method   | True RMS method<br>Waveform consists of 256 points/cycle, measured every 12 or<br>10 cycles at 50 or 60 Hz, respectively (approx. 200 ms)<br>Waveform consists of 256 points/8cycles, measured every 80<br>cycles at 400 Hz (approx. 200 ms) |
|----------------------|----------------------------------------------------------------------------------------------------|
| Range selection      | Manual ranging (range for channels 1 to 3 selected in the same operation)                                                                                                    |
| Measurement accuracy | ±0.2% rdg. ±0.1% f.s. + clamp sensor accuracy (50/ 60 Hz)<br>±0.2% rdg. ±0.6% f.s. + clamp sensor accuracy (400 Hz)                                                                                                    |

8 Specifications

### Transient Overvoltage (impulse)

| Measurement method          | For detection, samples at 2 MHz are compared with calculation samples                                               |
|-----------------------------|----------------------------------------------------------------------------------------------------|
| Measurement range           | 2000 Vpk for channels 1 to 4                                                                                        |
| Displayed items             | Peak voltage: Value between the threshold and the maximum value<br>Period: Period threshold is exceeded (max. 4 ms) |
| Minimum detectable duration | 0.5 μsec                                                                                                    |
| Measurement accuracy        | ±5.0% rdg. ±20 V (at 1000 VDC and 700 Vrms, 100 kHz)                                                                |

#### **RMS Voltage**

| Measurement method | True RMS method                                                  |
|--------------------|------------------------------------------------------------------|
|                    | Data samples of each half of one cycle (256 points) of the volt- |
|                    | age waveform are overlapped, and the RMS voltage is ob-          |
|                    | tained by calculating from one half cycle at 50 or 60 Hz         |
|                    | measurement.                                                     |
|                    | When measuring 400 Hz, calculation is performed by averag-       |
|                    | ing the squares of the sample data consisting of 256 points      |
|                    | over 8 cycles of a waveform.                                     |
|                    | (the line-to-line voltage is used for three-phase 3-wire         |
|                    | (3P3W3M) systems, and the phase-to-neutral voltage is used       |
|                    | for three-phase 4-wire systems)                                  |

### Voltage Swell

| Measurement method | Detected from RMS voltage (value calculated for one wave-<br>form shifted over half a wave) at 50 or 60 Hz measurement.<br>For 400 Hz measurements, detection uses the value calculated<br>over one cycle. |
|--------------------|----------------------------------------------------------------------------------------------------|
| Displayed items    | Swell amplitude and duration                                                                                                    |

## Voltage Dip

| Measurement method | Detected from RMS voltage (value calculated for one wave-<br>form shifted over half a wave) at 50 or 60 Hz measurement.<br>For 400 Hz measurements, detection uses the value calculated<br>over one cycle. |
|--------------------|----------------------------------------------------------------------------------------------------|
| Displayed items    | Dip depth and duration                                                                                                    |

#### Interruption

| Measurement method | Detected from RMS voltage (value calculated for one wave-<br>form shifted over half a wave) at 50 or 60 Hz measurement.<br>For 400 Hz measurements, detection uses the value calculated<br>over one cycle. |
|--------------------|----------------------------------------------------------------------------------------------------|
| Displayed items    | Interruption depth and duration                                                                                                    |

#### Frequency

| Measurement range    | 42.500 to 69.000 Hz, 360 Hz to 440 Hz                                                                                                    |
|----------------------|----------------------------------------------------------------------------------------------------|
| Measurement source   | One of voltages U1, U2 or U3 (the same as the PLL synchronization source) $\label{eq:source}$                                                                                      |
| Measurement accuracy | ±10 mHz with sine wave input of 10 to 110% of voltage range<br>at 50 or 60 Hz measurement<br>±100 mHz with sine wave input of 30 to 110% of voltage range<br>at 400 Hz measurement |

#### **Active Power**

| Measurement method   | Waveform consists of 256 points/cycle, measured every 12 or<br>10 cycles at 50 or 60 Hz, respectively (approx. 200 ms)<br>Waveform consists of 256 points/8 cycles, measured every 80<br>cycles at 400 Hz (approx. 200 ms)<br>Calculated from sampled voltage and current waveform data |
|----------------------|----------------------------------------------------------------------------------------------------|
| Measurement accuracy | $\pm 0.2\%$ rdg. $\pm 0.1\%$ f.s. + clamp sensor accuracy at 50 or 60 Hz measurement. (with PF=1, the sum consisting of all channels used) $\pm 0.4\%$ rdg. $\pm 0.6\%$ f.s. + clamp sensor accuracy at 400 Hz measurement. (with PF=1, the sum consisting of all channels used)        |

#### **Apparent Power**

| Measurement accuracy | $\pm 1$ dgt. ( $\pm 3$ dgt. aggregated) of calculation from each measured |
|----------------------|---------------------------------------------------------------------------|
|                      | value                                                                     |

### **Reactive Power**

| ±1 dgt. (±3 dgt. aggregated) of calculation from each measured value |
|----------------------------------------------------------------------|
|                                                                      |
|                                                                      |

### **Power Factor**

| Measurement range    | -1.000 (leading) to 0.000 to +1.000 (lagging)                                   |
|----------------------|---------------------------------------------------------------------------------|
| Measurement accuracy | $\pm 1$ dgt. ( $\pm 3$ dgt. aggregated) of calculation from each measured value |

#### **Displacement Power Factor**

| Measurement method   | Calculated from the phase difference between the fundamental waveforms of voltage and current                                                                                                    |
|----------------------|----------------------------------------------------------------------------------------------------|
| Measurement range    | -1.000 (leading) to 0.000 to +1.000 (lagging)                                                                                                    |
| Measurement accuracy | $\pm 0.5\%$ rdg. $\pm 0.2\%$ f.s. $\pm 1$ dgt. at 50 or 60 Hz measurement ( $\pm 3$ dgt. aggregated)<br>$\pm 0.5\%$ rdg. $\pm 0.6\%$ f.s. $\pm 1$ dgt. at 400 Hz measurement ( $\pm 3$ dgt. aggregated) |

8 Specifications

#### **Voltage Unbalance Factor**

| Measurement method | For three-phase 3-wire (3P3W3M) and three-phase 4-wire sys-<br>tems, calculation is based on the three-phase voltage funda- |
|--------------------|----------------------------------------------------------------------------------------------------|
|                    | mental waveform (line-to-line voltage, refer to the calculation formula for details - Instruction Manual (CD-R version))    |

#### **Current Unbalance Factor**

| Measurement method | For three-phase 3-wire (3P3W3M) and three-phase 4-wire sys-<br>tems, calculation is based on the three-phase current funda- |
|--------------------|----------------------------------------------------------------------------------------------------|
|                    | mental waveform (line-to-line current, refer to the calculation<br>formula for details - Instruction Manual (CD-R version)) |

#### **∆U Voltage Fluctuation**

| Measurement method | Deviation in RMS voltage with respect to the standard voltage |
|--------------------|---------------------------------------------------------------|
| Standard Voltage   | Nominal voltage                                               |

### S(t) Instantaneous Flicker value

| Measurement method | Per IEC61000-4-15                                |
|--------------------|--------------------------------------------------|
| Weighting filters  | 230 V lamp 50 Hz system, 120 V lamp 60 Hz system |

#### $\Delta$ V10 Flicker

| Measurement method   | Calculated using the " $\Delta$ V10 perceived flicker curve".                                                                                                    |
|----------------------|----------------------------------------------------------------------------------------------------|
| Displayed items      | $\Delta$ V10 measured at one minute intervals, average value for one hour, maximum value for one hour, fourth largest value for one hour, total (within the measurement interval) maximum value |
| Standard Voltage     | Automatic (AGC)                                                                                                    |
| Measurement accuracy | $\pm4\%$ rdg. $\pm0.01V$ (For 100 V RMS fundamental wave (50/60 Hz), 1 V RMS fluctuating voltage, and 10 Hz fluctuating frequency.)                                                             |

IEC Flicker : short interval flicker value Pst and long interval flicker value Plt

| Measurement method   | Per IEC61000-4-15:1997+A1:2003<br>Pst and Plt are calculated from continuous measurement over<br>10 min. and 2 hours, respectively<br>The 100 V lamp is per IEC SC77A National Committee,<br>"IEC61000-4-15 Flickermeter Conformity Discussion Report<br>for 100 Series Flicker Meter Ad-Hoc W/G" |
|----------------------|----------------------------------------------------------------------------------------------------|
| Flicker filter       | 120V lamp, 230V lamp                                                                                                    |
| Measurement accuracy | Pst: $\pm 5\%$ rdg.(as set forth for IEC61000-4-15 performance testing) Valid for input ranging from 50 to 100% of the voltage measurement range                                                                                                    |

#### Harmonic Voltage, Current and Power (including fundamental waveform content)

| Measurement method                | <ul> <li>Per IEC61000-4-7:2002</li> <li>Harmonic voltage/current:<br/>after harmonics are analyzed, inter-harmonic contents are<br/>added and displayed adjacent to harmonic content, accord-<br/>ing to harmonic order</li> <li>Harmonic power:<br/>the value of harmonic power of each channel and aggregate<br/>value of multiple channels are displayed (refer to the calcu-<br/>lation formula for details - Instruction Manual (CD-R ver-<br/>sion))</li> </ul>                                                                                                    |
|-----------------------------------|----------------------------------------------------------------------------------------------------|
| Harmonic analysis<br>window width | 10 or 12 cycles for 50 or 60 Hz, respectively<br>80 cycles for 400 Hz                                                                                                    |
| Harmonic analysis window          | Rectangular                                                                                                    |
| Harmonic analysis<br>frequencies  | 1st to 50th orders (of 42.5- to 69-Hz fundamental waveform)                                                                                                    |
| Measurement accuracy              | <ul> <li>(50/60 Hz)</li> <li>Harmonic voltage/ current:<br/>1st to 20th order: ±0.5% rdg. ±0.2% f.s.<br/>21st to 50th order: ±1.0% rdg. ±0.3% f.s.</li> <li>Harmonic power:<br/>1st to 20th order: ±1.0% rdg. ±0.2% f.s.<br/>21st to 30th order: ±1.0% rdg. ±0.3% f.s.<br/>31st to 40th order: ±2.0% rdg. ±0.3% f.s.<br/>41st to 50th order: ±3.0% rdg. ±0.3% f.s.<br/>(400 Hz)</li> <li>Harmonic voltage/ current:<br/>1st to 2nd order: ±0.5% rdg. ±0.2% f.s.<br/>3rd to 6th order: ±1.0% rdg. ±0.3% f.s.<br/>7th to 10th order: ±1.0% rdg. ±0.3% f.s.<br/>to 10th order: ±1.0% rdg. ±0.3% f.s.<br/>3rd to 2nd order: ±1.0% rdg. ±0.3% f.s.<br/>5th to 10th order: ±1.0% rdg. ±0.3% f.s.<br/>5th to 10th order: ±1.0% rdg. ±0.3% f.s.<br/>3rd to 4th order: ±1.0% rdg. ±0.3% f.s.<br/>5th to 10th order: ±1.0% rdg. ±0.3% f.s.<br/>5th to 10th order: ±1.0% rdg. ±0.3% f.s.<br/>5th to 10th order: ±1.0% rdg. ±0.3% f.s.<br/>5th to 10th order: ±1.0% rdg. ±0.3% f.s.<br/>5th to 10th order: ±1.0% rdg. ±0.3% f.s.<br/>5th to 10th order: ±1.0% rdg. ±0.3% f.s.<br/>5th to 10th order: ±1.0% rdg. ±0.3% f.s.<br/>5th to 10th order: ±1.0% rdg. ±0.3% f.s.<br/>5th to 10th order: ±1.0% rdg. ±0.3% f.s.<br/>5th to 10th order: ±1.0% rdg. ±0.3% f.s.<br/>5th to 10th order: ±1.0% rdg. ±0.3% f.s.<br/>5th to 10th order: ±1.0% rdg. ±0.3% f.s.</li> </ul> |

8 Specifications

#### Inter-Harmonic Voltage and Current

| Measurement method               | Per IEC61000-4-7:2002<br>After harmonic analysis, harmonic voltage and current are<br>summed and displayed as inter-harmonic contents with the<br>harmonic contents according to harmonic order |
|----------------------------------|----------------------------------------------------------------------------------------------------|
| Harmonic analysis window width   | 10 or 12 cycles for 50 or 60 Hz, respectively                                                                                                    |
| Harmonic analysis<br>window      | Rectangular                                                                                                    |
| Harmonic analysis<br>frequencies | 0.5 to 49.5 orders (of 42.5- to 69-Hz fundamental waveform)                                                                                                    |
| Measurement accuracy             | unspecified                                                                                                    |

# Harmonic Voltage/Current Phase Difference (including fundamental waveform content)

| Measurement method           | After harmonic analysis, the difference between harmonic volt-<br>age and current phase angles is displayed                                                                                                    |
|------------------------------|----------------------------------------------------------------------------------------------------|
| Displayed items              | Summed (total) value of harmonic voltage and current phase<br>angles for each channel and multiple channels (refer to the cal-<br>culation formula for details)                                                                                                    |
| Measurement accuracy         | $\begin{array}{l} (50/60 \text{ Hz}) \\ 1 \text{ st to } 3 \text{ rd}: \pm 2^\circ, \ 4 \text{ th to } 50 \text{ th}: \pm (0.02^\circ \ x \ \text{k} + 2^\circ)(\text{k:harmonic order}) \\ (400 \text{ Hz}) \\ 1 \text{ st to } 10 \text{ th}: \pm (0.16^\circ \ x \ \text{k} + 2^\circ)(\text{k:harmonic order}) \\ \text{However, clamp sensor accuracy must be included} \end{array}$ |
| Range of guaranteed accuracy | Harmonic voltage and current level at each order are at least 1% of the range                                                                                                    |

## **Other Characteristics**

| Frequency characteris-<br>tic          | 69Hz to 1kHz:±3%f.s.<br>1kHz to 3kHz:±10% f.s. (RMS voltage and current),<br>±15% f.s. (active power)                                                                                                    |
|----------------------------------------|----------------------------------------------------------------------------------------------------|
| Temperature character-<br>istic        | AC: Within $\pm 0.03\%$ f.s./°C at 50 or 60 Hz measurement, Within $\pm 0.05\%$ f.s./°C at 400 Hz measurement (from 0 to 18°C and from 28 to 40°C)<br>DC: Within $\pm 0.1\%$ f.s./°C (from 0 to 18°C and from 28 to 40°C) |
| Effect of common mode voltage          | $\pm 0.2\%$ f.s. or less (600 Vrms, 50/60 Hz, between voltage input terminal and instrument case)<br>$\pm 2\%$ f.s. or less (600 Vrms,400 Hz, between voltage input terminal and instrument case)                         |
| Effect of external mag-<br>netic field | $\pm 1.5\%$ f.s. or less (in a magnetic field of 400 A/m rms AC, 50/ 60 Hz)                                                                                                    |

## **Time Series Graph Recording Time**

(When Internal memory only)

With Power selected, THD data is saved, but harmonic order data is not.

| Interval | ALL DATA<br>(Save All) |                 | P&Harm<br>(RMS and Harmonic Save) |                      | Power<br>(Save RMS only)   |                            |
|----------|------------------------|-----------------|-----------------------------------|----------------------|----------------------------|----------------------------|
| interval | MAX/MIN/AVG            | AVG             | MAX/MIN/AVG                       | AVG                  | MAX/MIN/AVG                | AVG                        |
| 1 s      | 5 min 45 s             | 17 min 12 s     | 8 min 29 s                        | 25 min 18 s          | 2 h 1 min 51 s             | 5 h 32 min<br>21 s         |
| 3 s      | 17 min 15 s            | 51 min 36 s     | 25 min 27 s                       | 1 h15 min<br>54 s    | 6 h 5 min 33 s             | 16 h 37 min<br>3 s         |
| 15 s     | 1 h 26 min<br>15 s     | 4 h 18 min      | 2 h 7 min 15 s                    | 6 h 19 min<br>30 s   | 1 days 6 h<br>27 min 45 s  | 3 days 11 h<br>5 min 15 s  |
| 30 s     | 2 h 52 min<br>30 s     | 8 h 36 min      | 4 h 14 min<br>30 s                | 12 h 39 min          | 2 days 12 h<br>55 min 30 s | 6 days 22 h<br>10 min 30 s |
| 1 min    | 5 h 45 min             | 17 h 12 min     | 8 h 29 min                        | 1 days 1 h<br>18 min | 5 days 1 h<br>51 min       | 13 days 20 h<br>21 min     |
| 5 min    | 1 days 4 h<br>45 min   | 3 days 14 h     | 1 days 18 h<br>25 min             | 5 days 6 h<br>30 min | 25 days 9 h<br>15 min      | 31 days                    |
| 10 min   | 2 days 9 h<br>30 min   | 7 days 4 h      | 3 days 12 h<br>50 min             | 10 days<br>13 h      | 31 days                    | 31 days                    |
| 30 min   | 7 days 4 h<br>30 min   | 21 days<br>12 h | 10 days 14 h<br>30 min            | 31 days              | 31 days                    | 31 days                    |
| 1 h      | 14 days 9 h            | 31 days         | 21 days 5 h                       | 31 days              | 31 days                    | 31 days                    |
| 2 h      | 28 days 18 h           | 31 days         | 31 days                           | 31 days              | 31 days                    | 31 days                    |

For other specifications and details: See the Instruction Manual (CD-R version).

For the product specifications of the EN50160, see the Instruction Manual for EN50160.

8 Specifications

# **Maintenance and Service**

## 9.1 Cleaning and Storage

## Cleaning

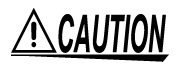

- To clean the product, wipe it gently with a soft cloth moistened with water or mild detergent. Never use solvents such as benzene, alcohol, acetone, ether, ketones, thinners or gasoline, as they can deform and discolor the case.
- Wipe the LCD gently with a soft, dry cloth.
- Measurements are degraded by dirt on the mating surfaces of the clamp-on sensor, so keep the surfaces clean by gently wiping with a soft cloth.

### Storage

- Storage temperature and humidity should be kept between -20 and 50°C, at less than 80% RH.
- Do not store or use the product where it could be exposed to direct sunlight, high temperature or humidity, or condensation. Under such conditions, the product may be damaged and insulation may deteriorate so that it no longer meets specifications.
- We recommend removing the battery pack when storing the instrument. However, the battery pack is subject to self-discharge. So when storing the battery pack for a long time, charge the battery at least once every two months.
- When storing the instrument for a long time (six months or more), the specifications are no longer guaranteed. Therefore, before use, have the instrument recalibrated.

9.2 Repair and Servicing

## 9.2 Repair and Servicing

# **<u>A</u>CAUTION**

- If damage is suspected, check the "Troubleshooting" section before contacting your dealer or Hioki representative.
- Pack the product carefully so that it will not be damaged during shipment, and include a detailed written description of the problem. Hioki cannot be responsible for damage that occurs during shipment.

## Troubleshooting

If problems are encountered with operation, check the appropriate items below.

| Symptom                                                              | Check Items                                                                                                    |  |  |
|----------------------------------------------------------------------|----------------------------------------------------------------------------------------------------|--|--|
| The POWER LED<br>lights, but the<br>screen is blank.                 | <ul> <li>Is the Power switch turned on?</li> <li>Are the AC Adapter and power cord securely connected?</li> <li>Is the battery pack installed properly?</li> <li>Is the LCD Auto Off setting enabled?</li> </ul>                                      |  |  |
| Keys do not oper-<br>ate.                                            | <ul><li> Is a key stuck?</li><li> Is the Key Lock switch on?</li></ul>                                                                                                    |  |  |
| Measurements are<br>unstable                                         | <ul> <li>Is the line frequency 50 or 60 Hz? 400-Hz line measurements<br/>are not supported.</li> </ul>                                                                                                    |  |  |
| Measurement data<br>cannot be acquired<br>as intended.               | <ul> <li>Are the voltage cords and clamp sensors connected properly?</li> <li>Do the actual measurement lines match the measurement line settings?</li> </ul>                                                                                         |  |  |
| Data cannot be<br>saved to a PC<br>Card.                             | <ul> <li>Is the PC Card firmly inserted?</li> <li>Is the PC Card initialized (formatted)?</li> <li>Is the PC Card already full?</li> </ul>                                                                                                    |  |  |
| Operation is incor-<br>rect when con-<br>nected to a PC.             | <ul> <li>Is the instrument turned on?</li> <li>Is the interface cable connected properly?</li> <li>Are the interface settings correct?</li> </ul>                                                                                                    |  |  |
| Unable to print.                                                     | <ul> <li>Is the printer turned on?</li> <li>Is the interface cable connected properly?</li> <li>Are the interface settings correct?</li> <li>Is the recording paper loaded properly (front and back)?</li> <li>Is the print head lever up?</li> </ul> |  |  |
| Power does not turn<br>on.                                           | <ul> <li>The power protection circuitry may be damaged. As this can-<br/>not be replaced or repaired by the user, please contact your<br/>supplier or nearest Hioki representative.</li> </ul>                                                        |  |  |
| If the cause of the problem still cannot be found, try resetting the |                                                                                                    |  |  |

If the cause of the problem still cannot be found, try resetting the system. This returns most of the system settings to their factory defaults.

System reset(page 51)
139

# 9.3 Battery Pack Charging

When first purchased, the 9459 BATTERY PACK may not be fully charged due to self-discharge. Before using the pack the first time, be sure to charge it completely.

When completely charged, recorded data is backed up for about 30 minutes when the instrument is turned off.

When using the 9459 BATTERY PACK without the 9458 AC ADAPTER, when the battery charge is depleted, the low-battery symbol (**F**) appears.

When this mark appears, connect the 9458 AC ADAPTER to recharge the 9459 BATTERY PACK.

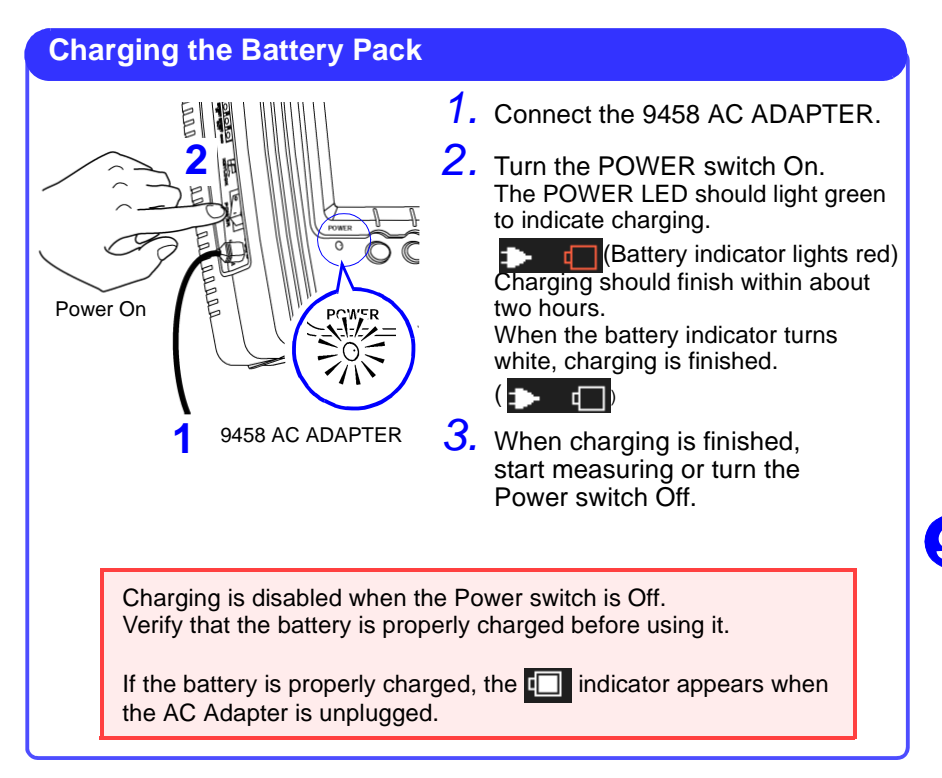

# NOTE

 This instrument is designed to charge the 9459 BATTERY PACK during normal operation.When the 9458 AC ADAPTER is used, the charging indicator is displayed while measuring, but measurements are not affected. 140 Quick Start Manual

9.4 Battery Pack Replacement and Disposal

# 9.4 Battery Pack Replacement and Disposal

# <u>MWARNING</u>

- To avoid electric shock, turn off the power switch and disconnect the voltage cords, clamp-on sensors and power cord before replacing the battery pack.
- To avoid the possibility of explosion, do not short circuit, disassemble or incinerate the battery pack. Handle and dispose of batteries in accordance with local regulations.

# NOTE

- The battery pack can be expected to be recharged about 500 times, or for about one year before replacement.
  Replace the pack only with the HIOKI Model 9459 BATTERY PACK.
- The battery pack is subject to self-discharge. Be sure to charge the battery before initial use. If the battery capacity remains very low after correct recharging, the useful battery life is at an end.

#### **Replacing the battery pack**

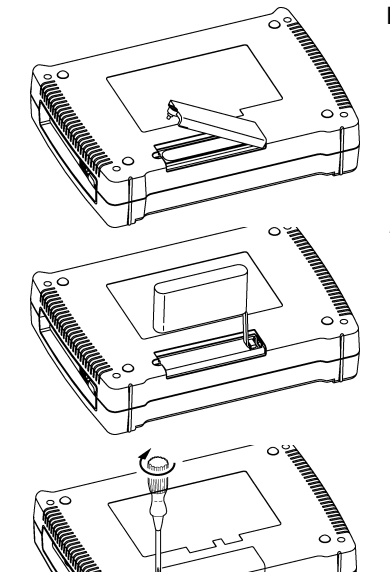

Required tools: Phillips screwdriver

- Turn the instrument over, remove the screw affixing the battery compartment cover, and remove the cover.
- 2. Remove the battery pack and disconnect the plug from the connector.

(This is easy to do when the instrument is upside down.)

- **3.** Connect the plug from the new battery pack, and insert it and its wiring.
- **4.** Replace the battery compartment cover, and its screw. Avoid pinching the battery pack wires.

141

# 9.5 Instrument Disposal

The instrument contains a lithium battery for system backup.

<u> MARNING</u>

To avoid electrocution, turn off the power switch and disconnect the power cord before removing the lithium battery.

- If the protective functions of the instrument are damaged, either remove it from service or mark it clearly so that others do not use it inadvertently.
- When disposing of this instrument, remove the lithium battery and dispose of battery and instrument in accordance with local regulations.

#### **Lithium Battery Removal**

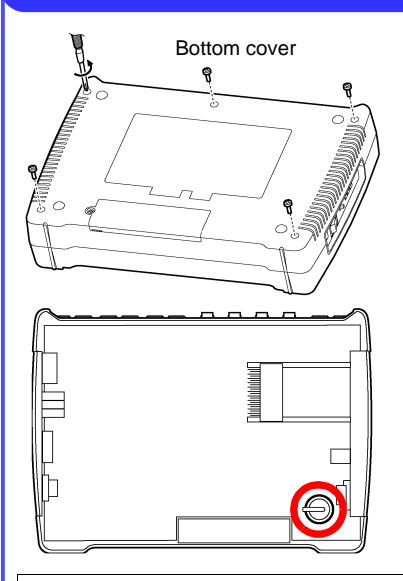

**CALIFORNIA, USA ONLY** This product contains a CR Coin Lithium Battery which contains Perchlorate Material - special handling may apply. See www.dtsc.ca.gov/hazardouswaste/ perchlorate

Required tools:

- Phillips screwdriver
- Wire cutter
  - Turn the instrument upside down and remove the five screws affixing the bottom cover.
- 2. Turn the instrument right side up and remove the top cover.
- **3.** Cut the two leads of the buttontype lithium battery near the corner of the circuit boards.

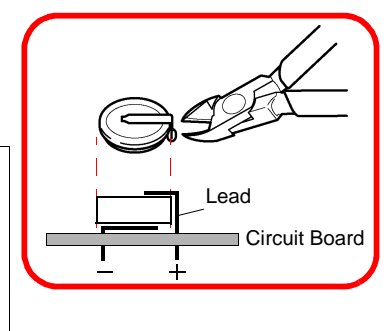

142 Quick Start Manual

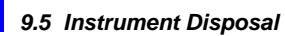

143

# Appendix

# Troubleshooting

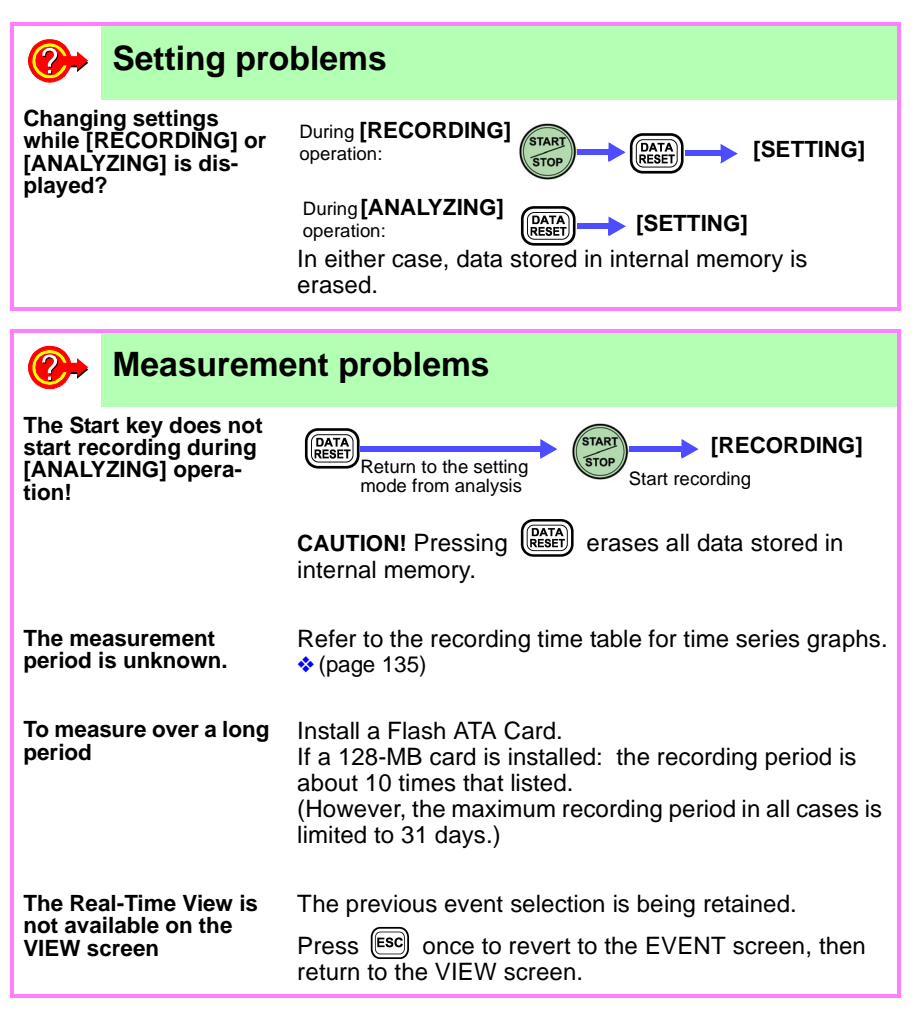

APPX

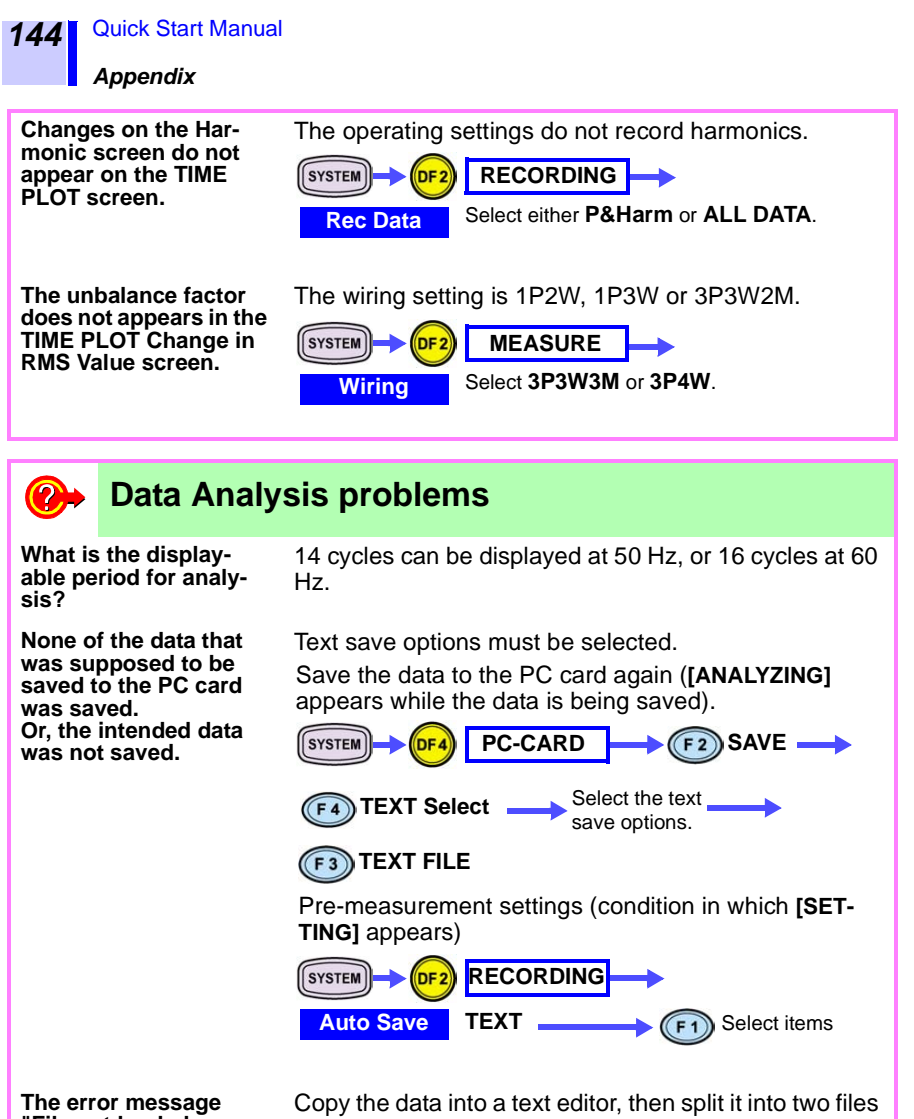

The error message "File not loaded completely." appears when you try to open text data with Excel. Copy the data into a text editor, then split it into two files and use the two parts separately. We recommend that the number of text save options selected in the 3196 SYSTEM screen be limited to no more than 250 items.  $\widehat{\phantom{a}}$ 

# 99 weeks. How can the threshold be changed during recording? I need to change the threshold to suit conditions while measuring. Answer: Event settings cannot be changed while recording. However, from the setting mode ([SETTING]) the Event monitor can be used to observe occurrences while changing the threshold, but without switching to the recording mode ([RECORDING]). How can I monitor several locations (such as multiple channels on a distribution panel or multiple outlets in a building) in a single-phase system? Answer: Ignore power measurement values, and use the 3P4W measurement mode. How can I measure in-rush current (about 3-kHz frequency range). Answer: Monitor peak current on the :TIME PLOT screen. How can I observe an interruption (several ms) that cuts part of the waveform? Answer: Use a waveform comparison event. How can I observe an interruption (several us) that cuts part of the waveform? Answer: Use the transient method.

How can I measure for a period of more than one month?

Answer: By using a PC card and setting SYSTEM-DF2 [**RECORDING**] for repeated recording, it is possible to record measurement data for up to

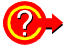

#### I want a bound instruction manual.

Answer: Bound manuals are available. Contact your nearest dealer or distributor for information.

APPX

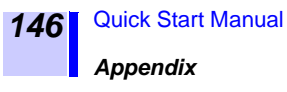

# Reference

## List of PC cards certified for use

Hioki options only (includes adapter)

- 9726 PC CARD 128M
- 9727 PC CARD 256M
- 9728 PC CARD 512M

# Index

# **Numerics**

| 3-Phase | quality | parameters | (three- |
|---------|---------|------------|---------|
| phase)  |         |            | 14      |

# Α

| AC Adapter                | 32   |
|---------------------------|------|
| Connection                | 32   |
| Accuracy                  |      |
| Clamp on sensor           | , 40 |
| Measurement accuracy 129, | 130, |
| 131, 132, 133,            | 134  |
| Real-time clock accuracy  | 127  |
| Auto Printer Setup        | 119  |

### В

| Battery pack             | 31  |
|--------------------------|-----|
| Charging                 |     |
| Installation             | 31  |
| Replacement and disposal | 140 |

# С

| Change in power              | 64     |
|------------------------------|--------|
| Checking three-phase systems | 57     |
| Clamp-On Sensor              |        |
| Connections                  | 41, 46 |
| Connecting to lines          | 45     |
| Connection check             | 60     |
| Connection method            | 47, 51 |
| Three-phase 3-wire 400 V     | 57     |
| Connections                  |        |
| Connection check             | 60     |
| Current Unbalance Factor     | 63     |
| Cursor measurement           | 62     |
|                              |        |

# D

| ∆ V10 Flicker |     |
|---------------|-----|
| DATA HOLD     |     |
| Disposal      |     |
| Battery pack  | 140 |
| Instrument    | 141 |

#### Ε

| Event                           |        |
|---------------------------------|--------|
| Event detection                 | 94     |
| Event occurence                 | 86, 87 |
| Event list77,                   | 87, 94 |
| Event monitor                   | 84, 93 |
| Event setting                   | 73     |
| Event voltage fluctuation graph | 52, 86 |
| Event waveform                  | 94     |
| External Control terminals      | 124    |
|                                 |        |

#### F

Fluctuation graph 92, 99, 100, 105, 106

# Н

| Hard copy             | 54, 84       |
|-----------------------|--------------|
| Harmonic fluctuation  | 70           |
| Fluctuation graph     | 74           |
| Measurement Data      | 75, 101, 107 |
| Harmonic quality para | meters14     |

| IEC Flicker       | 102 |
|-------------------|-----|
| Impulse           | 88  |
| Interruption      | 78  |
| Fluctuation graph | 85  |
| Measurement Data  | 85  |

#### Quick Start Manual

#### Index

| Observation | · | 145 |
|-------------|---|-----|
|-------------|---|-----|

# Κ

İİ

| Key operations  |  |
|-----------------|--|
| Troubleshooting |  |

### L

| LAN        | <br>121 |
|------------|---------|
| Connection | <br>123 |

### Μ

| Manual event | 124 |
|--------------|-----|
| Modem        | 121 |

#### Ρ

| PC Card                         | 109 |
|---------------------------------|-----|
| Auto Save                       | 113 |
| Delete                          | 115 |
| Hard Copy                       | 115 |
| Initialization                  | 111 |
| Inserting and removing          | 111 |
| Loading                         | 112 |
| Save                            | 112 |
| Saving after measurement        | 114 |
| Troubleshooting                 | 138 |
| Power quality parameters        | 14  |
| Power supply                    |     |
| Troubleshooting                 | 138 |
| Power supply quality            |     |
| Harmonic voltage quality        | 14  |
| Power supply quality parameters | 14  |
| Printer                         | 116 |
| Connection                      | 117 |
| Hard Copy                       | 120 |
| Loading paper                   | 118 |
| Setun                           | 110 |
| Troubleshooting                 | 138 |
| riousiosilooting                | 100 |

# R

| Recording          |    |
|--------------------|----|
| Finished recording | 68 |

| Start                           | 66  |
|---------------------------------|-----|
| RMS Voltage                     | 69  |
| RMS voltage quality parameters. | 14  |
| RS-232C                         |     |
| Connection                      | 122 |
| Interface                       | 121 |

# S

| Self-test    | 43 |
|--------------|----|
| System reset | 51 |

# Т

| Three-phase current | 62        |
|---------------------|-----------|
| Three-phase voltage | 62        |
| Time series graph   | 52        |
| Transient           | 88, 91    |
| Transient waveform  | 95        |
| Troubleshooting     | .138, 143 |

#### V

| Version                  | 43, 51     |
|--------------------------|------------|
| Voltage cord             |            |
| Connections              | 33, 34, 46 |
| Voltage fluctuation      |            |
| Voltage Unbalance Factor | 63         |

#### W

| Waveform distortion |    |
|---------------------|----|
| Waveform scrolling  | 62 |
| Wiring Adapter      | 35 |
| Connection          | 35 |

# ΗΙΟΚΙ

#### **DECLARATION OF CONFORMITY**

| Manufacturer's Name:    | HIOKI E.E. CORPORATION                                                                      |
|-------------------------|---------------------------------------------------------------------------------------------|
| Manufacturer's Address: | 81 Koizumi, Ueda, Nagano 386-1192, Japan                                                    |
| Product Name:           | POWER QUALITY ANALYZER                                                                      |
| Model Number:           | 3196                                                                                        |
| Accessories:            | 9458 AC ADAPTER<br>(SINO-AMERICAN, SA165E-12V)<br>9459 BATTERY PACK<br>9438-02 VOLTAGE CORD |
| Options:                | 9264-01 WIRING ADAPTER<br>9264-02 WIRING ADAPTER                                            |

The above mentioned products conform to the following product specifications:

| Safety: | EN61010-1:2001                                    |
|---------|---------------------------------------------------|
|         | EN61010-031:2002                                  |
| EMC:    | EN61326-1:2006                                    |
|         | ClassA equipment                                  |
|         | Equipment intended for use in industrial location |
|         | EN61000-3-2:2006                                  |
|         | EN61000-3-3:1995+A1:2001+A2:2005                  |

Supplementary Information:

The products herewith comply with the requirements of the Low Voltage Directive 2006/95/EC and the EMC Directive 2004/108/EC.

HIOKI E.E. CORPORATION

Mizm

Atsushi Mizuno Director of Quality Assurance 3196A999-05

15 January 2009

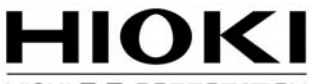

#### HIOKI E. E. CORPORATION

#### **HEAD OFFICE**

81 Koizumi, Ueda, Nagano 386-1192, Japan TEL +81-268-28-0562 FAX +81-268-28-0568 E-mail: os-com@hioki.co.jp URL http://www.hioki.com/ (International Sales and Marketing Department)

#### **HIOKI USA CORPORATION**

6 Corporate Drive, Cranbury, NJ 08512, USA TEL +1-609-409-9109 FAX +1-609-409-9108

Edited and published by Hioki E.E. Corporation Technical Support Section

- All reasonable care has been taken in the production of this manual, but if you find any points which are unclear or in error, please contact your supplier or the International Sales and Marketing Department at Hioki headquarters.
- In the interests of product development, the contents of this manual are subject to revision without prior notice.
- The content of this manual is protected by copyright. No reproduction, duplication or modification of the content is permitted without the authorization of Hioki E.E. Corporation.

Printed on recycled paper Printed in Japan